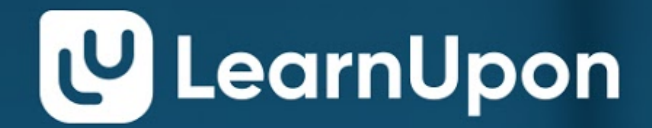

# Learning as it should be

# **Glossary of Terms**

#### Knowledge Base

LearnUpon's repository of support articles and videos to assist admins use the Learning Management System (LMS). Accessible by clicking the **?** icon in the top right of your screen.

#### Primary Navigation / Dashboard Menu

The main dropdown menu in LearnUpon is located in the top left corner of your screen.

#### **Secondary Navigation Menu**

The menu bar that appears along the top middle of your screen.

#### Parent / Top-Level Portal

Your dedicated environment within LearnUpon that you can brand and customize.

#### Client / Sub-Portal

A separate dedicated environment within your subscription that can also be branded and customized for a separate user group.

#### Course

A combination of modules, SCORM or Tin Can files, ILTs, exams, surveys or assignments

#### Module

Uploaded course material consisting of text & images, documents, video or audio files.

#### Library

A repository of reusable modules, question pools, SCORM or Tin Can files and resources, viewable by admin users only.

#### **Question Pool**

A pool of reusable questions from which an exam or survey can be created.

#### SCORM or Tin Can

A collection of standards for authoring LMS content.

#### ILT

Instructor Led Training - classroom or webinar-based training that takes place at a specific date and time. Can be used to create blended learning courses.

#### Resource

Learning material that is not course-specific and can be accessed at any time by download or shareable link.

#### Catalog

Courses or learning paths made available for learner browsing and self-enrollment.

#### eCommerce Storefront

A gateway for selling your LearnUpon courses and learning paths to the public.

#### Learning Path

A customized collection of courses, similar to a curriculum, taken by learners to attain specific subject matter knowledge and/or certification or accreditation.

# **Table of Contents**

| <u>1.</u> | Navigation                                            | Section 1       |
|-----------|-------------------------------------------------------|-----------------|
| <u>2.</u> | BRANDING YOUR PORTAL                                  | Section 2       |
| 2         | 2.1 Portal Branding                                   | <u>8</u>        |
| 2         | 2.2 DASHBOARD BANNERS                                 | <u>10</u>       |
| 2         | 2.3 LOGIN SCREEN                                      | <u>13</u>       |
| 2         | 2.4 Email Templates                                   | <u>14</u>       |
| <u>3.</u> | Creating a Course                                     | Section 3       |
| 3         | 3.1 Specific Course Info                              | <u>15</u>       |
|           | <u>3.1.1 Details</u>                                  | <u>16</u>       |
|           | <u>3.1.2</u> <u>Additional Settings</u>               | <u>17</u>       |
|           | <u>3.1.3</u> <u>Course Data</u>                       | <u>18</u>       |
|           | <u>3.1.4 Sales</u>                                    | <u>18</u><br>10 |
|           | <u>3.1.5</u> <u>Calalog</u><br>2.1.6 Corte & Credite  | <u>19</u><br>20 |
|           | $\frac{5.1.0}{2.1.7} = \frac{0.0000}{0.0000}$         | <u>20</u><br>21 |
|           | 3.1.8 Due Dates & Valid Periods                       | 21              |
|           | 3.1.9 Notifications                                   | 22              |
|           | 3.2 Adding Content                                    | 23              |
|           | <u>3.2.1</u> Add Module                               | <u>24</u>       |
|           | 3.2.2 Add SCORM or Tin Can                            | <u>29</u>       |
|           | 3.2.3 Add ILTs (Instructor Led Training)              | <u>32</u>       |
|           | <u>3.2.4</u> Add Webinar                              | <u>37</u>       |
|           | <u>3.2.5</u> Add Assignments                          | <u>40</u>       |
|           | <u>3.2.6</u> <u>Add Exams</u>                         | <u>45</u>       |
|           | <u>3.2.7</u> <u>Add Survey</u>                        | <u>56</u>       |
|           | <u>3.2.8</u> Add from Library                         | <u>57</u>       |
|           | 3.3 UTHER COURSE OPTIONS                              | <u>58</u><br>59 |
|           | 3.3.1 Course Sequencing<br>3.3.2 Module Pelease Dates | <u>58</u>       |
|           | 3.3.2 Module Conving                                  | <u>50</u><br>59 |
|           | 3.3.4 Exporting Course Data                           | <u>61</u>       |
|           | 3.3.5 Assianing Instructors to a Course               | 61              |
| 3         | 3.4 Publishing a Course                               | <u>62</u>       |
| 3         | 3.4.1 Course Re-versioning                            | <u>63</u>       |
| <u>4.</u> | Learning Paths                                        | Section 4       |
| <u>5.</u> | LIBRARY                                               | Section 5       |
| Ę         | 5.1 Resources                                         | 71              |
| <u>6.</u> | GROUPS                                                | Section 6       |
| - (       | 6.1 Creating a Group                                  | 73              |
| 6         | 5.2 Restricting Access by Group                       | 74              |

| <u>6.3</u>             | AUTO-ASSIGN RULES                                  | <u>76</u>  |
|------------------------|----------------------------------------------------|------------|
| <u>7.</u> <u>Use</u>   | <u>RS</u>                                          | SECTION 7  |
| <u>7.1</u>             | User Types                                         | <u>78</u>  |
| <u>7.2</u>             | Add Users                                          | <u>79</u>  |
| <u>7.3</u>             | User Profiles                                      | <u>84</u>  |
| <u>8.</u> Enr          | <u>OLLMENTS</u>                                    | SECTION 8  |
| <u>9. Cat</u>          | alog                                               | Section 9  |
| <u>9.1</u>             | Catalog Banners                                    | <u>92</u>  |
| 10. <u>Po</u>          | rtals & Licensing                                  | SECTION 10 |
| <u>10.1</u>            | <u>Client Portals</u>                              | <u>93</u>  |
| <u>10.2</u>            | LICENSING                                          | <u>94</u>  |
| <u>11</u> . <u>Cer</u> | RTIFICATES                                         | SECTION 11 |
| <u>11.1</u>            | Creating a Certificate                             | <u>97</u>  |
| <u>11.2</u>            | LINKING A CERTIFICATE TO A COURSE OR LEARNING PATH | <u>100</u> |
| <u>11.3</u>            | Social Sharing of Certificates                     | <u>101</u> |
| <u>12</u> . <u>Re</u>  | PORTS                                              | SECTION 12 |
| <u>12.1</u>            | REPORT TYPES                                       | <u>105</u> |
| <u>12.2</u>            | Exporting Report Data                              | <u>108</u> |
| <u>12.3</u>            | Scheduling Reports                                 | <u>109</u> |
| <u>13</u> . <u>Ga</u>  | MIFICATION                                         | SECTION 13 |
| <u>13.1</u>            | Badges                                             | <u>112</u> |
| <u>13.2</u>            | <u>Levels</u>                                      | <u>113</u> |
| <u>13.3</u>            | Activities                                         | <u>114</u> |
| <u>13.4</u>            | Leaderboards and Widgets                           | <u>116</u> |
| <u>13.5</u>            | Enabling Gamification                              | <u>117</u> |
| <u>13.6</u>            | Gamification Report                                | <u>118</u> |
| <u>14</u> . <u>Ad</u>  | ditional Features                                  | SECTION 14 |
| <u>14.1</u>            | Selling Your Courses - E-Commerce Storefront       | <u>119</u> |
| <u>14.2</u>            | Forums                                             | <u>120</u> |
| <u>14.3</u>            | White-Labelling                                    | <u>122</u> |
| <u>14.4</u>            | MULTIPLE LANGUAGES                                 | <u>123</u> |
| 14.5                   | Salestorce Integration                             | <u>123</u> |
| <u>14.6</u>            | CHAT INTEGRATION                                   | <u>124</u> |
| 15. T                  | HE LEARNUPON KNOWLEDGE BASE                        | SECTION 15 |

## **Navigation**

The LearnUpon application is designed to be deliberately simple, intuitive and responsive. It has been designed with mobile learning in mind. As such, it works on tablets, smartphones, or other mobile devices, as well as on your desktop.

There are three main navigation menus:

- 1. **Primary Navigation menu** This dropdown menu contains links to the core LearnUpon functions
- 2. **Secondary Navigation menu** The options that appear on this menu bar depend on your primary navigation menu selection
- 3. **Page Actions button** -This button enables you to perform certain actions depending on your location within the system

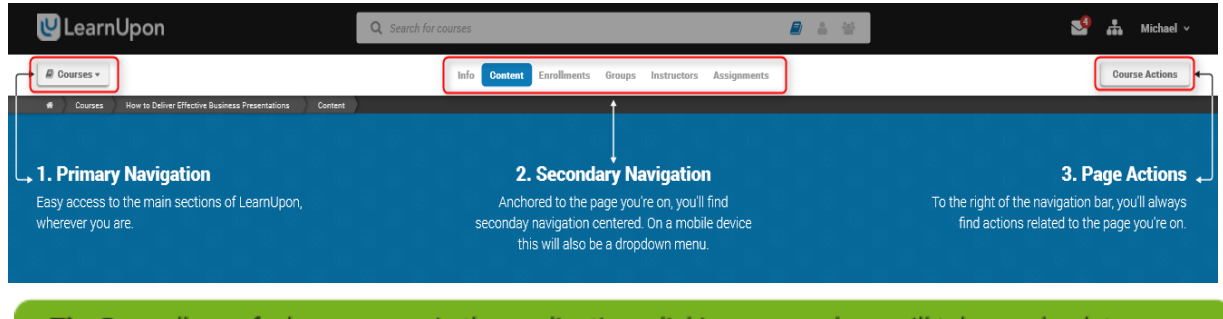

**Tip**: Regardless of where you are in the application, clicking on your logo will take you back to your dashboard / home screen.

## **Smart Search**

At the top of every LearnUpon screen, you will find our smart search bar. This tool is useful for finding information quickly and navigating directly to it. Click on the icon to the right to search by course, user or group.

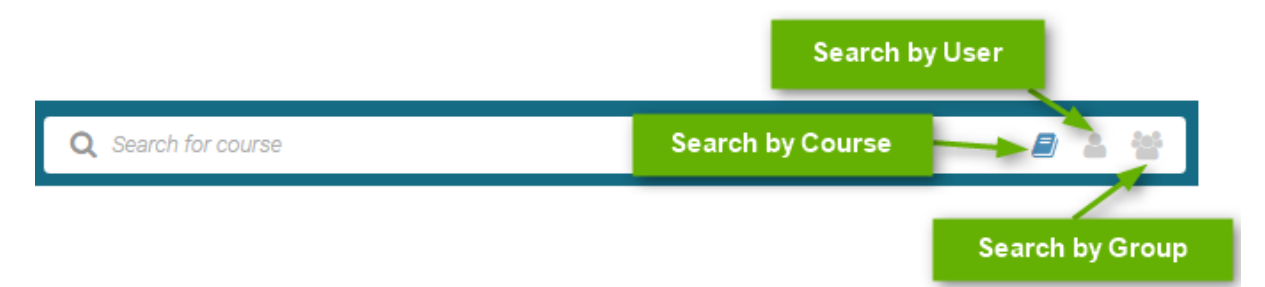

Once you find what you are looking for, click the link to navigate directly to it.

#### **Card Action Menu**

Alternatively, you can click the card actions menu on the right side of each result:

| Q Leader              | Search Term    | 2 2 2            |
|-----------------------|----------------|------------------|
| Leadership Training 1 |                | Card Action Menu |
| Leadership Training 2 | Search Results | ▶1               |

This brings up shortcut options relating to your search result, which you can then click to take the relevant action.

| Q sales onbo     |     | 2 🎍                   | 100 |
|------------------|-----|-----------------------|-----|
|                  |     | Edit Course           |     |
|                  | =   | Edit Content          |     |
| Sales Onboarding | 225 | View Enrollments      | ×   |
|                  | ⇒   | Create New Enrollment |     |
|                  | ۲   | Preview Course        |     |
|                  |     |                       |     |
| Sales Onboarding |     | % <b>1</b>            |     |

**Note**: The smart search for Learners has the ability to search by course, learning path, catalog, or resource (if enabled). LearnUpon has a secondary search functionality, indicated by a magnifying glass icon, located under the page actions button. This performs a local search of the information displayed on the current page.

#### Messages, Switch Portal, Support Center and User Settings

A top level admin can have up to four icons:

- **Messages** view received messages or compose and send a new one to a learner or group. Learners will have the ability to message course owners by typing the name of a course in the **To** field. Your portal setting for messages controls whether these are sent internally only or internally and externally.
- Support Center & Knowledge Base enter our support center where you can log and track tickets with LearnUpon's Support team, as well as access our Knowledge Base by selecting the LearnUpon Knowledge Base option at the bottom of the screen.

- **Switch Portals** if you have multiple portals as part of your LearnUpon subscription, click here to navigate between them.
- **User Settings** view your profile, enter the settings menu, access our Help Guide, change your language, access your Billing screen (if enabled) or Log Out.

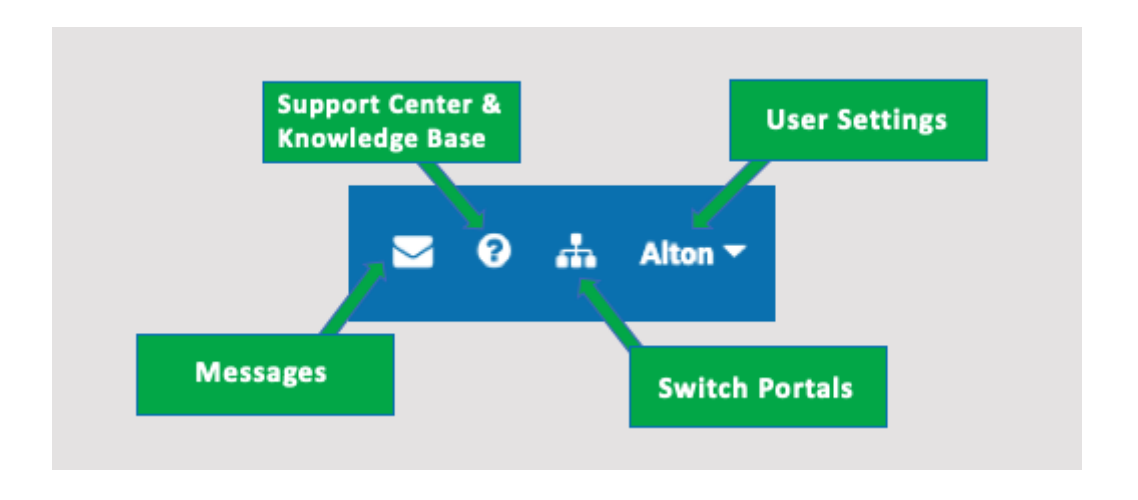

**Important**: The URL for the Knowledge Base is: <u>https://support.learnupon.com/</u>. Top level administrators must be logged in to the portal in order to access the knowledge base..

#### **Page Filters**

Certain pages within LearnUpon can also be filtered by using the Page Filter Menu. Courses can be filtered by status, group, creation date or published date. This is useful if you only want to view certain information e.g. courses created this year in draft format, etc.

| Courses •              | Courses Learning Paths                                                    |           | E Actions |
|------------------------|---------------------------------------------------------------------------|-----------|-----------|
| Filter Courses         | Newest First                                                              |           | ٩         |
| Status<br>All Statuses | Audit Analysis: Are you Prepared?<br>Draft · Version 1                    | ≡6 ≙0 ≌0  |           |
| Group<br>All Groups    | Managerial Accounting for Dummles Published · Version 1                   | ≣6 ≜0 ≌0  |           |
| Created After          | Accounting Regulations & Procedures Published · Version 1                 | ≣6 ≜0 थ0  |           |
| Published After        | Management - Encouraging Employee Productivity<br>Cataloged · Version 1   | ■6 ▲0 營0  |           |
| Apply                  | On-boarding for New Employees<br>Cataloged · Version 1                    | ≣6 ≜0 ∵≊0 |           |
| Set Date C             | Cataloged · Version 1 On-boarding for New Employees Cataloged · Version 1 | ≡6 ≛0 營0  |           |

*Tip*: Throughout LearnUpon, you will see the 💿 icon beside many options. Click on this icon to see useful details about the associated action.

#### **Breadcrumb Trail**

This is located directly under the primary navigation menu and is visible on select screens. Click on any link within the trail to jump to it or navigate back to a previous page as required.

| U LearnUpon                                                | <b>Q</b> s | earch for courses |         |
|------------------------------------------------------------|------------|-------------------|---------|
| Courses -                                                  |            | Info              | Content |
| A > Courses > Employee Onboarding > Content > Introduction | Module     |                   |         |

#### **Admin Dashboard**

The Admin Dashboard consists of cards that can be customized by Administrators to display shortcuts for common actions or analytics regarding portal usage and sales. Select the ellipsis to edit which actions display or delete a card. Select **Create New Widget** to customize a new action card.

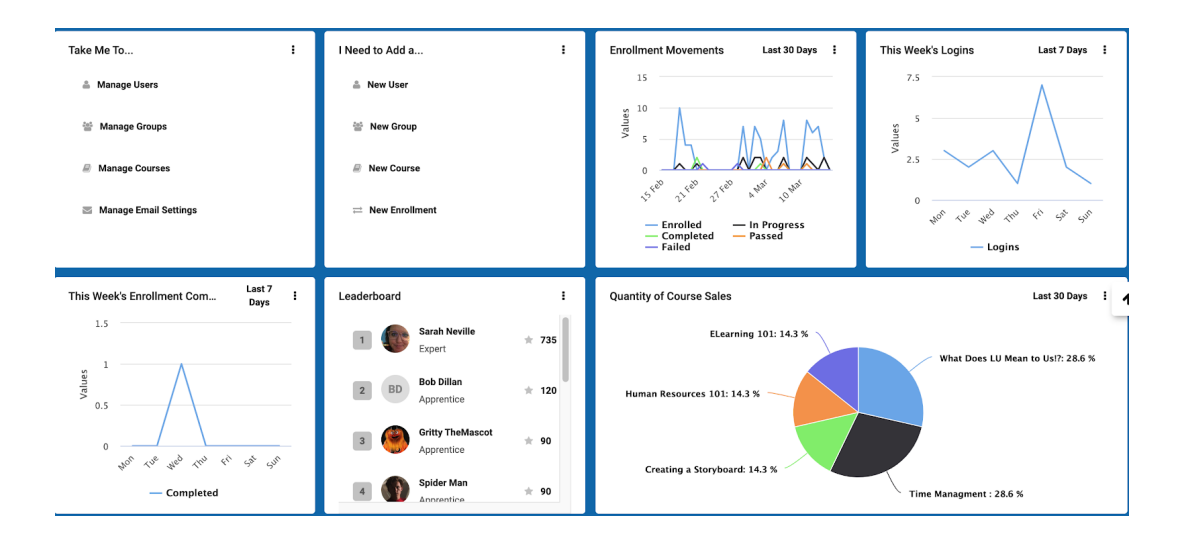

**Note:** To display user login and enrollment movement graphs, enable **Show charts/graphs panel** from **settings > my portal > dashboard settings**. Gamification users can also turn on an admin leaderboard from **settings > my portal > gamification > leaderboards and widgets**.

# End of Section - Click to return to Table of Contents

## 2. Branding your Portal

Your LearnUpon portal can be customized to reflect your business's brand. This includes adding your own logo, customizing the header, background and link colors, and including a footer link to any website or email address. Your portal's log-in screen, dashboard banners, catalog banners, storefront, And select email templates can be customized as well.

## 2.1 Portal Branding

#### 1. To brand your portal navigate to Settings > My Portal > Branding

| Application Settings |                     |  |  |  |  |  |  |  |
|----------------------|---------------------|--|--|--|--|--|--|--|
| 1 N                  | ly Portal           |  |  |  |  |  |  |  |
| 414                  | General Settings    |  |  |  |  |  |  |  |
|                      | Branding            |  |  |  |  |  |  |  |
| æ                    | Dashboard Settings  |  |  |  |  |  |  |  |
| ÷                    | Login screen layout |  |  |  |  |  |  |  |

| General Branding          | Dashboard | Login Screen Gamificat | ion       |                 |             |   |
|---------------------------|-----------|------------------------|-----------|-----------------|-------------|---|
|                           |           |                        |           |                 |             |   |
| tal Colors                | r.        |                        |           | $P_{\tau}$      |             |   |
|                           |           |                        |           |                 |             |   |
| Header Color:             | 0         | Background Color:      | 0         | Link Color:     |             | ( |
| #097bb8                   |           | #c9c9c9                |           | #097eb8         |             |   |
|                           | _         |                        |           |                 |             | _ |
| os & Icons                |           |                        |           |                 |             |   |
| leader Logo               | 0         | Squared Logo           | 0         | Mobile App Logo |             |   |
| U LearnUpon               |           | رب                     | J         |                 | U           |   |
| Upload Logo               |           | Upload Squa            | ared Logo | Upla            | ad App Logo |   |
|                           |           |                        |           | ,               |             |   |
|                           |           |                        |           |                 |             |   |
| Show Background Overlay 🕕 |           |                        |           |                 |             |   |
|                           |           |                        |           |                 |             |   |

## **Portal Colors**

There are three aspects to customizing your Portal colors:

- **Header Color** applied to both your header and footer. The color of the header icons will change to complement the header color selected.
- **Background Color** this will change the background color of your portal. According to color theory; Red, orange, and yellow create high-energy and attract attention, whereas green, blue, and violet form a relaxed or focused learning environment.

*Important:* You cannot use white as your background color. Text and cards in LearnUpon are also white, making it very difficult to differentiate.

• Link Color - all links and active tabs in your portal will display in the color selected. We recommend selecting a darker color here as many links reside in white tiles.

Select the relevant color box, which brings up LearnUpon's color selection tool, and choose your preferred color manually or enter a six digit hex color code in the text field below the color box. Once entered, the color will populate in the box and it's relevant area. **Save** to confirm.

| Portal Colors |                                                                    |                               |                  |   |                        |   |
|---------------|--------------------------------------------------------------------|-------------------------------|------------------|---|------------------------|---|
| Ĩ             | C<br>C<br>C<br>C<br>C<br>C<br>C<br>C<br>C<br>C<br>C<br>C<br>C<br>C | H 200.¢<br>S 95.1¢<br>B 72.1¢ | und Color:<br>c9 | 0 | Link Color:<br>#097eb8 | 6 |

#### Logos & Icons

There are also three options under Logos & Icons. These are:

- **Header Logo** This is the logo that will appear in the header of your portal. We recommend using a transparent PNG or JPG file. To present the best quality image and logo on all devices, use an image height of 72px.
- Squared Logo This logo will display as your favicon icon. This is also the logo that will
  appear in your header when learners access your portal on tablet or smartphone device. If
  your company has a symbol, it is a good idea to use it here. We recommend a
  transparent PNG image with dimensions of 72px for best results. To test your
  squared logo, simply upload a logo and resize your browser screen.
- **Mobile App Logo** This logo will appear when learners access your portal through the LearnUpon mobile app. It is best to upload a high resolution image, which will be resized to 40 x 40px or 80 x 80px depending on the learner's mobile device.

| Logos & Icons             | A            |                     |   | 193             |   |
|---------------------------|--------------|---------------------|---|-----------------|---|
| Header Logo               | Squared Logo |                     | 0 | Mobile App Logo | 0 |
| U LearnUpon               |              | U                   |   | ų               |   |
| Upload Logo               |              | Upload Squared Logo |   | Upload App Logo |   |
| Show Background Overlay 🚯 |              |                     |   |                 |   |

**Note**: On this screen, you can also choose to show our background overlay - this consists of shadowed images that are most visible on light colored backgrounds.

#### Add Link to Portal Footer

A link to direct learners to your corporate website, privacy policy, terms & conditions etc. can be added to your Portal Footer. Alternatively, this link can be used as a mailto: shortcut. To add or edit this link :

- 1. Enter the destination URL or <u>mailto:email@email.com</u> option in the Link Location field
- 2. Add a Link Title which will appear to learners
- 3. Click Save
- 4. The link you've saved will now appear centered in the footer of all pages in your portal.

## 2.2 Dashboard Banners

Once enabled, dashboard banners appear to learners along the top of their dashboard. Banners are a great way to make learners aware of a new course or an upcoming event!

| 🕸 Dashboard 🕶 |                                                                                                    | My Courses My Live Sessions | 🕹 Download Training History |
|---------------|----------------------------------------------------------------------------------------------------|-----------------------------|-----------------------------|
|               |                                                                                                    |                             |                             |
|               | New course offerings!<br>Check out our store to see the latest and greatest course offerings.<br>Learn more! |                             |                             |
|               |                                                                                                    | • •                         |                             |

There are three types of dashboard banner: multimedia, image and centered content.

- **Multimedia Banners**: A multimedia banner can contain a video or image (recommended size 1294 x 640px), and a customized button which can redirect users to a URL in a new tab or open a pop-up box with additional text. You may create up to three multimedia banners. If you have more than one banner enabled, they will rotate every seven seconds.
- Image Banners: An image banner can contain a JPEG or PNG image file (recommended size 1540 x 320px). You may create up to three image banners. If you have more than one banner enabled, they will rotate every seven seconds. For optimal results, use images less than 300KB in size. Each image may also be enabled to link to a URL when clicked.

**Tip**: You can only use one dashboard banner type at a time. Therefore, you may have up to three rotating multimedia banners or up to three rotating image banners, but not a mix of both. It is recommended to first determine how you wish to use the banner space and then select the banner type that best matches your objective.

If the catalog is enabled catalog banners can be added to display on the catalog page for a total of

• **Centered Content**: Here, you can use a text editor to create content that will be centered in a large single custom panel. This may include text, links, images and/or embedded video. With this option, you may also enable learners to hide the panel once viewed.

To add a dashboard banner:

- 1. Navigate to Settings > My Portal > Dashboard Settings and Banners > Edit Banners
- 2. Enable the Enable dashboard banners? setting
- 3. Select the dashboard banner type you wish to use
- 4. Click the Edit Banner option(s) that will appear beneath your selection
- 5. Customize your banner(s) and select **Save** more detail on this is below
- 6. Enable all banners that should be active
- 7. Click Save

| Image Banner | Centered Content |
|--------------|------------------|
|              | B FB             |
|              | Edit Banner      |
|              | © Edit Banner    |
|              | O Edit Banner    |
|              | Image Banner     |

#### **Editing a Multimedia Banner**

Multimedia banners allow one to adjust the (1) Background Color, (2) Text Color and (3) Heading and Short Description that appear on the banner.

|                           | Background Color                                  | Text Color                                                    |
|---------------------------|---------------------------------------------------|---------------------------------------------------------------|
|                           | #097bb8                                           | ******                                                        |
|                           |                                                   |                                                               |
| ultimedia Banner Heading  |                                                   |                                                               |
| eliver Training Quickly   | -                                                 |                                                               |
|                           |                                                   |                                                               |
| characters left           | 3                                                 |                                                               |
| ext Decerintian           |                                                   |                                                               |
| lort Description          |                                                   |                                                               |
| leduce set-up disruption. | Up and running within hours. Cloud-based solution | n - instantly access anywhere, any time. Achieve quicker ROI. |
|                           |                                                   |                                                               |
|                           |                                                   |                                                               |
|                           |                                                   |                                                               |

(4) Add a video to the banner using a YouTube or Vimeo link, or (5) Add an image . These will appear embedded in the right-hand side of the multimedia banner.

| Dise Vide                                                     | 20 | 4 | or | Use Ima |  |
|---------------------------------------------------------------|----|---|----|---------|--|
| fultimedia Banner Video<br>Enter Vimeo or YouTube IIBL addres | 10 |   |    |         |  |

Finally, (6) customize the button text that appears on the banner (for example **Read More** or **Visit Website**) and set the button to either open a dialog box (with customized text, images, tables or hyperlinks) or (7) open a URL.

| Display call to action button? |    |                              |          |
|--------------------------------|----|------------------------------|----------|
| Button Text Learn more!        |    |                              |          |
| E Button Opens Dialog          | or | <b>%</b><br>Button is a Link |          |
| Enter the link address         |    |                              | <u> </u> |

## **Editing an Image Banner**

1. Under Settings > Portal > Dashboard Banners > Image Banner,

## 2. select Edit Banner, and upload an image.

Note, it is important to upload an appropriately-sized image (1540 x 320 px) for optimal display. Once uploaded, preview your image above and enable the **Promotional banner is a link?** setting to enter a destination URL.

## **Editing Centered Content**

- 1. Under Settings > Portal > Dashboard Banners > Centered Content
- 2. select **Edit Banner**, and a text editor will appear.

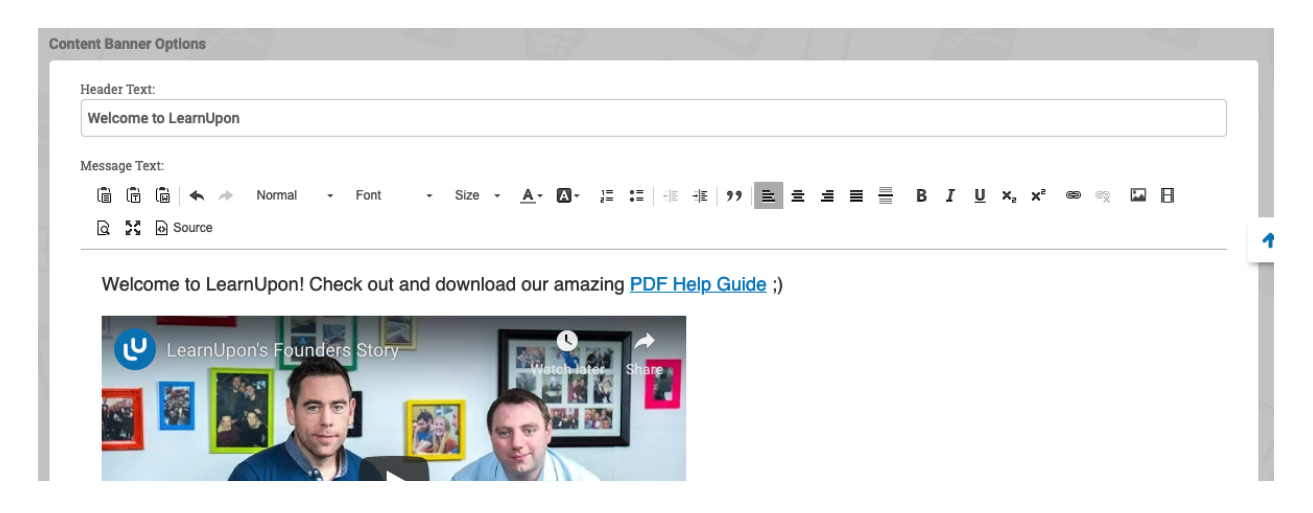

Add and format text, images and/or embedded media until satisfied with the final output. Within this page, you may also enable the toggle to **Allow learners to hide message** after initial viewing. This option removes the content window from view until the learner navigates away and back to the page. See an example of centered content with embedded media below.

| Welcome to LearnUpon<br>Welcome to LearnUpon! Check out and download our amazing PDF Help Guide ;)                                                                                                    |  |
|----------------------------------------------------------------------------------------------------|--|
| LearnUpon's Founders Story<br>LearnUpon's Founders Story<br>Comparison<br>Comparison |  |

## 2.3 Login Screen

The LearnUpon portal login screen can be customized to display login tips and/or a welcome message for learners. Images and embedded videos can also be posted on the login screen. To customize your Portal login screen:

- 1. Navigate to Settings > My Portal > Login Screen Layout
- 2. Toggle on Display sign into portal text
- 3. Enter your sign into text that learners will see at the top of their login page
- 4. Enter a login message, image, or video from Youtube or Vimeo

| U LearnUpon                             |                                                                                |  |
|-----------------------------------------|--------------------------------------------------------------------------------|--|
| Welcome to LearnUpon's Learning Portal! | Welcome to your learning portal! Please enter your login<br>information below: |  |
| U LearnUpon                             | Email<br>Email                                                                 |  |
| Learning as it should be                | Password Password                                                              |  |
|                                         | Sign In                                                                        |  |
|                                         | Forgot passo                                                                   |  |

## 2.4 Email Templates

Customize select system-generated email templates to reflect your desired message. Upload banner images which can be included on particular templates and vary by course.

#### To add email banner images:

- 1. Navigate to Settings > Email > Email Banners > Add Banner
- 2. Name the Banner
- 3. Upload the Image meeting the specified size requirements
- 4. Set as Default if this image should be the standard
- 5. Save

| Banner Name         |                                |
|---------------------|--------------------------------|
| Want To Learn More? |                                |
| 101 characters left |                                |
| Set As Default      |                                |
| Banner Image        |                                |
|                     | Want to learn more?            |
|                     | Check out our portal Resources |
|                     | Go to Resources                |
|                     |                                |
| + Upload New Image  |                                |

## To enable custom template emails, including banner images:

- 1. Navigate to Settings > Email > Custom Email Templates
- 2. Select the name of the template to adjust
- 3. Toggle on Enabled
- 4. Place the cursor within the template where the banner shall display (top/bottom of template)
- 5. Select the text **Banner Image**
- 6. Make any additional modifications to the message desired

- 7. Save
- If the course specific text or additional course specific text buttons were selected, navigate to the Courses > Course Name > Notifications page and update the corresponding box with the message to include on the template.

| occurgo                                                                                                    |
|----------------------------------------------------------------------------------------------------|
| Enabled? 1 Bcc Course Owner Bcc Managers                                                                                                    |
| Cc an email address of your choosing on all emails sent                                                                                                    |
|                                                                                                    |
|                                                                                                    |
|                                                                                                    |
| Bcc an email address of your choosing on all emails sent                                                                                                    |
|                                                                                                    |
|                                                                                                    |
|                                                                                                    |
| Subject                                                                                                    |
|                                                                                                    |
| Portal Name Course Name                                                                                                    |
|                                                                                                    |
| You have been enrolled in the course !(course_name))                                                                                                    |
|                                                                                                    |
|                                                                                                    |
|                                                                                                    |
|                                                                                                    |
| Message                                                                                                    |
|                                                                                                    |
| 🗎 🛅 🛅 ⊣ 🐟 ≫ Format - Font - Size - <u>A</u> - ⊠-                                                                                                    |
| [[[:[] (祖) (祖) 199 ) 臣 글 글 ☰ B I U @ 예 @ Q   K Do Source                                                                                                    |
| Firstname Lastname Email Portal Name Course Name Course Description                                                                                                    |
| Course Objectives   Course Specific Text   Additional course exception text   Jaunch Course Buildes   Baster Image   Special Details   Jaunch LIPL   Jaunch LIPL   Access Exploy Date                                                                                                    |
| Course Opennes Course Opennes Course |
|                                                                                                    |
| Location Company State Years Employed Department!                                                                                                    |
|                                                                                                    |
| {{banner_image}}                                                                                                    |
| Hello {{first name}}                                                                                                    |

#### To identify which banner should be associated with a particular course:

- 1. Navigate to Courses > Course Name > Notifications
- 2. In the Email Banner Image section, select the name of the banner desired

| E | Email Banner Image  |     |
|---|---------------------|-----|
|   | Choose banner image |     |
|   | Default             | ] 🛛 |
| L |                     | ,   |

# End of Section - Click to return to Table of Contents

## 3. Creating a Course

To create a new course:

- 1. Select Courses > Actions > Create New Course
- 2. Enter a course name (mandatory) and a description (optional) and Save

- 3. You will then be brought to the course info page where you can **configure your course settings** (see additional information below)
- 4. Click **Content** in the secondary navigation menu to upload course materials
- 5. Select Actions > Preview Course to review the new content for accuracy
- 6. Select **Actions > Publish Course** to be able to enroll users or add to a Learning Path.

| 🕑 LearnUpon                                                                                                    | Q Search for courses                                                                                                    | Alton 🔻   |
|----------------------------------------------------------------------------------------------------|----------------------------------------------------------------------------------------------------|-----------|
| a Courses -                                                                                                    | Info Content Enrollments Groups Instructors Assignments                                                                                                    | E Actions |
| ★ > Courses > Sales Onboarding           Image: Course of the same of the same of | Details Name Sales Onboarding Course Ref. Code Course Ref. Code Keywords                                                                                   | 0         |
|                                                                                                    | Details     O <sup>C</sup> Additional Settings     Catalog     Catalog     Catalog     Carts & Credits     Carts & Credits     O Due Dates / Valid Periods |           |
|                                                                                                    | Notifications                                                                                                    |           |

## 3.1 Course Info

Having created your course name, you can now set various course options under the **Info** tab in the secondary navigation menu:

| 1 Details                   | 😋 Additional Settings |
|-----------------------------|-----------------------|
| Sales                       | a Catalog             |
| Certs & Credits             | ★ Reviews             |
| O Due Dates / Valid Periods | Notifications         |

## 3.1.1 Details

Select Details to:

- Edit the **Course Description** 
  - Can include text, tables, images, or embedded videos
- Edit the **Course Objectives**
- Upload three course images
  - JPG or PNG format, 600 x 400px
  - The image marked **set as default** will display as the associated course image.

Course descriptions and default images will display on the user dashboard, catalog and storefront. The course objectives and additional images will display when a user selects the course name to view additional information or launch the course.

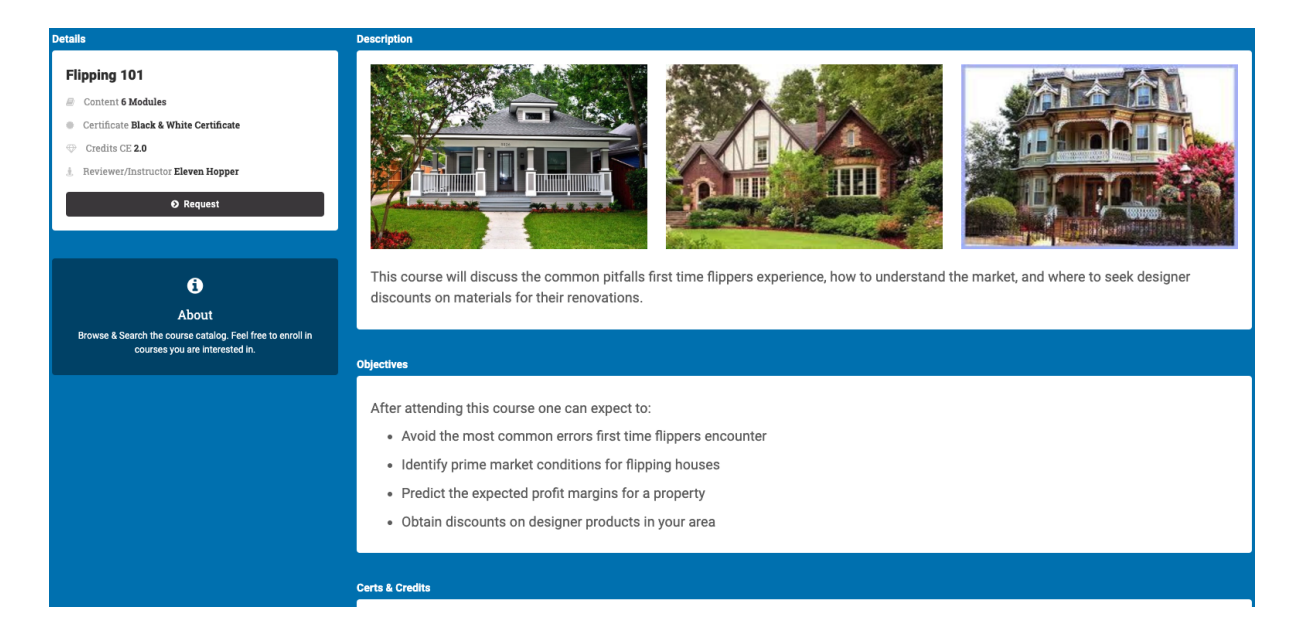

## 3.1.2 Additional Settings

Select Additional Settings to set the below settings:

- **Course Owner** defaulting to the creator of this course, the selected Admin or Instructor will receive notifications for assignments, exams, and questions on this course.
- Manager can enroll learners makes this course an option for enrollments for managers with the ability to enroll learners
- **Course can never be completed by the learner** ensures the course always sits in the learner's dashboard rather than moving to the completed courses tile.
- Allow course rating/reviews prompts learners to rate and review your course on completion. Ratings & reviews are public and display within the catalog & storefront.
- **Review is mandatory** will require a review before marking a course complete
- Email cours owner when a review is submitted sends an email to the course owner when a review is submitted
- **Disable instructor messaging** prevents users from messaging this course owner through the messenger.
- Launch to description takes learners to the course description page on initial launch prior to the 1<sup>st</sup> module
- Allow learners to unenroll from this course allows learners to remove themself from the course enrollment.
- **Difficulty** labels the course as basic, intermediate or advanced. This will be displayed in the course catalog and/or storefront
- **Course Length** labels the minutes or hours expected to complete this course and displays on the course description page.

Once you have configured these settings, click the Save button.

| Course Options                                 |         |   |  |  |  |  |  |
|------------------------------------------------|---------|---|--|--|--|--|--|
| Course Owner                                   |         |   |  |  |  |  |  |
| Alton Smith                                    |         |   |  |  |  |  |  |
| Manager can enroll learners?                   |         |   |  |  |  |  |  |
| Course can never be completed by learners      |         |   |  |  |  |  |  |
| Allow course rating/reviews                    |         |   |  |  |  |  |  |
| Review is mandatory?                           |         |   |  |  |  |  |  |
| Email course owner when a review is submitted? |         |   |  |  |  |  |  |
| Disable instructor messaging                   |         |   |  |  |  |  |  |
| Launch to description?                         |         |   |  |  |  |  |  |
| Allow Learner to Unenroll from this course?    |         |   |  |  |  |  |  |
| Difficulty:                                    |         |   |  |  |  |  |  |
| Intermediate                                   |         | • |  |  |  |  |  |
| Course Length                                  | Init    |   |  |  |  |  |  |
| 60                                             | Minutes | • |  |  |  |  |  |
|                                                |         |   |  |  |  |  |  |

## 3.1.3 Course Data

LearnUpon allows course creators to add custom course data to your courses, which can be used to help search and filter your Reports. For example, you may wish to run a report on all courses labeled with the custom field "2020". You can also set these fields via our API if you need to populate the data automatically from a system outside of your portal.

**Note:** If this feature is of interest, please let your dedicated LearnUpon representative know, and they can enable Custom Course Data for your portal. Once enabled, options can be created in **Settings > Courses > Custom Course Data** 

#### 3.1.4 Sales

If you have eCommerce enabled (in Settings), you can click into this option to:

- Make your course sellable. Once saved, it will be listed for sale on your Storefront .
- Apply Sales Tax
- Identify the storefront price
- Categorize your course
- Limit the course to a specific group(s)
- Create course specific coupon(s)
- View bulk purchase information

| For 1 month only, you<br>'Leadership Training' a<br>of \$250. On completio<br>and 27 CPD credits.<br>Content Price<br><b>1 courses (25</b> ) | can avail of this special 2 for 1 offer<br>nd 'Optimal Decision-Making' cours<br>n, you will be awarded with a Certifi<br>e | r and enroll on our<br>ses for the discount price<br>icate of Achievement | Consultative Se<br>used in multi-na<br>professionals w<br>improve long-te | elling is a custome<br>ational organisatio<br>vho want to increa | er-focused approach<br>ons, Consultative Se | to professional sales. Widely<br>lling is adopted by sales  |
|----------------------------------------------------------------------------------------------------|----------------------------------------------------------------------------------------------------|---------------------------------------------------------------------------|---------------------------------------------------------------------------|------------------------------------------------------------------|---------------------------------------------|-------------------------------------------------------------|
| Content Price<br>1 courses €25                                                                                                    | e                                                                                                    |                                                                           | Course in multi                                                           | erm customer rela<br>ple languages.                              | tionships. We offer f                       | , boostprofitablity and<br>his Consultative Selling Skills: |
|                                                                                                    | 0.00                                                                                                    | Add                                                                       | Rating                                                                    | Content<br>3 modules                                             | Price<br><b>€100.00</b>                     | Add                                                         |
| Sales Stats                                                                                                    |                                                                                                    |                                                                           | 12                                                                        |                                                                  |                                             |                                                             |
| 0<br>Total Sa                                                                                                    | les                                                                                                    | \$0.00<br>Potential Income                                                | \$<br>Disc                                                                | 0.00<br>ounts Given                                              |                                             | \$0.00<br>Actual Income                                     |
| Sales Settings                                                                                                    | ′ <u>∩</u> ~ @                                                                                                    | 1 al                                                                      |                                                                           | YE                                                               |                                             | n tê da                                                     |
| Course is sella                                                                                                    | ble?                                                                                                    |                                                                           | Apply sale                                                                | es tax?                                                          |                                             |                                                             |
| View in store                                                                                                    |                                                                                                    |                                                                           |                                                                           |                                                                  |                                             |                                                             |
| Pricing                                                                                                    | 6.0                                                                                                    | EE A                                                                      |                                                                           |                                                                  |                                             | 67.6                                                        |
| Price<br>\$ 0.00                                                                                                    |                                                                                                    |                                                                           |                                                                           |                                                                  |                                             |                                                             |
| Course Categories                                                                                                    | 105                                                                                                    | A F ME                                                                    |                                                                           |                                                                  | ~~~~~~~~~~~~~~~~~~~~~~~~~~~~~~~~~~~~~~~     |                                                             |
| O Users can browse by cate                                                                                                    | egory in your public store.                                                                                                 |                                                                           |                                                                           |                                                                  |                                             |                                                             |
| Search for categories                                                                                                    |                                                                                                    |                                                                           |                                                                           |                                                                  |                                             |                                                             |

To create a course-specific coupon:

- 1. Select **Coupons** from the secondary navigation menu
- 2. Click the Actions button (top right) and select Create Coupon
- 3. Enable the Coupon Enabled setting and enter the following information;
  - Discount method (% or \$ amount)
  - Discount amount (% or \$ amount)
  - Usage limits (the number of coupon instances)
  - Expiry date (when the coupon becomes invalid)
- 4. Save

## 3.1.5 Catalog

The catalog allows learners to browse for content and self enroll (see Section 9 for more details).

- 1. **Display course in catalog?** Enable this setting to display this course into the catalog.
- Enrollment must be requested will display if the option to require enrollment requests is turned on (Settings > Courses). This toggle must be on for requests to be required on this course.

- 3. **Course Categories:** Enter one or more categories for this course to display when users filter the catalog by .
- 4. **Further restrict access by group:** Add a group or groups so that only members of those groups can see and enroll in the course through the catalog.

| Add course to catalog                                                                                |                               |                      |                       |  |
|----------------------------------------------------------------------------------------------------|-------------------------------|----------------------|-----------------------|--|
| Display course in catalog?                                                                           |                               |                      |                       |  |
| Course Categories                                                                                    |                               | K                    | En                    |  |
| Users can browse by category in your course catalog. Search for categories                           |                               |                      |                       |  |
| Further restrict access by Group?                                                                    |                               |                      |                       |  |
| O Learners will only see this course if they are a member of the groups you select below. By not see | lecting any groups, all learn | ners can see this co | ourse in the Catalog. |  |
| Search for groups                                                                                    |                               |                      |                       |  |

## 3.1.6 Certs & Credits

LearnUpon allows administrators to create customized certificates and award them to your learners upon completing a course or learning path. You can also award learning credits. See **Section 12** for how to create a certificate and information on learning credits.

The image below shows a course that will award 1 Continued Education Credit and also, a Certificate with no expiration date.

| Credits                                                         | CLE                                |                             | ткс |       |   |
|-----------------------------------------------------------------|------------------------------------|-----------------------------|-----|-------|---|
| 1.0                                                             | 0.0                                |                             | 0.0 |       |   |
| Certificate                                                     |                                    |                             |     | . ~63 |   |
| Award Certificate (Pass or Completion) Completion Certificate 3 |                                    |                             |     |       |   |
| Certificate expires                                             |                                    | day(s) after being awarded. |     |       |   |
| Auto re-enrou learner                                           | day(s) before certificate expires? | Disabled                    |     |       | • |

Credits: Enter the number of credits a learner receives for completing this course.

**Certificate**: Enter the name of the certificate a learner should receive when completing this course. This certificate will be emailed to the user if course completion emails are sent. Otherwise, the learner can download their certificate from their completed course tile.

**Certificate Expires**: Enter the number of days the certificate is valid for if there is an expiration date.

**Auto Re-enroll Learner**: If the certification is routine, enter the number of days prior to expiration that the learner should be automatically re-enrolled into this course. Toggle the dropdown to **Enabled**.

## 3.1.7 Reviews

If reviews are allowed per the additional settings tab, they will be public to all who have access to view the course title. If a course is licensed to different portals, the star ratings will display in all portals, the reviews will only be visible if written by a member of the same portal as the reader. All learner reviews are stored within the **Course > Info > Review** tab. To remove user reviews, select the ellipses and delete option beside the relevant review.

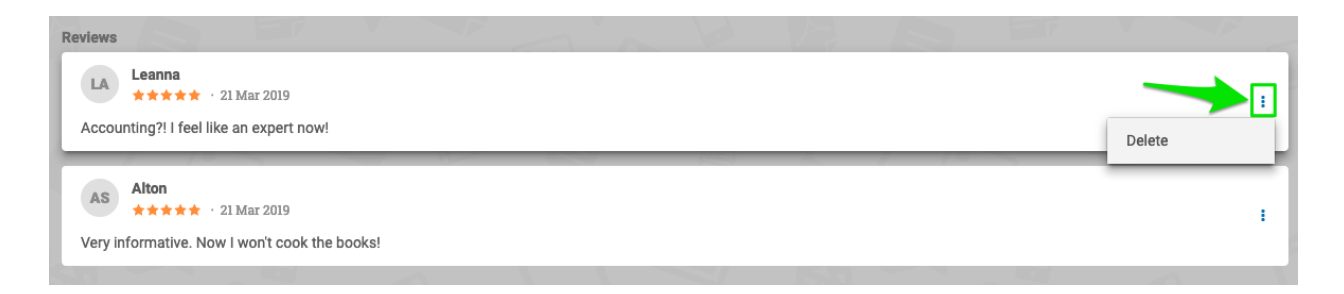

## 3.1.8 Due Dates / Valid Periods

A **Due Date** displays to the learner indicating when they should complete the course by. This can be either a fixed date or a number of days after enrollment. Once this date has passed, the learner <u>can</u> still access the course.

A **Valid Period** displays to the learner indicating when they can no longer access the course. This can also be either a fixed date or a number of days after enrollment.

Allow relaunch after completion, if enabled, allows learners to start this course from the beginning after they have already completed it. This setting will respect valid periods if they exist.

| Due Dates                    |       |                       | A                  |   |
|------------------------------|-------|-----------------------|--------------------|---|
| Due 30                       |       | days after enrollmer  | nt 🛈               |   |
| Due<br>Set Date              | ÷ 🗂   | (specify a fixed date | e) 🚯               |   |
| Valid Periods                |       |                       |                    |   |
| Allow relaunch after complet | ion 🚯 |                       |                    |   |
| 14                           |       | days                  | after enrollment   | 0 |
| Expires Set Date             |       | ‡ 🗂 (spe              | cify a fixed date) | 0 |
|                              |       |                       |                    |   |

**Note**: If you set both number of days and a fixed date, whichever occurs first takes precedence. If the course is assigned multiple times a year, use the **days after enrollment** option so the due date doesn't need to be adjusted

**Tip**: You have the ability to overwrite a course's due date and valid period for each user individually. To do this:

- 1. Select Users from the primary navigation menu
- Click the user's name
- 3. Select Enrollments from the secondary navigation menu
- 4. Click the card action menu for the course and select Set Due Date or Set Expiry Date
- 5. Reset the date and click Save

## **3.1.9 Notifications**

**Completion Notifications:** Opt to send learners a course completion email when they've completed or passed a course, when they've completed a course pass or fail, or never.

**Due Date Reminders:** If a due date is in place, the option to **send/enable due date reminders** will be available. Up to two reminders can be set to notify users of the upcoming scheduled due date.

**Overdue Reminders**: If a due date is in place, the option to enable up to two overdue reminders can be set.

**Enrollment Notifications**: The option to disable the enrollment email for the course can be turned on here. **Enrollment Reminders**, if enabled, will send an email to all enrolled learners who have not yet completed the course. You can configure up to four reminders to be sent at your chosen time period after enrollment.

Email Banner Image: Select the banner name to be included on this course's custom emails.

| Completion Notifications                  |   |
|-------------------------------------------|---|
| Send email to learner on completion?      |   |
| When Completed or Passed                  | 0 |
|                                           |   |
| Due Date Notifications                    |   |
| Send/Enable due date reminders?           |   |
| Send/Enable overdue reminders?            |   |
|                                           |   |
| Enrollment Notifications                  |   |
| Disable enrollment email for this course? |   |
| Send/Enable enrollment reminders?         |   |
|                                           |   |
|                                           |   |
| Email Banner Image                        |   |
| Choose banner image Default               | 0 |
|                                           |   |

## **3.2 Adding Content**

Now that you have set your options under the Course Info page, you are ready to add content to your Course! This can consist of many different content types including:

- Modules Text & Images, Documents (Word, Excel, PowerPoint, PDF), Video, Audio
- SCORM / Tin Can
- ILT Sessions (Instructor Led Training) this includes Webinars
- Assignments
- Exams
- Surveys

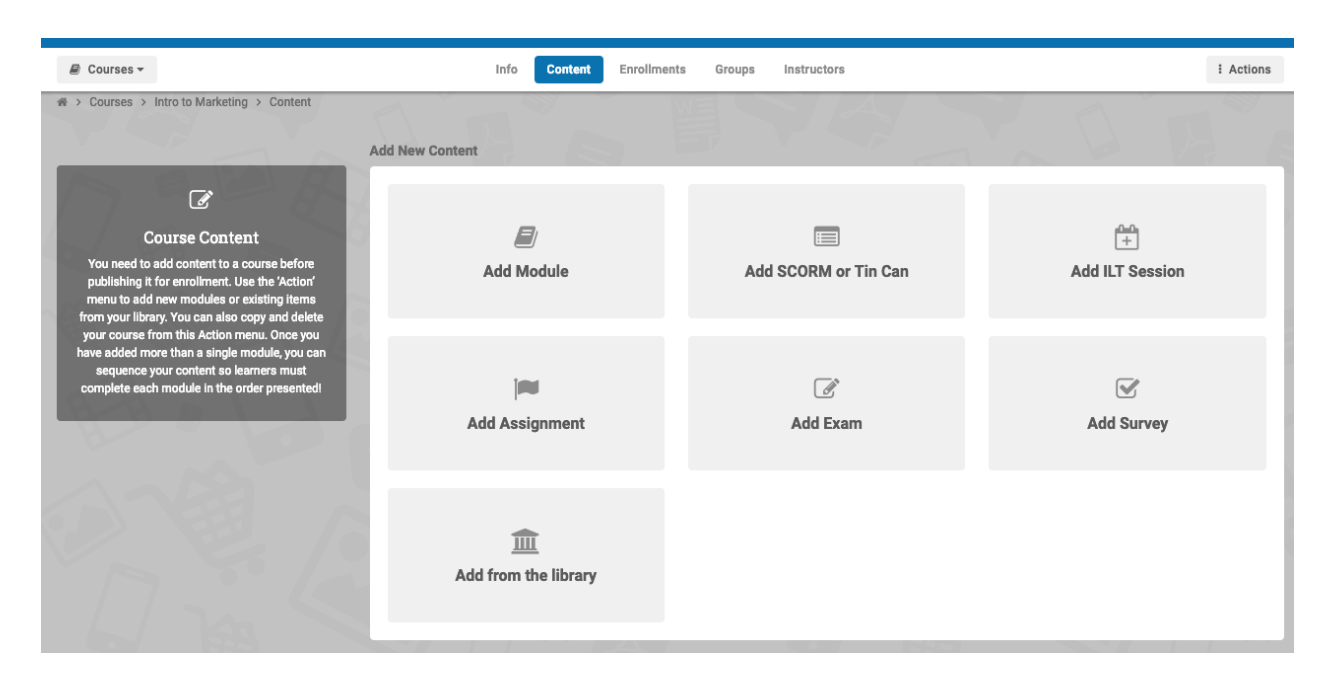

## 3.2.1 Add Module

Courses in LearnUpon are made up of building blocks called modules, which in turn are made of smaller building blocks called segments. All segments within a module will appear on a single page wherein the learner will scroll vertically. To move onto the next module, the learner will click the **Next Module** button which directs them to the next page.

To add content to your course:

- 1. Navigate to **Courses > Course Name > Content**
- 2. Click the Add Module icon on the left or Actions > Add Module
- 3. Give your module a name and select Save

| Add New Segments To This Module |                 |           |                 |
|---------------------------------|-----------------|-----------|-----------------|
| िि<br>Add Text & Images         | C Add Documents | Add Video | ■》<br>Add Sound |
|                                 |                 |           |                 |

- 4. You will now be asked to choose a Segment to add to your Module. Click:
  - a. **Add Text and Images** (to enter text, upload an image, embed a video, or add a link to an outside website or training resource)
  - b. Add Documents (to upload a Word, PDF or PowerPoint document)
  - c. Add Video (to upload a video file e.g. mp4, avi, wmv etc.)
  - d. Add Sound (to upload an audio file e.g. mp3, aac, etc.)
- 5. Click **Upload File** to browse for and select the relevant file from your hard drive. Once selected it will automatically begin to import. Once imported, the encoding process begins..
- 6. Once your file has encoded, there will be different settings (described below) depending on which type of segment you've created. When you have chosen the appropriate settings for your segment, **Save.**
- 7. If additional information is wanted on the same "page" for the learner, continue to add more segments. To start a new "page" for the learner, select **Content** from the secondary navigation menu to add additional Modules.

| Module Info.                                                              |   |
|---------------------------------------------------------------------------|---|
| Title                                                                     |   |
| Module 1                                                                  |   |
| Tags                                                                      | _ |
| Tags                                                                      | 0 |
|                                                                           |   |
|                                                                           |   |
| Segments                                                                  | 6 |
| This text and image module is a demo!<br>Text & Images                    |   |
| Skyline.mp4<br>Video · HTML5 with Flash fallback · Video tracking enabled |   |
| Here is some more text!       Text & Images                               |   |
| Add New Segments To This Module                                           | 6 |
|                                                                           |   |

#### Tip: You can also use the breadcrumb trail to navigate between pages.

| U LearnUpon                                                                                                    | Q Search for courses                                    | 1 4 2 |
|----------------------------------------------------------------------------------------------------|---------------------------------------------------------|-------|
| 🛢 Courses 🕶                                                                                                    | Info Content Enrollments Groups Instructors Assignments |       |
| * > Courses > Intro to Marketing > Content.                                                                                                    | Course Content       Image: Module 1       Module       | DA    |
| Course Content<br>You need to add content to a course before publishing it<br>for enrollment. Use the 'Action' menu to add new<br>modules or existing items from your library. You can also<br>copy and delete your course from this Action menu. Once<br>you have added more than a single module, you can | Content Options                                         | 200   |
| sequence your content so learners must complete each<br>module in the order presented!                                                                                                    | Set Course Pass Score Sequence your content             |       |

**Tip**: Once uploaded, you can drag and drop your Segments into whatever order you like e.g. you may wish to add a text instruction Segment to a video Segment (i.e. recommending to watch in full-screen mode). Once added, just drag the text Segment above the Video Segment etc.

#### Add Text & Images

Add Text & Images will open the Text and Image Editor. This allows for:

- Rich text editing (bold, underline, italic, coloring, bullet points, numbered lists etc.)
- Insertion and alignment of Images and links to external sites

• Embedding of Videos

#### **Embed Video**

To embed a video:

1. Click the Embed Media Button :

| Add Text & Images                                                                                                    | × |
|----------------------------------------------------------------------------------------------------|---|
| ਿਛੇ ਇਹ   ← → Normal - Font - Size - <u>A</u> - ⊠- ≟ ∷   ⊣≋ ⊣≋   ୨୨ ) ≧ ≐ ≐ ≡ ≣<br>B <i>I</i> U ×₂ ײ © © © II Q X3 iP Source |   |
|                                                                                                    |   |

- 2. Copy the embed code from your video/media sharing site (e.g. Youtube)
- 3. Paste the embed code as requested and click **OK**
- 4. The embedded video will now appear in your text editor box. Click Save

| A       | Add Text & Images                                                                                                    | ×  |
|---------|----------------------------------------------------------------------------------------------------|----|
|         | ਿਛਿ ਸਿੰਘੇ   ← → Normal - Font - Size - <u>A</u> - ⊠- ਮੁ≣ ਜ਼   ⊣ਸ਼ +ਸ਼   ୨୨   Ξ Ξ Ξ Ξ Ξ<br>B I U × <sub>2</sub> × <sup>2</sup> ∞ ≪ ⊠ 日 Q X D Source |    |
|         | Here is son Paste Embed Code Here                                                                                                    |    |
| A 1 MAR |                                                                                                    |    |
|         | body p                                                                                                    | -  |
|         | Cancel OK Save Cic                                                                                                    | se |

#### Add Documents

Once you choose **Add Documents**, you are asked to select the relevant file (e.g. Word, PDF, PowerPoint) from your hard drive to be uploaded. Once uploaded, your file will be encoded. Once the encoding process is completed, you can choose to:

- Allow downloads of the document by learners
- **Copy protect** the document preventing learners from copying and pasting its contents elsewhere

The default option for your Portal's documents (which can be reset within **Settings > Courses > General Settings**) is to disable downloads and copy protection. However, these default settings can be changed and overridden here on an individual basis as required.

| Document settings                                |                | × |
|--------------------------------------------------|----------------|---|
| Segment Name LearnUpon Considering an LMS(1).ppt | x              |   |
| Allow Downloads                                  | Copy Protect 1 |   |
| Segment names are not visible to enrolle         | ed learners    |   |

**Note**: Copying of your content can never be fully prevented e.g. Learners could still take screenshots of your document pages and paste them into MS Word or other editing tool.

#### Add Video

Adding a video (as opposed to embedding it) involves uploading a file from your hard drive. Once you select **Add Video**, you will be asked to select the relevant file (e.g. mp4, .avi, .wmv etc.) to be uploaded. Once uploaded, the video will also be automatically encoded and then video tracking can be put in place.

**Note**: Please do not navigate off the page while the file is uploading. The upload and encoding process can take a few minutes depending on the size of the file and the speed of your internet connection

On completion of the upload and encoding process, you can enable video tracking and/or change the thumbnail image displayed for the video by selecting **choose thumbnail image**.

Video tracking prevents learners from skipping forward through the video content. If a learner navigates away from the module, the video will stop playing, their progress is bookmarked and when the learner returns to the video, it will pick up from where they left off.

To Enable Video Tracking:

- 1. Toggle on Enable video tracking
- 2. Enter the percentage of the video that must be viewed before a learner can move to the next module.

#### 3. Click Save

#### Playback Using

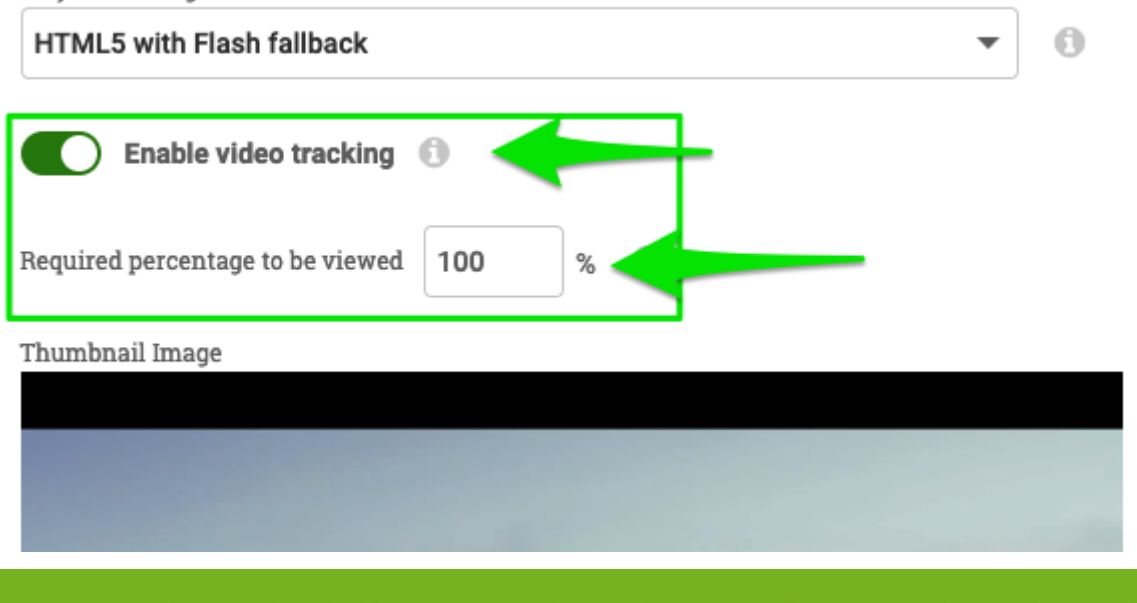

**Tip**: Video Tracking enables highly accurate tracking and reporting. If you have Video Tracking enabled, when you run the Course Modules report, you can view the video percentage viewed by the Learner.

#### Add Sound

If you choose the **Add Sound** option, you'll select an audio file (e.g. mp3, .AAC etc.) to upload. It can take a few minutes to upload and encode depending on the size of the file and the speed of your internet connection. Please do not navigate off the page while this type of file is uploading.

#### **Renaming Segments**

For Text & Image segments, the title of a segment is drawn from the first line of text added to that segment. For Audio, Video, & Documents, the name of the segment will reflect the name of the uploaded document/file by default - the title of these segments can be easily changed.

Segment names are not visible to learners but to change the name of an audio, video, or document segment, follow the segment row to the right, select the ellipses and select edit. This will bring up a box where you can edit the name of the segment's title.

| Iodule Info.                      |          |
|-----------------------------------|----------|
| Title                             |          |
| Basics of Advertising Module      |          |
| Tags                              |          |
| Tags                              | 0        |
|                                   |          |
|                                   |          |
| egments                           |          |
| Advertising can:<br>Text & Images | :        |
|                                   | 🗘 Edit   |
|                                   | m Delete |
|                                   | L Boloto |
| Advertising.ppt                   |          |
| Document                          |          |

## **Previewing Segments**

Clicking the eye icon will expand and collapse segments right within the page, allowing you to quickly preview that segment.

| Segments   | 3 |                                                               |        |                  |  |              |
|------------|---|---------------------------------------------------------------|--------|------------------|--|--------------|
| +          | ۲ | Advertising can:<br>Text & Images                             |        |                  |  |              |
| +          | ۲ | <b>Advertising Intro</b><br>Video · HTML5 with Flash fallback |        |                  |  |              |
| +          | Ø | Advertising.ppt<br>Document                                   |        |                  |  |              |
| <b>t</b> ∥ | ł | 1 of 114                                                      | -    + | Automatic Zoom 🜩 |  | К.Я.<br>К.У. |
|            |   |                                                               | Adve   | ertising         |  |              |
|            |   |                                                               |        |                  |  |              |

## 3.2.2 Add SCORM or Tin Can

To import a SCORM 1.2/Tin Can file:

- 1. Navigate to Courses > Course Name > Content > Add SCORM or Tin Can
  - Alternatively click the Action > Add SCORM or Tin Can

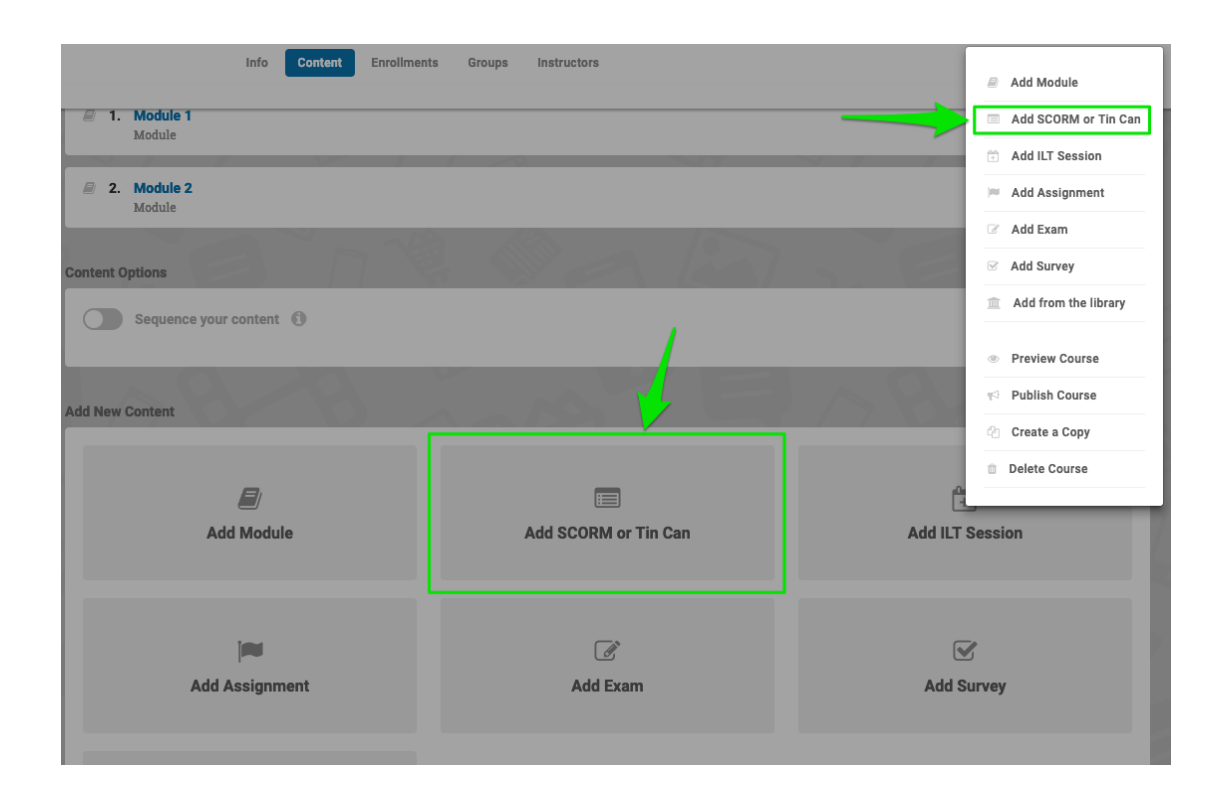

- 2. Click Upload File and select your zip file for upload
- 3. Your file will be imported into LearnUpon and encoded (depending on the size of your file, this might take a few minutes)
- 4. Edit the title if desired
- 5. Add a description to display prior to launching the module
  - o For a SCORM course that is scorable, enter the Mastery/Passing Score
  - For a TinCan that is exam based, leave the my tincan is exam based toggled on

#### **Advanced Settings - SCORM**

Within Advanced Settings for a SCORM course, the following settings can be adjusted or overridden:

- Set the Mastery Score for any scorable/exam based module
- Override when the SCORM Module will be marked as complete
  - LMS Finish is Received (Default)
    - Score & LMS Finish is received
    - Only when Score received, even if zero
    - Only when Score received, but ignore zero scores
- Set the number of Attempts/Completions Allowed
- For SCORM courses where a learner is allowed to re-launch/re-attempt, the previous attempt can be set to be overwritten regardless of score or set to be overwritten only if the new score is better than the previous one
- Hide the close/exit button warnings.
- Override the default window sizing settings.

| Module Description<br>This description will be shown to your learners before they launch their module.<br>Add Description |                                                                 |                                                                                                    |  |  |  |  |  |
|----------------------------------------------------------------------------------------------------|-----------------------------------------------------------------|----------------------------------------------------------------------------------------------------|--|--|--|--|--|
| Advanced Settings                                                                                                    |                                                                 |                                                                                                    |  |  |  |  |  |
| Set a mastery/passing score                                                                                               |                                                                 | Complete module when?                                                                                              |  |  |  |  |  |
| 70                                                                                                    | 0                                                               | LMSFinish is received (Default)                                                                                    |  |  |  |  |  |
| Number Attempts/Completions Allowed                                                                                       |                                                                 |                                                                                                    |  |  |  |  |  |
| Number Attempts/Completions Allowed                                                                                       | 0                                                               |                                                                                                    |  |  |  |  |  |
| Overwrite previous attempt?                                                                                               |                                                                 | Only overwrite if better than previous?                                                                            |  |  |  |  |  |
| Window Options                                                                                                    |                                                                 |                                                                                                    |  |  |  |  |  |
| Window width in pixels (Default is the browser window width.)                                                             | Window height in pixels (Default is the browser window height.) |                                                                                                    |  |  |  |  |  |
| Window width in pixels (Default is the browser window width.)                                                             | Window height in pixels (Default is the browser window height.) |                                                                                                    |  |  |  |  |  |
| Enter a value between 0.1 and 1.0 to vertically resize/scale content when viewed on tablet devices.<br>e.g. 0.95          |                                                                 | Enter a value between 0.1 and 1.0 to horizontally resize/scale content when viewed on tablet devices.<br>e.g. 0.95 |  |  |  |  |  |
| Hide the close/exit button warnings 1                                                                                     |                                                                 |                                                                                                    |  |  |  |  |  |

## **Advanced Settings - Tin Can**

Within Advanced Settings for a Tin Can course, you can:

- Set the TinCan module as exam based
- Choose to have your Tin Can course open in a new window when launched (this is the default setting) or have it open in line within the same browser window
- For courses that a learner is allowed to re-launch/ re-attempt, the previous attempt can be set to be overwritten regardless of score or set to be overwritten only if the new score is better than the previous one
- Set the dimensions of the window in which the module will appear

| Advanced Settings                                             |                                                                         |   |  |  |  |  |
|---------------------------------------------------------------|-------------------------------------------------------------------------|---|--|--|--|--|
| My Tin Can module is exam based                               | Number Attempts/Completions Allowed Number Attempts/Completions Allowed | 0 |  |  |  |  |
| Overwrite previous attempt?                                   | Only overwrite if better than previous?                                 |   |  |  |  |  |
| Window Options                                                |                                                                         |   |  |  |  |  |
| Window width in pixels (Default is the browser window width.) | Window height in pixels (Default is the browser window height.)         |   |  |  |  |  |
| Window width in pixels (Default is the browser window width.) | Window height in pixels (Default is the browser window height.)         | 1 |  |  |  |  |
| Open the module in a new window/tab? ① Replace Content        |                                                                         |   |  |  |  |  |
| Replace Content                                               |                                                                         |   |  |  |  |  |
| Sta                                                           | rt Replace Process                                                      |   |  |  |  |  |

#### **Replace Content**

LearnUpon allows you to replace your SCORM or Tin Can content in a course without having to create and re-publish a new version of the course. Under the **Replace Content** heading, click the **Start Replace Process** button to remove your existing SCORM/Tin Can content and upload a new zip file. The new SCORM/Tin Can media will be immediately available to learners enrolled in the course.

**Tip:** If the error message "The imsmanifest.xml file is not in the root of your zip" appears 1. Unzip to your desktop 2. Navigate to the folder that was created 3. If the imsmanifest.xml or tincan.xml file is here, select all files and folders and re-zip. 4. If it's not there, navigate into the folder that's in the directory and it will be there. Highlight all files and folders and re-zip.

## 3.2.3 Add ILTs (Instructor Led Training)

ILT functionality allows you to schedule and manage classroom and webinar-based sessions (e.g. training events) through LearnUpon. These can either be standalone sessions or you can combine them with online course components. ILT sessions can be added to a course in the same way as other components such as documents, video, SCORM, assignments, exams and surveys, allowing you to design courses with the best of what self-paced eLearning has to offer blended with instructor-led classroom, or webinar-based, training.

| Course Conte | Course Content            |                                        |                                       |                    |  |  |  |
|--------------|---------------------------|----------------------------------------|---------------------------------------|--------------------|--|--|--|
| 1 +          | ILT course                | Start Date<br>July 20th 2016 @ 9:00 am |                                       | Attendees<br>9/20  |  |  |  |
| 2 🗹          | End user survey           |                                        |                                       |                    |  |  |  |
| 3            | 3 B Embedded YouTube Link |                                        |                                       |                    |  |  |  |
| 4 +          | ILT course                | Start Date<br>July 21st 2016 @ 9:00 am | End Date<br>July 21st 2016 @ 10:00 am | Attendees<br>9/100 |  |  |  |
|              |                           |                                        |                                       |                    |  |  |  |

## Setting up ILT Functionality Settings

Before you can add and schedule ILT sessions to your course, you must enable ILT functionality within your settings. Navigate to **Settings > Courses > General Settings** and **Enable ILT Sessions.** You will notice a new **Enable ILT Session emails/iCalendar attachments** option appears :

| tent Settings                                                     | ×    |                                                 |
|-------------------------------------------------------------------|------|-------------------------------------------------|
| Enable module release dates ()                                    |      | Enable Learning Paths                           |
| Enable ILT Sessions (Instructor Led Training)                     |      | Enable ILT Session emails/icalendar attachments |
| earner Resource ordering<br>Most recently updated first (default) | • () | Disable course questions 🚯                      |

Enabling this setting will:

- Send your learner/ instructor an iCalendar invite (iCal email Attachment) for the sessions they are due to attend
- Send updated iCal emails to enrolled learners when you update or cancel their sessions

The next step is to setup your ILT Session locations:

- 1. From Settings > Courses > ILT Session Locations, click Add New Location (top right)
- 2. Enter the location details, including timezone and click Save
- 3. Repeat for all anticipated ILT session locations

You can set up as many training locations as needed, and edit/delete them at any time. All locations have an associated time-zone, which is used for sending out iCal invites to learners who register for a training session at a particular location.

#### Scheduling your ILT Session(s)

You are now ready to add ILT Session(s) to your Course! To do this:

- 1. Select Courses from the primary navigation menu
- 2. Click into the relevant course
- 3. Select **Content** from the secondary navigation menu
- 4. Click Add ILT Session or the Action button and select Add ILT Session

# > Courses > Intro to Marketing > Content

| Add New Content                   |                      |                   |
|-----------------------------------|----------------------|-------------------|
| <i>E</i> /<br>Add Module          | Add SCORM or Tin Can | Add ILT Session   |
| janu<br>Add Assignment            | ر<br>Add Exam        | ✓ ↑<br>Add Survey |
| <u>شت</u><br>Add from the library |                      |                   |

- 5. Next, enter your ILT session details including:
  - Session name (this defaults to the name of the course)
  - Description (again this defaults to your course description if one was entered)
  - Capacity (the maximum number of attendees)
  - Date/ Time (including time zone)
  - Location (from a dropdown menu of locations previously created in settings)
  - Instructor (defaults to course owner)

#### 6. **Save**

| Title                                                                                                    |                         |                       |                                                              |  |  |  |
|----------------------------------------------------------------------------------------------------|-------------------------|-----------------------|--------------------------------------------------------------|--|--|--|
| Intro to Marketing                                                                                                    |                         |                       |                                                              |  |  |  |
| This session is a webinar                                                                                                    |                         |                       |                                                              |  |  |  |
| Starting                                                                                                    | Ending                  | Capacity              | Instructor                                                   |  |  |  |
| 03/21/2019 12:58 PM 🗘 🛱                                                                                                    | 03/21/2019 01:58 PM 🗘 📛 | 100                   | - Course Owner -                                             |  |  |  |
| Location                                                                                                    |                         | Timezone              |                                                              |  |  |  |
| New York Office (GMT-04:00) Eastern Time (IIS & Canada)                                                                      |                         |                       |                                                              |  |  |  |
| New York Office (GMT-04:00) Easterr<br>Times are local to the specified lo                                                   | Time (US & Canada)      | New York Office (GMT- | 04:00) Eastern Time (US & Canada)                            |  |  |  |
| New York Office (GMT-04:00) Eastern<br>Times are local to the specified la<br>cription                                       | Time (US & Canada)      | New York Office (GMT- | 04:00) Eastern Time (US & Canada)                            |  |  |  |
| New York Office (GMT-04:00) Eastern<br>Times are local to the specified is<br>cription<br>(a) (b) (b) ← → Format<br>□ (c) 2ζ | Time (US & Canada)      | New York Office (GMT- | 04:00) Eastern Time (US & Canada)<br>홈 프 플 플 B I 및 ×, ×* ∞ ∞ |  |  |  |
| New York Office (GMT-04:00) Eastern                                                                                          | Time (US & Canada)      | New York Office (GMT- | 04:00) Eastern Time (US & Canada)<br>요 글 플 플 B I 및 ×, ×* ∞ ∞ |  |  |  |

#### **Multiple ILT Sessions on a Single Course**

LearnUpon enables you to schedule multiple ILT sessions and allows your learners choose which one they wish to attend. You can choose from three options when multiple ILT sessions are available on a single course :

- Enroll learners on all sessions enrolled learners will automatically be enrolled in all ILT sessions
- Learners can choose only 1 session to attend enrolled learners will be given the option, after they log in, to choose one of the available ILT sessions
- Learners can choose multiple sessions to attend enrolled learners will be given the option, after they log in, to choose one or multiple of the available ILT sessions

| Course Content                                                                                                    |   |
|----------------------------------------------------------------------------------------------------|---|
| <ul> <li>1. Intro to Social Media - Session 1</li> <li>ILT Session · Start Date Apr 15th 2019 @ 1:00 pm · End Date Apr 15th 2019 @ 3:00 pm · Attendees 0/100</li> </ul>  |   |
| <ul> <li>Intro to Social Media - Session 2</li> <li>IIT Session · Start Date Apr 22nd 2019 @ 2:00 pm · End Date Apr 22nd 2019 @ 4:00 pm · Attendees 0/100</li> </ul>     |   |
| <ul> <li>3. Intro to Social Media - Session 3</li> <li>IIIT Session · Start Date Apr 29th 2019 @ 4:00 pm · End Date Apr 29th 2019 @ 6:00 pm · Attendees 0/100</li> </ul> |   |
| Content Options                                                                                                    |   |
| Set Course Pass Score                                                                                                    |   |
|                                                                                                    | 9 |
|                                                                                                    |   |
| LLT Session enrollments                                                                                                    | - |
| ✓ enroll learners on all sessions                                                                                                    | 9 |
| learners can choose multiple sessions to attend                                                                                                    |   |
| icamers can choose multiple sessions to accine                                                                                                    |   |

**Tip:** ILT Based Courses can also be displayed in your Storefront for sale. See **Section 14** for further information.

#### **Managing Attendees**

Prior to the ILT session taking place, you can print off a roster of all the learners enrolled to attend (e.g. to gather signatures etc.). To do this:

- 1. Select **Courses** from the primary navigation menu
- 2. Click into the relevant course and then ILT session
- 3. You will be taken to the ILT Session Details screen
- 4. Click Manage Attendees on the ILT session details screen

| T Session Details                 |                       |           |                  |   |
|-----------------------------------|-----------------------|-----------|------------------|---|
| Title                             |                       |           |                  |   |
| Intro to Social Media - Session 1 |                       |           |                  |   |
| Manage Attendees                  |                       |           |                  |   |
| This session is a webinar         |                       |           |                  |   |
| Starting                          | Ending                | Capacity  | Instructor       |   |
| 04/15/2019 01:00 PM 🗘             | 🗂 04/15/2019 03:00 PM | 🗘 🛗 🛛 100 | - Course Owner - | * |
### 5. Click Download Roster Template and print off if required

Once the ILT session is over, you can also upload a completed roster file. To do this, click the **Upload File** option .

|                                                                                                    |             |            | Info <b>Content</b> Enrollments Groups | Instructo | ors |   |            | i Actions |
|----------------------------------------------------------------------------------------------------|-------------|------------|----------------------------------------|-----------|-----|---|------------|-----------|
| # > Courses > ILT Course > Content > Intro to Social Media                                                       | - Session 1 | > Mar      | nage Attendees                         | 4./-      |     | 7 |            | WE        |
| Filter Status                                                                                                    | Selec       | t all on t | this page                              | - F       |     | ~ |            | Q         |
| Show  All Statuses                                                                                               |             | ТВ         | Tyrone Bogues                          | ۲         | ۵   | ۵ | Enrolled   |           |
|                                                                                                    | 0           | HL         | Harold Loafer                          | ۲         | ٥   | ۵ | 📕 Enrolled |           |
| Manual Attendance Roster Manual Attendance Roster                                                                | •           | JJ         | Jamal Joyce                            | ۲         | ٥   | ۵ | Enrolled   |           |
| The PDF file is generated based on the list of enrolled<br>learners on this session.<br>Download Roster Template | 0           | AG         | Arturo Gotti                           | ٢         | ٥   | ۵ | Enrolled   |           |
| Completed Roster Files<br>Attach your completed roster files or notes (500MB limit                               | 0           | MG         | Melanie Greenberg                      | ۲         | ٥   | ۵ | Enrolled   |           |
| per file)<br>Upload File                                                                                         | 0           | AM         | Abble Middleton                        | ۲         | ٥   | ۲ | Enrolled   |           |
|                                                                                                    | 0           | KS         | Karen Stafford                         | ۲         | ٥   | ۲ | Enrolled   |           |
| Manage Attendees                                                                                                 | 0           | MG         | Marion Gonzalez                        | ۲         | ٥   | ٠ | Enrolled   |           |

**Tip**: An upload of a completed roster file can be useful for a number of reasons e.g. it may contain a signature of the Learner to confirm their attendance etc.

From this screen, you can also:

- Individually mark learners as attended, no show/cancelled or partially attended
- Choose to mark all learners as attended, no show/cancelled or partially attended
- Select certain learners (only) and mark them as attended, no show/cancelled or partially attended:

When marking a learner as Attended, you have the option to enter a score (which in turn can be used to award a certificate and/or learning credits). When marking a learner as Cancelled or No Show, you can choose if the learner should remain enrolled or not on the course. When marking a learner as Partially Attended, you can enter the period of time for which the learner was in attendance.

**Tip:** You can assign one or more Instructors to your ILT session using the Instructors tab. If you have multiple Instructors assigned to your Course, then for each ILT Session, you can choose to assign a particular Instructor to lead that session if you want.

#### **ILT Calendars & Notifications**

If a learner is enrolled on one or more ILT sessions, they can view these in their Dashboard by selecting **My Live Sessions** on their secondary navigation menu .

| - 699 | Dashboard 🔻 |
|-------|-------------|

Here, they can see a list of their ILT sessions or browse them via an ILT calendar view (ILT calendars must first be enabled under **settings > dashboard settings**). The dates of the ILT courses will appear on the calendar with a link to the ILT training information.

My Courses My Live Sessions

| யுட    | earnl               | Jpo | n         |     |     |     | Q. Search for enrolled courses    |                                            | <b>#</b> A <b>B</b>                      | Melani                     |
|--------|---------------------|-----|-----------|-----|-----|-----|-----------------------------------|--------------------------------------------|------------------------------------------|----------------------------|
| en Das | hboard <del>-</del> |     |           |     |     |     | My Cours                          | es My Live Sessions                        |                                          |                            |
| Browse | Calendar            |     |           |     |     |     | My Live Sessions                  |                                            |                                          |                            |
| <      |                     | 4   | April, 20 | )19 |     | >   | Intro to Social Media - Session 1 | Starting<br><b>15 April 2019 @ 1:00 pm</b> | Ending<br><b>15 April 2019 @ 3:00 pm</b> | Type<br>Single-day Session |
| Sun    | Mon                 | Tue | Wed       | Thu | Fri | Sat |                                   |                                            |                                          |                            |
|        | 1                   | 2   | 3         | 4   | 5   | 6   | Intro to Social Media - Session 2 | Starting                                   | Ending<br>22 April 2019 @ 2:00 pm        | Type<br>Single-day Session |
| 7      | 8                   | 9   | 10        | 11  | 12  | 13  |                                   | 22 April 2019 @ 1.00 pill                  | 22 April 2019 @ 3.00 pill                | Single-day Session         |
| 14     | 15                  | 16  | 17        | 18  | 19  | 20  |                                   |                                            |                                          | _                          |
| 21     | 22                  | 23  | 24        | 25  | 26  | 27  | Intro to Social Media - Session 3 | Starting<br>29 April 2019 @ 1:00 pm        | Ending<br>29 April 2019 @ 3:00 pm        | Type<br>Single-day Session |
| 28     | 29                  | 30  |           |     |     |     | 192                               |                                            |                                          |                            |
|        |                     |     |           |     |     |     |                                   |                                            |                                          |                            |
|        |                     |     |           |     |     |     |                                   |                                            |                                          |                            |

Upon enrollment in an ILT session, learners will receive an email confirming the session date/time with a calendar attachment so the session can be added to their calendar

| Dec<br>19<br>Mon | ILT Course - Health & Safety<br>When Mon Dec 19, 2016 9am – 10am (GMT)<br>Where New York Office<br>Who Cathal Test, Cathal Small*<br>Add to calendar » | Agenda<br>Mon Dec 19, 2016<br><i>No earlier events</i><br>9am ILT Course - Health & Safe<br>10am <u>Sales Meeting</u> |
|------------------|----------------------------------------------------------------------------------------------------|----------------------------------------------------------------------------------------------------|
|------------------|----------------------------------------------------------------------------------------------------|----------------------------------------------------------------------------------------------------|

### 3.2.4 Add Webinar

LearnUpon allows you to schedule live training webinars within a LearnUpon course. You can create or link to a webinar session, manage enrollment and attendance, and import attendance data, using ILT functionality.

Prior to adding a webinar, you must first integrate your LearnUpon portal with your webinar provider account. LearnUpon integrates with the following webinar providers:

- Adobe Connect
- Citrix GoToMeeting
- Citrix GoToTraining

- Citrix GoToWebinar
- WebEx Event Center
- WebEx Training Center
- Zoom

Note: Please note the Webinar integration is only available on certain plans

A webinar account can be added to your LearnUpon Portal as follows:

- 1. Navigate to Settings > Integrations > Webinar Integration
- 2. Select the webinar service you want to integrate
- 3. Follow the prompts and fill in your account information
- 4. Save

| Add New Webinar Integration |                            |                         |           |
|-----------------------------|----------------------------|-------------------------|-----------|
| GoToMeeting                 | GoToTraining               | GoToWebinar             | C<br>Zoom |
| C<br>Adobe Connect Meeting  | C<br>WebEx Training Center | C<br>WebEx Event Center |           |

Once successfully integrated, you can add a webinar ILT to one of your courses as follows:

- 1. Navigate to Courses > Course Name > Content > Add ILT Session
- 2. Retitle the ILT session, if you choose (the title will automatically pull from the course name)
- 3. Enter data for the webinar capacity, date and time
- 4. Enable the Webinar toggle switch
- 5. Click Save
- 6. You will be presented with a new **Webinar Settings** menu.
- 7. Select your account from the drop-down menu and then choose to either **create a new webinar** or link to an existing one.
- 8. If you **Create a new Webinar**, you will be asked to enter a Webinar title, optional password and description, and click **Save**.
- 9. Once created, your new webinar details will sync with your webinar provider account and the session will be mirrored there automatically.
- 10. If you link to an existing webinar, please note that the webinar date and time must match exactly the webinar/meeting details within your webinar provider account.

| Title                    |                     |     |                |                         |  |
|--------------------------|---------------------|-----|----------------|-------------------------|--|
| ILT Course               |                     |     |                |                         |  |
| This session is a webina | ar                  |     |                |                         |  |
| Starting                 | Ending              |     | Connaitur      | Instructor              |  |
| starting                 | Ending              |     | Capacity       | instructor              |  |
| 03/21/2019 01:46 PM      | 03/21/2019 02:46 PM | ÷ 🗆 | 100            | - Course Owner -        |  |
| Location                 |                     |     | Timezone       |                         |  |
|                          |                     |     | (CMT.04:00) Ea | atem Time (UC & Canada) |  |

| lebinar Settings                                      | 201 |                              |
|-------------------------------------------------------|-----|------------------------------|
| Account<br>Zoom @learnupon.com)                       | •   | Webinar Create a New Webinar |
| Webinar Title<br>Social Media Overview - Live Session |     | Meeting Webinar              |
| Webinar Password                                      |     |                              |
| No Password                                           | •   |                              |
|                                                       |     |                              |

All learners enrolled on your webinar will receive a calendar invite bookmarking the session with their login instructions and password details included. Optional enrollment and reminder emails can also be set up under **Courses > Course name > Notifications Options > ILT Notifications**.

| ILT Notifications                    |                                      |   |                       | 100 |
|--------------------------------------|--------------------------------------|---|-----------------------|-----|
| Send/Enable ILT Session reminders?   |                                      |   |                       |     |
| 1st reminder 15 day(s) be<br>begins. | fore session 2nd reminder<br>begins. | 5 | day(s) before session |     |

When the webinar is complete, attendance data will be synced with your ILT session and stored for future reference. To view and edit this data select **Courses > Course Name > Content > Manage Attendees**.

|          | Info Content Enrollments Groups Instructors                                                                                                | # Actions |
|----------|----------------------------------------------------------------------------------------------------|-----------|
| Course C | ontent                                                                                                    |           |
| ÷ 1.     | Intro to Social Media - Session 1<br>ILT Session · Start Date Apr 15th 2019 @ 1:00 pm · End Date Apr 15th 2019 @ 3:00 pm · Attendees 9/100 |           |
| ÷ 2.     | Intro to Social Media - Session 2<br>ILT Session · Start Date Apr 22nd 2019 @ 2:00 pm · End Date Apr 22nd 2019 @ 4:00 pm · Attendees 9/100 |           |
| # 3.     | Intro to Social Media - Session 3<br>ILT Session · Start Date Apr 29th 2019 @ 4:00 pm · End Date Apr 29th 2019 @ 6:00 pm · Attendees 9/100 |           |

You can also run an ILT report to view and monitor webinar attendance .

| II T Report |   |          |     |          |   |
|-------------|---|----------|-----|----------|---|
|             | • | Set Date | ÷ 🛱 | Set Date | ÷ |
| eport By    |   |          |     |          |   |
| Location    | • |          |     |          |   |

#### 3.2.5 Add Assignments

Assignments are very useful if you wish to require work submitted by your learners to be reviewed and graded by a Course Owner or instructor. You can also enable an auto-correction feature if you want work to be submitted by your learner that does not require review/correction.

Note: Assignments are not available on all plans. Speak to you CSM for more information on Assignments if you do not see this feature in your portal.

To add an Assignment to your Course:

- 1. Navigate to Courses > Course name > Content > Add assignment
- 2. Name your Assignment and enter an **Assignment Summary / Requirements**. This is where you provide instruction to your learner about what is required.

| Add New Content                  |                      | a ra            |
|----------------------------------|----------------------|-----------------|
| Add Module                       | Add SCORM or Tin Can | Add ILT Session |
| 🍽 Add Assignment                 | ے<br>Add Exam        | Second Survey   |
| <b>m</b><br>Add from the library | -                    |                 |

| odule Info. |              | -          | - 5          |        |                 |   |          |       |         |               |  |
|-------------|--------------|------------|--------------|--------|-----------------|---|----------|-------|---------|---------------|--|
| Title       |              |            |              |        |                 |   |          |       |         |               |  |
| Marketing   | g Assignment |            |              |        |                 |   |          |       |         |               |  |
|             |              |            |              |        |                 |   |          |       |         |               |  |
| _           |              |            | 2/           |        |                 |   |          |       |         |               |  |
| signment S  | Summary / Re | quirements | ( The second | 123    |                 | > | /9       |       |         |               |  |
|             | 🛍   🐟 🔶      | Format     | - Font       | - Size | • <u>A</u> • 🛛• |   | ·ie 99 🖿 | = = = | ≡ ≣ в 2 | <u>U</u> ×₂ ײ |  |
| •           |              | 8          |              |        |                 |   |          |       |         |               |  |
|             |              |            |              |        |                 |   |          |       |         |               |  |
|             |              |            |              |        |                 |   |          |       |         |               |  |
|             |              |            |              |        |                 |   |          |       |         |               |  |
|             |              |            |              |        |                 |   |          |       |         |               |  |

Once you have saved your Assignment, you will see an additional option appear enabling you to upload Assignment materials for your learners to access. Here, you can attach one or more documents, which the learner can download and review as part of their Assignment. This feature is very useful if you have a particular template or workbook that you want the learner to complete (and potentially re-upload) as part of their Assignment.

| Upload Materials                                  |
|---------------------------------------------------|
| ▲                                                 |
|                                                   |
| Upload reference materials (500Mb limit per file) |
|                                                   |
| Upload                                            |
|                                                   |

**Note:** Learners can be asked to upload any type of document or file as part of their Assignment, e.g. Word, PowerPoint, PDF, Video, Audio, etc. They can also upload multiple files for review.

If you scroll further down the page, you will see a number of settings relating to your Assignment:

- Set a Passing Score for the Assignment
- Enable the learner to upload files (see above)
- Provide the learner with a free text-based answer box to write their responses
- Disable the learner viewing Assignment questions/handouts after submission
- Enable auto-correction of learner assignments after submission

| Settings                                      |                             | 24            |  | A |     |
|-----------------------------------------------|-----------------------------|---------------|--|---|-----|
| Passing Score                                 |                             |               |  |   |     |
|                                               |                             |               |  |   | 1   |
| Allow learners to upload files                |                             |               |  |   | - T |
| Allow learners to enter a free text-based and | wer                         |               |  |   |     |
| Prevent learners viewing assignment questi    | ons/handouts after it has b | een submitted |  |   |     |
| Autocorrect assignment when learner subm      | its their answer 🛭 🕕        |               |  |   |     |
| Click here to set default feedback options.   |                             |               |  |   |     |
|                                               |                             |               |  |   |     |

The autocorrect assignment option allows the learner to submit an Assignment that does not require individual feedback or grading. Instead, the learner receives a generic feedback message (and optional grade) e.g. confirming that the Assignment is complete.

If you enable auto-correct, you can **Click here to set default feedback options** to customize your message. Here, you can also choose if you would like to notify instructors and/or learners when feedback has been sent.

| Autocorrect Feedback                                                                                                    |
|----------------------------------------------------------------------------------------------------|
| You can set the default feedback below for your assignment. Their assignment will always be marked as completed, with these default settings. |
| Default Feedback                                                                                                    |
| 💼 💼 💼 🐟 🍌 Normal 🗸 Font 🔹 Size 🔩 🗛 🚺 🎝 🏣 🏣 🗐 🎼 🏦 🗐 😢 🗮 🗮 🚍                                                                                    |
| B <i>I</i> <u>U</u> ×₂ ײ ∞ ∞ <u>Q</u> <u>X</u>                                                                                                |
|                                                                                                    |
| body p                                                                                                    |
| 100                                                                                                    |
| Notify Instructors                                                                                                    |
| Notify Learners                                                                                                    |
| Save Close                                                                                                    |

#### Learner Assignment Completion

When a learner is taking a Course and reaches an Assignment module, they are presented with the screen shown in. Here, there are two sub-menu headings:

- Assignment Details instructions to the learner on how to complete the Assignment
- Your Responses/Notes the learner can type or upload their submission and/ or any comments for the instructor here

| Assignment                                                                           |                           |
|--------------------------------------------------------------------------------------|---------------------------|
| Holiday Liability Issues                                                             | Status<br>Completed       |
| Assignment Details Your Response/Notes                                               | Feedback                  |
| Your Response/Notes                                                                  | Your Uploaded Files       |
| Hey Alton,                                                                           | 1 Social Media Policy.pdf |
| I've attached my completed assignment. Please let me know if you need any more info! |                           |
| Best,                                                                                |                           |
| Arturo                                                                               |                           |
|                                                                                      |                           |

Once a learner has responded completely, in the form of either an uploaded file, written text or a combination of the two, they should click **Submit Assignment**.

| Assignment                                                                                                    |                                                                                                    |
|----------------------------------------------------------------------------------------------------|----------------------------------------------------------------------------------------------------|
| Holiday Liability Issues                                                                                                    | Status<br>In Progress                                                                                                    |
| Assignment Details Your Response                                                                                                    | se/Notes                                                                                                    |
| Your Response/Notes         Image: Image: | Upload files (500Mb limit per file)           1         Social Media Policy.pdf         Image: Comparison of the second second secon |
|                                                                                                    | Submit Assignment                                                                                                    |

Following submission, the status of the course which includes the assignment changes to **Pending Review** (unless Assignment auto-correction has been enabled).

| Assignment      |                    | and a b             |                          |
|-----------------|--------------------|---------------------|--------------------------|
| Test Assignment |                    |                     | Status<br>Pending Review |
|                 | Assignment Details | Your Response/Notes |                          |

#### **Instructor Assignment Review**

Once a learner submits an assignment, the instructor receives an email, including a link, to inform them that there is a new assignment to be reviewed. Once clicked by the instructor, the link takes them (post log-in) to an Assignments section where they can review any outstanding assignments.

Any Courses that have assignments pending review will also be highlighted with an alert icon on the main course list screen .

| Newest First            |            |     |    |     |             | ۹ |
|-------------------------|------------|-----|----|-----|-------------|---|
| Compliance Training     | ∿1         | ≣2  | ≙0 | 송 0 | 🕅 Draft     |   |
| Leadership Training 1   | %1         | ≣ 5 | ≙1 | 상 0 | 🕅 Cataloged |   |
| Artificial Intelligence | <b>%</b> 1 | ≣ 7 | ≙1 | 상 0 | 📕 Sellable  |   |

Once the instructor clicks on the **Pending Review** link for an assignment, they are brought to a new screen. From here, the instructor can download the learner's assignment for review, as well as review any comments submitted.

| Your Response/Notes                         |                    |                    |                   | $\mathcal{P}_{\mathcal{T}}$   |     |
|---------------------------------------------|--------------------|--------------------|-------------------|-------------------------------|-----|
| Test Assignment                             |                    |                    |                   | Status<br><b>Pending Revi</b> | iew |
|                                             | Assignment Details | Learner's response | Feedback          |                               |     |
| 1. Learner's response and notes<br>Testing! |                    | Ν                  | o files uploaded. |                               |     |

The instructor should then click on **Feedback & Score.** From here they will be able to add comments on the learner's assignment, upload feedback documents as required, and optionally grade the assignment

| Your Response/Notes                                                                                                    |                                                                                    |                                                    |                          |
|----------------------------------------------------------------------------------------------------|------------------------------------------------------------------------------------|----------------------------------------------------|--------------------------|
| Test Assignment                                                                                                    |                                                                                    |                                                    | Status<br>Pending Review |
|                                                                                                    | Assignment Details Learner's response                                              | Feedback                                           |                          |
| <ul> <li>□</li> <li>□</li> <li>□</li> <li>↓</li> <li>↓<td>- Size - <u>A</u>- (∆-<br/>B <u>I</u> <u>U</u> x<sub>2</sub> x<sup>2</sup> ∞ ∞ ∏</td><td>Upload files (500Mb limit per file)<br/>Upload File</td><td></td></li></ul> | - Size - <u>A</u> - (∆-<br>B <u>I</u> <u>U</u> x <sub>2</sub> x <sup>2</sup> ∞ ∞ ∏ | Upload files (500Mb limit per file)<br>Upload File |                          |
| body p                                                                                                    | 4                                                                                  |                                                    |                          |

The instructor can choose to save their feedback and return to it later (if required) prior to clicking **Submit Feedback**. When the instructor submits their final feedback, they have the option to let LearnUpon systemically determine whether the learner passed or failed depending on the assignment score given, or they can choose to manually set a score / course status for the learner themselves.

Once the instructor has submitted feedback and graded the assignment, the learner will get an email notification containing a link. When the learner clicks on the link (and logs into LearnUpon), they will be brought to the course content screen where they can click to view the instructor's feedback and download any documents the instructor may have uploaded.

**Tip**: Following assignment completion, if all other modules have also been completed, the course moves from the "Pending Review" to "Completed" card on the learner's dashboard.

# 3.2.6 Add Exams

Exams are one of LearnUpon's most useful features. An exam can be created and included in your course to test your learners' knowledge. To create an exam:

- 1. Navigate to **Courses > Course name > Content > Add Exam**
- 2. Name the exam and click **Save**

| Add New Content |                      | V/MA/                  |
|-----------------|----------------------|------------------------|
| Add Module      | Add SCORM or Tin Can | +<br>Add ILT Session   |
| Add Assignment  | ے<br>Add Exam        | <b>⊘</b><br>Add Survey |

This will create a shell for your exam. The next step is to import questions from your Question Pools. (see below)

#### **Question Pools**

LearnUpon exams are created from question pools. A question pool is a group of questions created and stored in your library that can be reused across any exam. For example, you could have a question pool consisting of social media questions or another consisting of health and safety questions, etc. An exam can be made up of multiple question pools.

To create a question pool, click the **Create New Exam QP** button, which appears on the Exam Details page

| Exam details                                                     |                                                                                                    |
|------------------------------------------------------------------|----------------------------------------------------------------------------------------------------|
| Title:                                                           |                                                                                                    |
| Marketing Exam                                                   | Exam Options                                                                                                    |
| Based upon current question selection criteria, your exam contai | ns 0 questions.                                                                                                    |
|                                                                  |                                                                                                    |
|                                                                  |                                                                                                    |
| Add Exam Question Pools                                          |                                                                                                    |
|                                                                  | What to do next?<br>Exam consist of question pools. You can add already created pools in from the library. If you do        |
| 血                                                                | not have any question pools created yet you can add new ones by clicking here.<br>(Note: this will take you to a new page). |
| Add Exam QP from Library                                         | Create New Exam QP                                                                                                    |
|                                                                  |                                                                                                    |

Alternatively, you can create a Question Pool from your Library as follows:

- 1. Select Library from the primary navigation menu
- 2. Select Question Pools from the secondary navigation menu
- 3. Click the Add Question Pool button
- 4. Name your question pool and click Save

|                      |  |  |        | Aud Question Pool |
|----------------------|--|--|--------|-------------------|
|                      |  |  |        |                   |
|                      |  |  |        | Q                 |
| Holiday Party - EASY |  |  | 📕 Exam |                   |

You will now be asked to add questions to your question pool :

| Question Pool Information |                   |                         |
|---------------------------|-------------------|-------------------------|
| Name                      |                   |                         |
| Marketing Question Pool   |                   |                         |
| Туре                      |                   |                         |
| Exam questions            |                   |                         |
| Tags                      |                   |                         |
| Enter question pool tags  |                   | 0                       |
|                           | 4-4-6-1-1         |                         |
| Add Question to Evam      |                   |                         |
|                           |                   |                         |
|                           |                   |                         |
| 0                         | ~                 |                         |
| True/False                | Pick one          | Multiple correct        |
|                           |                   |                         |
|                           |                   |                         |
| 1                         | $\Leftrightarrow$ | 2                       |
| 3-                        | Bfotoh liot       | i<br>Fill is the blanks |
| order list                | Match list        | Fill in the blanks      |
|                           |                   |                         |

# **Question Types**

There are six exam question types in LearnUpon. They are:

1. True / False: The learner answers true or false to a statement :

| Question Text                                                  |   |
|----------------------------------------------------------------|---|
| ि ि ि ि ि ि ि ि ि ि ि ि ि ि ि ि ि ि ि                          |   |
|                                                                |   |
|                                                                |   |
| True or false: Summer tends to be a warmer season than winter. |   |
|                                                                |   |
|                                                                |   |
|                                                                |   |
|                                                                |   |
|                                                                |   |
|                                                                |   |
|                                                                |   |
|                                                                |   |
| Correct Choice Feedback                                        | 8 |
| TRUE Correct                                                   |   |
|                                                                |   |
|                                                                |   |
| Correct Choice Feedback                                        | 0 |
| FALSE Incorrect                                                |   |
|                                                                |   |

2. **Pick One:** The learner is asked to select one correct answer from a list (of as many answers as you like).

| Question Text                                                                                         |   |
|----------------------------------------------------------------------------------------------------|---|
|                                                                                                    |   |
| बिजिबि   🖘 → Format → Font → Size → <u>A</u> → 🖾 → 📇 🖽 🕸 199   इ. इ. इ. इ. इ. इ. इ. इ. इ. इ. इ. इ. इ. | Σ |
| Ω R X D Source                                                                                        |   |
| What continent is Canada part of?                                                                     |   |
|                                                                                                    |   |
| Correct Choice Feedback                                                                               | 0 |
| Europe                                                                                                |   |
| Correct Choice Feedback Incorrect                                                                     | ٥ |
| Correct Choice Feedback Correct Correct                                                               | 0 |

3. **Multiple Correct Answer:** The learner must select multiple correct answers from a list. Be sure to indicate in your question that there are multiple correct answers as they won't know otherwise.

| Question Text | and the more that the state of the state of the state o |   |
|---------------|----------------------------------------------------------------------------------------------------|---|
| Which o       | of the following are professional basketball players?                                                                                                    |   |
|               |                                                                                                    |   |
| body p        |                                                                                                    | 4 |
| Correct       | Choice Feedback Lebron James Correct                                                                                                    | 8 |
| Correct       | Choice Feedback Christiano Ronaldo Incorrect                                                                                                    | 0 |
| Correct       | Choice Feedback Kevin Durant Correct                                                                                                    | O |

### 4. Order List: The learner is asked to put a number of answers in a particular order.

ਿੰਗ ਇੰ | ← → Normal - Font - Size - <u>A</u>-Ω- ﷺ ∷ | ± ± | ± ± | 99 ⊑ ± ± ≡ ≣ B *I* U ×<sub>2</sub> ×<sup>2</sup> ∞ ∞ □ B Σ Ω Q X D Source

Please arrange the following in alphabetical order:

| body p   |                    |                    | 4 |
|----------|--------------------|--------------------|---|
|          |                    |                    |   |
| <b>+</b> | Choice<br>Aardvark |                    | 0 |
|          | Correct Feedback   | Incorrect Feedback |   |
|          | Correct            | Incorrect          |   |
| _        |                    |                    | _ |
| ÷        | Zebra              |                    | 0 |
|          | Correct Feedback   | Incorrect Feedback |   |
|          | Correct            | Incorrect          |   |

5. Match List: The learner is asked to pair appropriate items from two separate lists.

|          | ΣΩQSource                     |                    |   |
|----------|-------------------------------|--------------------|---|
| Match tl | ne singer/artist to the song: |                    |   |
|          |                               |                    |   |
|          |                               |                    |   |
| body n   |                               |                    |   |
| body p   |                               |                    | - |
|          |                               |                    |   |
|          | For matching                  | Matching Answer    | 0 |
| Ŧ        | Bob Dylan                     | Tangled Up in Blue |   |
|          |                               |                    |   |
|          | Correct Feedback              | Incorrect Feedback |   |
|          | Correct                       | Incorrect          |   |
|          |                               |                    |   |
|          |                               |                    |   |
| .1.      | For matching                  | Matching Answer    | 8 |
| Ŧ        | Neil Diamond                  | Sweet Caroline     |   |
|          |                               |                    |   |
|          | Correct Feedback              | Incorrect Feedback |   |
|          | Correct                       | Incorrect          |   |
|          |                               |                    |   |

6. **Fill in the Blank(s):** The learner is asked to fill in the blank(s) by choosing a correct answer from a predefined list

| Question Type - F | ill in the Blanks            |                            |             | × ~                      | 3                                       |                         | 2  |              |                 |   |
|-------------------|------------------------------|----------------------------|-------------|--------------------------|-----------------------------------------|-------------------------|----|--------------|-----------------|---|
| Question Text     | 🐟 🔶 Format                   | - Font                     | - Size -    | <u>A</u> - <b>A</b> - ≟≣ | := <u>-</u> E 99                        |                         | ΒI | <u>U</u> ×₂> | <b>;' 6</b> 9 ( | 2 |
| Σ                 | Ω Q Σ 0                      | Source 💡                   |             |                          |                                         |                         |    |              |                 |   |
| The capit         | al of Pennsylva              | nia is <mark>[[answ</mark> | er_field]]. |                          |                                         |                         |    |              |                 |   |
|                   |                              |                            |             |                          |                                         |                         |    |              |                 |   |
|                   |                              |                            |             |                          |                                         |                         |    |              |                 |   |
| +                 | Correct Answer<br>Harrisburg |                            |             | li                       | Predefined Answers<br>Philadelphia,Harr | s<br>risburg,Pittsburgh |    |              |                 | 0 |
|                   | Correct Feedback             |                            |             |                          | Incorrect Feedback                      |                         |    |              |                 |   |
|                   | Correct                      |                            |             | /                        | Incorrect                               |                         |    |              | h               |   |
|                   |                              |                            |             |                          |                                         |                         |    |              |                 |   |

**Note:** When creating "Fill in the Blank(s)" questions, use the "?" icon in the editor to insert "[[answer field]]" placeholders. Then type in the correct answer and a set of predefined options, separated by a comma, from which the learner can choose.

You can add an unlimited number of questions (and variety from the six question types) to a question pool. In the example below, we added six questions to our question pool and clicked **Save**. The question pool is now ready to be added to your exam.

| Question Pool Information                                      |   |
|----------------------------------------------------------------|---|
| Name                                                           |   |
| Marketing Question Pool                                        |   |
| Туре                                                           |   |
| Exam questions                                                 |   |
| Tane                                                           |   |
| Enter question pool tags                                       | 0 |
|                                                                |   |
|                                                                |   |
| True or false: Summer tends to be a warmer season than winter. |   |
|                                                                |   |
| ++ What continent is Canada part of?                           |   |
|                                                                |   |
|                                                                |   |
| Match the singer/artist to the song:                           |   |
|                                                                |   |
| Which of the following are professional basketball players?    |   |
|                                                                |   |
| The capital of Pennsvivania is [[answer_field]].               |   |
|                                                                |   |

**Tip:** All of LearnUpon's question types support image and video based questions. You can upload an image or video from your hard drive or embed media from YouTube & Vimeo.

#### Uploading an Image into a Question

Uploading an image into a question in LearnUpon is very straightforward. When creating a question, within the text editor box, simply click on the insert image icon and you will be asked to select, upload, and resize your image.

| Question Type - 0 | Choice                                                                                                    |                                     |         |                              |   |
|-------------------|----------------------------------------------------------------------------------------------------|-------------------------------------|---------|------------------------------|---|
| Question Text     | <ul> <li>← → Format - Font - Size - <u>A</u>- Δ</li> <li>Ω Q 25 O Source</li> <li>alse: Summer tends to be a warmer season than</li> </ul> | - ;≣ :≣   ⊣≋ ⊣≋   ୨୨  <br>n winter. | ±±₫≣≣ B | <u>IU</u> ×₂x <sup>₂</sup> ∞ |   |
|                   |                                                                                                    | -                                   |         |                              |   |
|                   |                                                                                                    |                                     |         |                              |   |
|                   |                                                                                                    |                                     |         |                              |   |
| Correct           | Choice                                                                                                    | Feedback                            |         |                              | 0 |
|                   | IRUE                                                                                                    | //                                  |         |                              |   |

#### **Embedding Media into a Question**

This is a similar process to uploading an image, however this time we are going to embed a video for a video based question. Simply copy the embed code for a video you wish to embed (i.e. YouTube or Vimeo). Click on the embed media icon in the editor and your video will be embedded.

| Question Type - Choice                                               |    |
|----------------------------------------------------------------------|----|
| Question Text                                                        |    |
| 📋 🛱 🗟 🐟 → Normal - Font - Size - <u>A</u> - 🔯 - ﷺ 💷 👘 🕸 D I U ×₂ ײ ∞ | e7 |
| E E Σ Ω R Source                                                     |    |
| True or false: Summer tends to be a warmer season than winter.       |    |
|                                                                      |    |
| TCP Top 5 Impressive Sand Castles Watch later Share                  |    |
|                                                                      |    |
|                                                                      |    |
| TOTI O TOTI S                                                        |    |
|                                                                      |    |
| body p                                                               | 4  |
|                                                                      |    |
|                                                                      |    |
| Correct Choice Feedback                                              | 0  |
| TRUE Correct                                                         |    |
|                                                                      |    |
| Correct Choice Feedback                                              | 0  |
|                                                                      | -  |

**Tip**: LearnUpon also has an advanced question editing setting that be turned on if you wish to add images and complex characters to your answers as well.

#### Adding Question Pools to an Exam

Now that you have created a question pool, you can import it into your Exam:

1. Select Courses > Course Name > Content

- 2. Click the Add Exam QP from Library button
- 3. Search for and select your question pool or pools
- 4. Click Save

| Exam details                                                                                          |                                                                                                    |
|----------------------------------------------------------------------------------------------------|----------------------------------------------------------------------------------------------------|
| Title:                                                                                                |                                                                                                    |
| Marketing Exam                                                                                        | Exam Options                                                                                                    |
|                                                                                                    |                                                                                                    |
| $oldsymbol{\Theta}$ Based upon current question selection criteria, your exam contains $oldsymbol{0}$ | questions.                                                                                                    |
|                                                                                                    |                                                                                                    |
|                                                                                                    |                                                                                                    |
| Add Exam Question Pools                                                                               |                                                                                                    |
|                                                                                                    | What to do next?                                                                                                    |
| <u></u>                                                                                               | Exam consist of question pools. You can add already created pools in from the library. If you do<br>not have any question pools created yet you can add new ones by clicking here. |
| <u> </u>                                                                                              | (Note: this will take you to a new page).                                                                                                    |
| Add Exam QP from Library                                                                              | Create New Exam QP                                                                                                    |
|                                                                                                    |                                                                                                    |
|                                                                                                    |                                                                                                    |

5. You can now see that the question pool has been added to your Exam .

| Exam details          |                                                        |                                                                                                    |                                   |
|-----------------------|--------------------------------------------------------|----------------------------------------------------------------------------------------------------|-----------------------------------|
| Title:                |                                                        |                                                                                                    |                                   |
| Intro to Marketing    |                                                        | E                                                                                                    | xam Options                       |
| O Based upon c        | urrent question selection criteria, your exam contains | 5 questions.                                                                                                    |                                   |
| Add Exam Question Po  | ools                                                   | ma sol ma                                                                                                    |                                   |
|                       | Add Exam QP from Library                               | What to do next?<br>Exam consist of question pools. You can add already created pools in from<br>not have any question pools created yet you can add new ones by clicking i<br>(Note: this will take you to a new page).<br>Create New Exam QP | ı the library. If you do<br>here. |
| Marketing Question Po |                                                        | · Galler                                                                                                    |                                   |
| Set the nur           | mber of questions to be displayed at random?           |                                                                                                    | 0                                 |
| Include?              | Question                                               |                                                                                                    |                                   |
|                       | True or false: Summer tends to be a warme              | er season than winter.                                                                                                    | ÷                                 |
|                       | What continent is Canada part of?                      |                                                                                                    | + <del>‡</del> +                  |

- From here, you can take a number of further actions:
- Click Add Question Pool again (to add another question pool)

**Note**: You must include at least one question pool for the exam to function. However, you can add as many question pools as you like.

• Toggle grey any questions to be excluded, green to be included

**Tip**: After adding a question pool to your exam, you can decide which questions in the pool you would like to include and exclude. All are included by default, but if there are certain questions you wish to exclude, you can uncheck them which will remove them from the exam.

• Switch on the Set the number of questions to be displayed at random? option.

**Tip**: This can be a very useful function if you wish to randomize your questions. For example, if you had two question pools (subjects A and B) each containing 20 questions. You can select this option for each question pool, you will be asked to choose how many questions should be chosen, at random, from each pool. If you choose 5 from A and 5 from B, your exam would consist of 10 questions, randomly selected each time, but always a 50/50 split between subjects.

| Exam details          |                                                             |                                                                                                    |              |
|-----------------------|-------------------------------------------------------------|----------------------------------------------------------------------------------------------------|--------------|
| Title:                |                                                             |                                                                                                    |              |
| Marketing Exam        |                                                             | Exam Opt                                                                                                    | tions        |
| O Based upon cu       | ırrent question selection criteria, your exam contains 3 qı | uestions.                                                                                                    | 7 8          |
| Add Exam Question Po  | ols                                                         |                                                                                                    |              |
|                       | شت<br>Add Exam QP from Library                              | What to do next?<br>Exam consist of question pools. You can add already created pools in from the library<br>not have any question pools created yet you can add new ones by clicking here.<br>(Note: this will take you to a new page).<br>Create New Exam QP | y. If you do |
| Marketing Question Po | ol                                                          | THE AND                                                                                                    |              |
| Set the num           | ber of questions to be displayed at random?                 | Select 3 questions from this pool                                                                                                    | 8            |
| Include?              | Question                                                    |                                                                                                    |              |
|                       | True or false: Summer tends to be a warmer s                | eason than winter.                                                                                                    | ÷            |
|                       |                                                             |                                                                                                    |              |

**Note:** You can adjust this setting for every question pool you add to your exam. For example, you might want to randomly select 5 out of 10 from question pool A, 7 out of 12 from question pool B and 8 out of 15 from question pool C giving you a total of 20 questions in your exam.

• Click **Exam Options** to customize your exam (further detail below)

### Exam Options

Once you have added your Question Pool(s) to your exam, you can set a wide range of exam options. Click on the **Exam Options** button .

| -               |                  |                                 |                                              |                                                         |                                                                         |                                                                         | Pro                                                                      |                                                                         |                                                                          |
|-----------------|------------------|---------------------------------|----------------------------------------------|---------------------------------------------------------|-------------------------------------------------------------------------|-------------------------------------------------------------------------|--------------------------------------------------------------------------|-------------------------------------------------------------------------|--------------------------------------------------------------------------|
|                 |                  |                                 |                                              |                                                         |                                                                         |                                                                         |                                                                          | _                                                                       |                                                                          |
|                 |                  |                                 |                                              |                                                         |                                                                         |                                                                         |                                                                          |                                                                         | Exam Options                                                             |
|                 |                  |                                 |                                              |                                                         |                                                                         |                                                                         |                                                                          |                                                                         |                                                                          |
| ent question se | lection criteria | , your exam co                  | ontains 3 q                                  | uestions.                                               |                                                                         |                                                                         |                                                                          |                                                                         |                                                                          |
|                 |                  |                                 |                                              |                                                         |                                                                         |                                                                         |                                                                          |                                                                         |                                                                          |
|                 | ent question se  | ent question selection criteria | ent question selection criteria, your exam c | ent question selection criteria, your exam contains 3 q | ent question selection criteria, your exam contains <b>3 questions.</b> | ent question selection criteria, your exam contains <b>3 questions.</b> | ent question selection criteria, your exam contains <b>3 questions</b> . | ent question selection criteria, your exam contains <b>3 questions.</b> | ent question selection criteria, your exam contains <b>3 questions</b> . |

The following exam settings will appear:

- Question Randomization
  - $\circ$  You can check to have the order of the exam questions and/or answers randomized
- Prevent previously answered question access
  - By enabling this option, you will prevent learners from returning to their previously answered question during the exam
- Timed Exams
  - Check this option to set a time limit for the exam.
  - In the first box, enter the number of minutes your learners should have to complete the exam.
  - In the second box, enter the number of minutes, prior to the end of the exam, at which point a warning message will appear for your learners.
  - $\circ~$  The exam will be auto-submitted on behalf of the student when the countdown clock hits zero
- Knowledge Check
  - Knowledge check exams are not considered when determining if a user has passed or failed a course. In other words, the learner's score will not affect their course status, either completed, passed or failed.
- Pass Mark
  - You can set the pass mark as either getting a certain number of questions correct (e.g. 8 out of 10) or as a percentage pass mark that LearnUpon will automatically work out based on the number of questions in the exam and the number the learner answered correctly (e.g. 75%)
  - You can choose to show the passing percentage/mark to the learner before starting the exam and/or after the exam has been submitted.
- Attempt Options
  - Set the maximum number of attempts a learner has to pass an exam before they get locked out
  - If the number of attempts is greater than 1, additional options will be enabled. These include whether a learner is allowed re-attempt an exam if already passed (in an effort to get a higher score), and what happens a lower score is received on a second attempt.
- Submit Options
  - Show the learner whether they passed or failed, show the correct answers, show them the answer feedback, etc.

- Feedback Options
  - Choose whether to show correct answers and/or feedback when learners are allowed multiple attempts to pass the exam.

**Tip**: Be careful about showing the correct answer options or answer feedback to learners on exams which have more than one attempt. The smart ones will just write down the correct answers and make sure they get 100% on their next attempt!

# 3.2.7 Add Survey

Another useful feature you can add to your courses in LearnUpon is surveys. A pre and/or post-course survey can be quite useful for gathering feedback from your learners. To add a survey to your course:

- 1. Select Courses > Course Name > Content
- 2. Click the **Action** button and select **Add Survey** (or click the **Add Survey** card at the bottom of the page)
- 3. Name your Survey and click Save

| Info Content Enrollments Groups Instructors Assignments |                      |
|---------------------------------------------------------|----------------------|
| THE MANY ATHE                                           | Add Module           |
| Causes Contant                                          | Add SCORM or Tin Can |
|                                                         | 🗄 Add ILT Session    |
| I. Module 1<br>Module                                   | 🎮 Add Assignment     |
|                                                         | Add Exam             |
| 2. Module 2<br>Module                                   | ☑ Add Survey         |
|                                                         | Add from the library |
| 3. Learnupon Tin Can                                    |                      |
|                                                         | Preview Course       |
| Marketing Assignment                                    | 🕫 Publish Course     |
| Assignment                                              | 🕗 Create a Copy      |
| S. Marketing Exam Exam                                  | Delete Course        |

Much like the exam creation process, you can import previously-created survey questions (by clicking **Add Survey QP from library**) or create a new question pool by clicking **Create New Survey QP**. Once you have imported your survey questions, click **Survey Options** to customize your survey.

| Survey details                         |                                                                                                    |
|----------------------------------------|----------------------------------------------------------------------------------------------------|
| Title:<br>Test Survey                  | Survey Options                                                                                                    |
|                                        |                                                                                                    |
| Add Survey Question Pools              |                                                                                                    |
| <u>ش</u><br>Add Survey QP from Library | What to do next?<br>Surveys consist of question pools. You can add already created pools in from the library. If you<br>do not have any question pools created yet you can add new ones by clicking here. (Note: this<br>will take you to a new page). |
|                                        | Create New Survey QP                                                                                                    |

**Note:** If you decide to create a new set of survey questions, when creating the question pool, be sure to select "Survey Questions" for question type. This is important as surveys consist of different types of questions to exams, e.g. rating questions, feedback questions, etc.

# 3.2.8 Add from the Library

The final option for adding content to your course is to Add from the Library. To do this:

- 1. Select Courses from the primary navigation menu
- 2. Click into the course you wish to edit
- 3. Select Content from the secondary navigation menu
- 4. Click the Add from the Library card or click the Action button and select Add from the Library
- 5. Search and select the relevant module(s) and click Add

| Add New Content              |                           |                 |
|------------------------------|---------------------------|-----------------|
| D/<br>Add Module             | 📰<br>Add SCORM or Tin Can | Add ILT Session |
| janu<br>Add Assignment       | ر<br>Add Exam             | S Add Survey    |
| ÎIII<br>Add from the library |                           |                 |

The selected module(s) will now appear in your course.

Tip: For detailed information on the LearnUpon library, please see Section 5.

# 3.3 Other Course Options

### 3.3.1 Course Sequencing

When you have more than one module in a course, you may wish to ensure learners can only access these modules in the order you have set. LearnUpon has a course sequencing option which, if enabled, will ensure learners complete the modules in order and can only access the next module in the course by completing/passing the previous module.

To enable course sequencing:

- 1. Select Courses from the primary navigation menu
- 2. Click into the course you wish to edit
- 3. Select Content from the secondary navigation menu
- 4. Switch the Sequence your content option to on
- 5. Click Save

| ontent Options                      | 6/ 60 | MA | <u> </u> |   |
|-------------------------------------|-------|----|----------|---|
| Set Course Pass Score               |       |    |          |   |
|                                     |       |    |          | 0 |
| Sequence your content               |       |    |          |   |
| Bypass sequencing for assignments 🚯 |       |    |          |   |
|                                     |       |    |          |   |

**Note**: Course sequencing can be overwritten on a learner by learner basis in cases where a learner has failed a module but you would like them to continue on the course. In order to bypass the sequencing for a learner:

- 1. Select "Users" from the primary navigation menu
- 2. Find the learner in question and click into their profile (by clicking their name)
- 3. Select "Enrollments" from the secondary navigation menu
- 4. Click the card action menu next to the relevant course
- 5. Select "Bypass the course sequencing for this learner"

#### 3.3.2 Module Release Dates

LearnUpon allows you to set and control release dates for modules within a course. i.e. The date/time when learners enrolled in the course can access that module. This feature allows you to effectively customize the duration of your courses.

To use this feature, you must first enable it in settings:

- 1. Select **Settings** from the primary navigation menu
- 2. Click into Courses and then General Settings
- 3. Under content settings, switch Enable module release dates slider to on

| Content Se | ottings                                         | - |                                                 |
|------------|-------------------------------------------------|---|-------------------------------------------------|
|            | Enable module release dates                     |   | Enable Learning Paths                           |
|            | Enable ILT Sessions (Instructor Led Training) 🚯 |   | Enable ILT Session emails/icalendar attachments |
|            | Disable course questions                        |   | Course authoring settings 🚯                     |

- 4. Now, from within your course content page, click on the card action menu next to each module.
- 5. Select **Edit Release Date** and add a specific date and time when your learners will be able to access the module.

| C | ours       | e Co | ontent                                                    |               |
|---|------------|------|-----------------------------------------------------------|---------------|
|   | 8          | 1.   | Module 1<br>Module                                        |               |
|   |            | 2.   | Module 2<br>Module · Release Date March 25th 2019 @ 13:00 | Edit          |
|   |            | 3.   | Learnupon Tin Can<br>Tin Can                              | Remove        |
| ľ | <b> </b> 2 | 4.   | Marketing Assignment<br>Assignment                        | Create a Copy |
|   | ľ          | 5.   | Marketing Exam<br>Exam                                    |               |

**Tip**: This feature is very useful if you wish to stagger the availability of new content to your learners. As an example, you may wish to release one module per week / month to your learners to ensure a gradual onboarding of information and knowledge.

**Note**: If the learner attempts to access the module before the release date, they will receive a message informing them of the date and time of the scheduled release.

### 3.3.3 Course & Module Copying

LearnUpon allows you to copy your courses within your Portal (for reuse etc.) or across portals if using multiple portals. Copying a course will copy across both the content and library items attached.

Within a portal, you can also copy the following modules into another course in draft status:

- Exams (including settings and questions)
- Surveys (including settings and questions)
- Assignments (including any associated media)
- ILT sessions (including webinars)

• Page Modules (Text & Images, Documents, Audio, Video)

You can any of the above-mentioned modules by clicking card action menu next to the module and selecting the **Create a Copy** option :

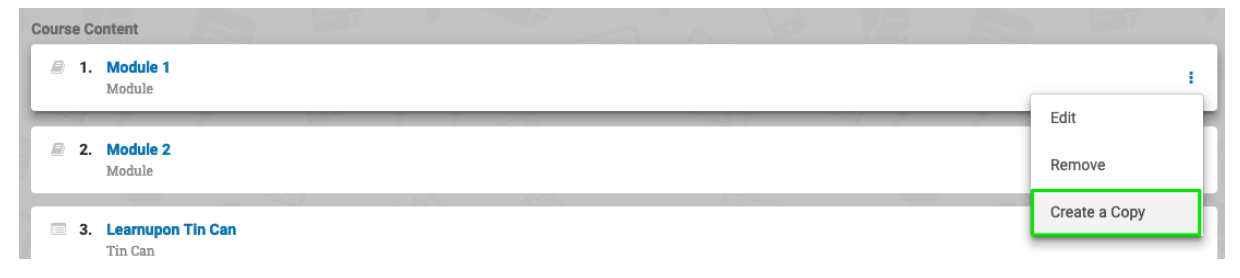

Clicking **Create a Copy** takes you to a drop-down menu of all draft courses. Select the appropriate destination course and the module will be copied over.

### **Copying Questions Pools**

You can also copy a question pool within your existing portal, which can be useful if you wish to amend or tweak an existing question pool. To copy a question pool:

- 1. Select **Library** from the primary navigation menu
- 2. Select Question Pools from the secondary navigation menu
- 3. Click the card action menu next to the question pool you wish to copy
- 4. Select Create a Copy

| Modules Question Pools  | SCORMs and Tin Cans | Resources |            | Add Question Pool                |
|-------------------------|---------------------|-----------|------------|----------------------------------|
|                         |                     |           |            | ٩                                |
| Marketing Question Pool |                     |           | III Ex     | am i                             |
| Onboarding              |                     |           | <b>∏</b> E | Remove                           |
| Survey                  |                     |           | ¶ Si       | Create a Copy<br>Export to Excel |

**Tip**: Once copied, your new question pool will also appear in the library but be named "Original Name - (Copy)". Click into the new question pool to rename and save it.

### **Copying Courses to other Portals**

If you are an administrator of more than one portal (i.e. on a multi-portal plan), you can copy courses from one portal to another. To do this:

- 1. Select **Courses** from the primary navigation menu
- 2. Click the card action menu next to the course you wish to copy and select **Copy to...**
- 3. You will be presented with a drop-down menu of your portals. Select the appropriate destination portal (this will default to your current portal)
- 4. Lastly, you will also choose if you wish the course to appear in either draft or published format.

| 0 | HR Acknowledgment Course<br>Draft · Version 1 | ≣3   | <b>0</b>   | 삼0 :                   |
|---|-----------------------------------------------|------|------------|------------------------|
| 0 | Demo Course 1<br>Draft · Version 1            | ≣ 5  | <b>a</b> 0 | Edit<br>Preview Course |
|   | Test Course<br>Draft · Version 1              | ≡1 6 | <b>0</b>   | Copy to                |

**Note:** Once the copying process has begun, you will see the message "Copying in progress". You will not be able to edit the source or copied course until the copying process has completed.

### 3.3.4 Exporting Course Data

A useful feature in LearnUpon is the ability to export a listing of your courses for analysis or sharing with third parties etc. This is a CSV file containing information on each of your courses (e.g. name, description, objectives, version, course owner, date created, # of modules, # of enrollments etc.).

To downloaded this file:

- 1. Select Courses from the primary navigation menu
- 2. Click the Action button and select Export to Excel
- 3. You will be asked to download and save the exported CSV file

| Courses -      | Courses Learning Paths Bundles | Create New Course |
|----------------|--------------------------------|-------------------|
| Filter Courses | Newest First                   | ≟ Batch Upload    |
| Status         | LT Course III Course III 4 19  | Export to Excel   |

### 3.3.5 Assigning Instructors to a Course

A course may have one or more instructors assigned to it. Learn more about the instructor role in **Users**.

To assign one or more instructors to a course:

- 1. Select **Courses** from the primary navigation menu
- 2. Click into the appropriate course you wish to edit
- 3. Select instructors from the secondary navigation menu
- 4. Click the actions button and select Assign instructors
- 5. A pop-up box will appear with a list of all possible instructors. Select one or more instructor to assign to the course and click **Assign**.

| Info Content Enroliments Groups Instructors Assignments | Assian Instructors                |
|---------------------------------------------------------|-----------------------------------|
|                                                         |                                   |
|                                                         | Preview Course     Publish Course |
| HL Harold Loafer                                        | 광 D<br>신 Create a Copy            |
|                                                         | Delete Course                     |

If a course has several instructors and learner assignments that need to be graded by specific instructors, select the actions button next to an instructor's name and **add learner**.

# **3.4 Publishing a Course**

Once you have finished creating your course and setting up exams, etc., we recommend previewing the course to ensure your content is set up to your liking.

To preview a course:

- 1. Select Courses from the primary navigation menu
- 2. Click into the course you wish to preview
- 3. Click the **Action** button
- 4. Select Preview Course from the dropdown options

You can now preview your course to replicate how your learners will experience it. If all is in order, congratulations - you are ready to publish your course!

**Note**: You can only enroll learners in published courses. Similarly, only published courses can be listed for sale in your storefront/ catalog or licensed out to client portals.

To publish a course:

- 1. Select Courses from the primary navigation menu
- 2. Click into the course you wish to publish
- 3. Click the Action button
- 4. Select Publish Course from the dropdown options

|                           |             | _         |           |             | _       | _             | _ |   |                 |
|---------------------------|-------------|-----------|-----------|-------------|---------|---------------|---|---|-----------------|
| Info Content              | Enrollments | Groups In | structors | Assignments |         |               |   | ۲ | Preview Course  |
|                           |             |           |           |             |         |               |   | - | Publish Courses |
| Details                   |             |           |           |             |         |               |   | 1 | Publish Course  |
|                           |             |           |           |             |         |               |   | 2 | Create a Copy   |
| Name                      |             |           |           |             |         |               |   | Û | Delete Course   |
| Intro to Marketing        |             |           |           |             |         |               |   | _ |                 |
| Course Ref. Code          |             |           |           |             |         |               |   |   |                 |
|                           |             |           |           |             |         |               |   |   |                 |
| Keywords                  |             |           |           |             |         |               |   |   |                 |
|                           |             |           |           |             |         |               |   |   |                 |
|                           |             |           |           |             |         |               |   |   | <b>O</b>        |
|                           |             |           |           |             |         |               |   |   |                 |
|                           |             |           |           |             |         |               |   |   |                 |
|                           |             |           |           |             |         | 1.0.11        |   |   |                 |
| O Details                 |             |           |           | °           | Additio | onal Settings |   |   |                 |
| Sales                     |             |           |           |             | Catalo  |               |   |   |                 |
|                           |             |           |           |             |         | ,             |   |   |                 |
| Certs & Credits           |             |           |           | *           | Review  | s             |   |   |                 |
|                           |             |           |           |             |         |               |   |   |                 |
| Oue Dates / Valid Periods |             |           |           | 4           | Notific | ations        |   |   |                 |
|                           |             |           |           |             |         |               |   |   |                 |

The status of your course will now have changed from **Draft** to **Published** (or **Sellable** or **Cataloged** if you enabled the course to be displayed in the storefront and/or catalog).

**Tip:** A very useful feature when viewing courses is the ability to filter what you see using the "Filter Courses" option. You can filter by course status, learner group, creation date and published date. This makes it easy to, for example, view only courses in a draft status.

| Courses -              | Courses Learning Paths Bundles                                        |               |            | E Actions |
|------------------------|-----------------------------------------------------------------------|---------------|------------|-----------|
| Filter Courses         | Newest First                                                          | 17            |            | Q         |
| Status<br>All Statuses | ILT Course<br>Published · Version 2                                   | ≔4            | <u>å</u> 9 | 쓸 2       |
| Group<br>All Groups    | ILT Course<br>Archived · Version 1                                    | ≣ 3           | <b>≙</b> 0 | 삼 0       |
| Created After          | Video Tracking Course<br>Published · Version 1                        | ≡1            | ≙1         | 삼 0       |
| Published After        | Intro to Marketing<br>Draft · Version 1                               | i <b>ii</b> 6 | <b>≙</b> 0 | 종 0       |
| Apply                  | Audit Analysis: Are you Prepared?<br>Draft · Version 1                | :≣ 6          | <b>≙</b> 0 | 종 0       |
| 1 8 / °                | Managerial Accounting for Dummies<br>Published · Version 1            | i <b>ii</b> 6 | <u>å 9</u> | 誉 2       |
|                        | Accounting Regulations & Procedures<br>Sellable/Cataloged · Version 1 | i <b>=</b> 6  | ≜ <u>5</u> | 설1 :      |

### 3.4.1 Course Re-versioning

If you need to make any structural changes (adding/deleting modules, reordering content, additional questions) to a course after it has been published, a re-version is required. Attempting a change that requires reversioning will prompt the system to notify you for approval so always first attempt to make your changes. Please note, segments can be added to modules without requiring a reversioning.

To re-version a course:

- 1. Select **Courses** from the primary navigation menu
- 2. Click into the published course you wish to re-version
- 3. On the course info page, click the action button
- 4. Select Create New Version from the dropdown options

| Courses  Courses  Dealing with Conflicts - Contracts & Custon                                                                                          | Info Content Enrollments Groups Instructors Assignments      | Preview Course                       |
|----------------------------------------------------------------------------------------------------|--------------------------------------------------------------|--------------------------------------|
|                                                                                                    | Details                                                      | Create New Version                   |
| Course Editing<br>Use this screen to edit your course details and                                                                                      | Name Dealing with Conflicts - Contracts & Customers Keywords | Delete Course  Create New Enrollment |
| general settings. Remember that before you publish<br>your course you need to add content! To add<br>modules to your course, click on the content tab. |                                                              | 6                                    |

For further detailed information on re-versioning courses, please refer to the LearnUpon Knowledge Base.

End of Section - Click to return to Table of Contents

# 4. Learning Paths

A Learning Path is a collection of courses combined together. Much like modules are the building blocks of courses, courses are the building blocks of learning paths. Learners can receive their certification on completion of the entire learning path. As not all our customers will use learning paths, they are disabled by default in your LearnUpon portal. However, if you would like to enable them, please follow these steps:

- 1. Select Settings from the primary navigation menu
- 2. Select Courses and then General Settings
- 3. Under Content Settings, switch the Enable Learning Paths slider to on

| Content Settings                                |                                                 |
|-------------------------------------------------|-------------------------------------------------|
| Enable module release dates ()                  | Enable Learning Paths 🚯                         |
| Enable ILT Sessions (Instructor Led Training) 🚯 | Enable ILT Session emails/icalendar attachments |
| Disable course questions                        | Course authoring settings 🚯                     |

To create a new learning path:

- 1. Select Courses from the primary navigation menu
- 2. Select Learning Paths from the secondary navigation menu
- 3. Click the Add New L. Path button on the top right-hand side
- 4. Name your learning path and add keywords for easier searching

|            | Courses             | Learning Paths | Bundles |  |     |           | Add New L | Path |
|------------|---------------------|----------------|---------|--|-----|-----------|-----------|------|
|            |                     |                |         |  |     |           |           |      |
| Name (A-Z) |                     | anth.          |         |  |     | 1 to      |           | ۹    |
| Draft      | nicles - Learning P | au             |         |  | ₿ 4 | <u></u> 0 | 샬 0       |      |

#### Info

You will be taken to the Learning Path **Info** page where you can add details, set due dates/reminders, and adjust additional settings.

| Info                                    | Enroliments | Groups |    |                     |   |      | : Actions |
|-----------------------------------------|-------------|--------|----|---------------------|---|------|-----------|
| Path<br>Learning Path Info              |             |        |    |                     | D | A.   |           |
| Learning Path Name                      |             |        |    |                     |   |      |           |
| Human Resource Policies - Learning Path |             |        |    |                     |   |      |           |
| Keywords                                |             |        |    |                     |   |      |           |
|                                         |             |        |    |                     |   |      | 0         |
|                                         |             |        |    |                     |   |      |           |
|                                         | ~ 6         | B      |    |                     |   | 1223 |           |
| 1 Details                               |             |        | 0° | Additional Settings |   |      |           |
| Sales                                   |             |        | 8  | Catalog             |   |      |           |
| Certs & Credits                         |             |        | 0  | Due Dates           |   |      |           |

### **Learning Path Courses**

To add a course to your learning path:

- 1. Select Courses from the secondary navigation menu above
- 2. Click the Add Courses to Path button (top right-hand side)
- 3. Select the course you wish to include and click Add
- 4. Repeat to add further courses as required

Once your courses are added, you can choose how learners progress through the learning path. You can select from one of two options regarding what is required to complete the learning path. The learning path can be completed:

- By completing all courses, as per the rules set below on the courses list the default option, which requires learners to complete all courses in a particular order to complete the learning path.
- By completing or passing certain number of courses on the list below the learner only needs to complete a specified number of Courses (e.g. 10 out of 12) to complete the learning path.

**Note**: If a learner has completed the specified number of courses in a path, i.e. X out of Y courses, where X is the specified number of courses to be completed and Y is the total number of courses available on the path, they will still be able to complete the remaining courses on the path. The remaining courses will still be fully accessible on the learner's dashboard.

#### **Path Completion**

Once added, you can re-order your courses as required by dragging and dropping. There are also several options concerning when learners will be enrolled on each course in the learning path. These options are accessed by clicking the card action menu beside each course within the learning path and clicking "Set Progression" or by clicking the highlighted progression method under the course name.

| Path Completion Requirement                                             |                                      | 10 |                     |
|-------------------------------------------------------------------------|--------------------------------------|----|---------------------|
| Learning Path is completed by:                                          |                                      |    |                     |
| By completing all courses, as per the                                   | rules set below on the courses list. | -  |                     |
|                                                                         |                                      |    |                     |
|                                                                         |                                      |    |                     |
| Learning Path Courses                                                   |                                      | /0 |                     |
| Dealing with Conflicts - Contract<br>Enroll in Course Immediately       | ts & Customers                       |    | i                   |
|                                                                         |                                      |    | Remove              |
| 2 Project Management Basics<br>Enroll in Course Only if previous pa     | ssed                                 |    | <br>Set Progression |
| 3 Managerial Accounting for Dum<br>Enroll in Course Only if previous pa | mies<br>ssed                         |    |                     |

For each course, you can select when the learner is enrolled from the following options:

- **Immediately** this option is only available for the first course listed in the learning path (if using sequential paths). It allows a learner to launch a course as soon as they have been enrolled on the learning path.
- **On a Specific Date -** available for any course on a learning path, this option enables a learner to be enrolled on a course on a specified date.

**Tip**: This option is useful if you set your learning paths to run on specific timeframes and you want courses released to learners on set dates, e.g. a 12-course program with one new course released on the first day of each month.

• **Days after Path Enrollment** - available for any course on a learning path, this option enables a learner to be enrolled on a course a specified number of days after their initial learning path enrollment.

**Tip:** This option is very useful if you want to release a new course to the learner every X days, e.g. every 7 days or every 30 days etc.

- Only if Previous Passed this option can be applied to any course in a sequenced learning path, apart from the first course. It indicates that a learner cannot access the next course in the learning path unless they have completed and passed the previous one.
- If Previous Passed or Failed as above but the learner has to complete, but not pass, the previous course to progress.
- **Delay Enrollment** below the progression options, you will also see a box allowing you to delay enrollment for a set number of days. This option allows you to restrict the learner from enrolling in the following course until a number of days, that you set, have elapsed.

| Only if previous passed | •          |
|-------------------------|------------|
| elay Enrollment         |            |
| )                       | days later |

Once you are satisfied that all necessary courses have been added to your learning path and the appropriate settings are in place, you are ready to publish it. Please adjust all progression rules before publishing.

To publish a learning path:

- 1. Click the action button on the Info tab
- 2. Click Publish Path

| <ul> <li>✓ Publish Path</li> <li> <i>D</i> elete Path      </li> </ul> | Groups               | ses to Path |
|------------------------------------------------------------------------|----------------------|-------------|
| 🗇 Delete Path                                                          | ≪ <u>Publish P</u> r | <u>ath</u>  |
|                                                                        | 🖄 Delete Pat         | h           |

**Note:** Depending on the options enabled in your portal, you can also add learning paths to your storefront or catalog via the "Sales" and "Catalog" options on the Info tab. You can also attach a certificate and/or learning credits to a learning path (in the same way as added to a course).

| Learning Path Info                      |                       |
|-----------------------------------------|-----------------------|
| Learning Path Name                      |                       |
| Human Resource Policies - Learning Path |                       |
| Keywords                                |                       |
|                                         | 0                     |
|                                         | ß                     |
|                                         |                       |
|                                         | 199                   |
| • Details                               | C Additional Settings |
| Sales                                   | Catalog               |
|                                         |                       |
| Certs & Credits                         | O Due Dates           |

End of Section - Click to return to Table of Contents

### 5. Library

The library in LearnUpon is where all your content is stored for reusability. Any content you create and add to a course will automatically be stored in the library. All question pools created or resources uploaded are automatically stored here, too.

You can add content directly to the library as follows:

- 1. Select Library from the primary navigation menu
- 2. From the secondary navigation menu, select the type of content you wish to add:
  - Modules
  - Question Pools
  - SCORMs and Tin Cans
  - Resources
- 3. Click the Action button to add your content

|           | Modules          | Question Pools | SCORMs and Ti | n Cans Reso | urces |  | Add Module |
|-----------|------------------|----------------|---------------|-------------|-------|--|------------|
| 1         |                  |                |               |             |       |  | Q          |
| Appealing | a 3rd Circuit Ru | ling           |               |             |       |  |            |
| assign    |                  |                |               |             |       |  |            |

When you click on any of the secondary navigation menu options, you can view all content stored for that content type e.g. if you click **Question Pools**, you will see a list of all question pools stored within your portal. You can edit your content by either clicking into it or clicking the card action menu next to it and selecting **Edit**.

**Important**: Remember that any changes made to content in your library will automatically trickle down to courses containing that content e.g. if you change a question in a question pool, and that question pool is being used in an existing exam, the question in the exam will change too.

You can also quickly remove or create a copy of your content by clicking the card action menu next to the content type and selecting **Remove** or **Create a Copy**. If creating a copy, you will be asked to rename the copied version and click **Save**.

#### Search

A useful function to be aware of when browsing the library is the secondary search functionality. By clicking the search icon, you can enter a search term and quickly view results e.g. in this example, finding a particular question pool quickly.

| Modules            | Question Pools | SCORMs and Tin Cans | Resources |      | Add Question Pool |
|--------------------|----------------|---------------------|-----------|------|-------------------|
| A A                |                |                     |           | DA   | ٩                 |
| Appeals Example    |                |                     |           |      | Exam              |
| Contracts Policies |                |                     |           | PI I | Exam              |

### 5.1 Resources

Resources can be utilized in one of two ways: as a piece of documentation added to the library that is only accessible to System Administrators and Instructors. Alternatively, resources can be non-course-specific content made available for learners to download at any time through the **Resources** option on their primary navigation menu. Access to learner-facing Resources can be restricted to specific groups.

|   |             | _ |
|---|-------------|---|
| æ | Dashboard   |   |
|   | Courses     |   |
| ₽ | Enrollments |   |
| ľ | Resources   |   |
| Ē | Store       |   |
|   | Catalog     |   |

To upload a resource:

- 1. Select Library from the primary navigation menu
- 2. Select **Resources** from the secondary navigation menu
- 3. Click the Add resource button
- 4. Name the resource and click **Save**
- 5. Click Upload File to search and select the content you wish to upload
|          | Modules                     | Question Pools | SCORMs and Tin Cans | Resources | Export resources | Add resource |
|----------|-----------------------------|----------------|---------------------|-----------|------------------|--------------|
|          |                             |                |                     |           |                  |              |
|          | $\mathcal{P}_{\mathcal{T}}$ | 2              | -7 V                |           |                  | ٩            |
| Employee | Handbook                    |                |                     |           |                  |              |

- 6. On this page, add a description to your resource, control accessibility, and assign a category.
- 7. To make the resource viewable to your learners, you must switch on the **Show on resource tab** slider.
- 8. You can also restrict access to the resource by group, where only members of the group or groups you select can see the resource.

|                                   |                                                                   | 0.00                                                                                                |
|-----------------------------------|-------------------------------------------------------------------|----------------------------------------------------------------------------------------------------|
| E B                               |                                                                   |                                                                                                    |
|                                   |                                                                   |                                                                                                    |
|                                   |                                                                   |                                                                                                    |
| groups, all learners can see this | s resources.                                                      |                                                                                                    |
| ow it on the resources tab!)      | . But you can restric                                             | rt                                                                                                  |
|                                   | groups, all learners can see this<br>ow it on the resources tably | r groups, all learners can see this resources.<br>ow it on the resources tab!). But you can restric |

**Tip:** On this page, you can track the file size and the number of times the resource has been downloaded. You can also link to the resource by clicking the **Shareable URL** option. This link can be shared with anyone - portal user or not. Please note, only learner downloads from the Resources page are tracked.

| Resource file                             |                  |                     |
|-------------------------------------------|------------------|---------------------|
| Sample Employee Handbook - National Cou ③ | <b>296.44 KB</b> | <b>O</b>            |
| Download  Shareable URL                   | File size        | Number of downloads |

# End of Section - Click to return to Table of Contents

## 6. Groups

One of the most useful and powerful features within LearnUpon is group functionality. A group is a collection of individual users. groups can be very helpful to:

- Manage how courses are assigned to different learners
- Restrict access to content
- Delegate responsibility and permissions to managers
- Filter reports
- Automate enrollments

**Tip**: Many of our customers that use groups find them key to achieving smooth workflows and efficient objectives. We always encourage new customers to experiment with groups to better understand their usefulness and importance.

# 6.1 Creating a Group

You can create an unlimited number of groups in LearnUpon. To create a new group:

- 1. Select **Groups** from the primary navigation menu
- 2. Click the **Add Group** button (top right hand side)
- 3. Enter a group name (mandatory) and description (optional) and click Save

Once created, you will see a new secondary navigation menu appear.

|                   | General              | Courses       | Users      | Managers    | ]        |      |  |  |
|-------------------|----------------------|---------------|------------|-------------|----------|------|--|--|
|                   |                      |               |            |             |          |      |  |  |
|                   |                      |               |            |             |          |      |  |  |
| roup Name         |                      |               |            |             |          |      |  |  |
| Legal             |                      |               |            |             |          |      |  |  |
| Description       |                      |               |            |             |          |      |  |  |
| This group consis | ts of individuals wh | o are part of | f our corp | orate couns | el team. | <br> |  |  |
|                   |                      |               |            |             |          |      |  |  |
|                   |                      |               |            |             |          |      |  |  |
|                   |                      |               |            |             |          |      |  |  |
|                   |                      |               |            |             |          |      |  |  |

You can use this menu to access a number of additional options. To add a User to a group:

- 1. Select Users from the secondary navigation menu
- 2. Click the **Add User** button (top right hand side)
- 3. Search and select the relevant user(s) and click Add to Group

You will now see the user listed as a group member. You can add an unlimited number of users to a group. If you click into one of the panels under **Total Number of Users**, you can see a breakdown of total/active/pending users.

| 🐮 Groups 🔻      |                    |                  |    |                             | General | Courses | Users | Managers |      |   |
|-----------------|--------------------|------------------|----|-----------------------------|---------|---------|-------|----------|------|---|
| 备 > Groups > Er | ngineering > Users |                  | -  |                             |         | W       |       | >///     | 4    |   |
| Total Number of | Users              |                  |    | $\mathcal{P}_{\mathcal{P}}$ |         |         | 7     |          | SP C | - |
| 4               | 4                  | 0                | AS | Alton Smith                 |         |         |       |          |      | 2 |
| Total Users     | Active Users       | Pending<br>Users | ЕВ | Ed Bradley                  |         |         |       |          |      | M |
| Filter          |                    | N C              | НМ | Holly Michaelson            |         |         |       |          |      | M |

To assign a manager to a group:

- 1. Select Managers from the secondary navigation menu
- 2. Click the Add Manager to Group button
- 3. Search and select the relevant manager(s) and click Save

**Note**: A User must first be set up as a manager in LearnUpon before you can assign them as manager of a group. Please see **Section 7.2** for more information on creating managers.

It is important to note that a manager can manage more than one group, and a group can have more than one manager assigned to it.

**Tip:** By clicking on "Courses" in the secondary navigation menu, you can quickly view and navigate to a list of all the course enrollments related to that particular group.

You can also batch upload large numbers of users to a group by selecting "Groups" from the primary navigation dropdown menu and clicking the "Batch Upload" button (top right hand side). For detailed information on this process, please see **Section 7.2**.

## 6.2 Restricting Access by Group

Another useful feature of groups is that they can be used to restrict access to courses when displayed in the catalog or store. The store and the catalog's group restrictions work independently of each other so different audiences can have free access vs. purchase requirements.

Under **Further restrict access by Group?**, search and select the relevant group(s) that should see this course and **Save**.

| B    | 9 | Ľ |  |
|------|---|---|--|
| EB ( |   |   |  |
|      |   |   |  |
|      |   |   |  |
|      |   |   |  |
|      |   |   |  |
|      |   |   |  |

**Important**: If you enroll a group in a course and then add a new member to that group at some point in the future, the new member will automatically be enrolled in the course. This is important in helping to achieve task automation within LearnUpon.

# 6.3 Auto-Assign Rules

LearnUpon has a function allowing users to be automatically assigned to specific groups based on certain criteria. This is an extremely powerful tool to help streamline the enrollment process, as new users added to existing groups will automatically be enrolled in any courses the group is currently enrolled in.

The following criteria can be used with the auto-assign function:

- custom user data
- email domain
- any user
- membership type (only appears if using association settings)

The steps below outline the process for creating an auto-assign rule:

- 1. Navigate to Settings > Users > Auto Assign Rules.
- 2. Click the New Rule button.
- 3. Name the rule and select one of the below criteria.
  - a. If selecting **Custom User Data**, select your field and then the corresponding desired value.
  - b. If selecting Email Domain, enter your desired email domain(s).
  - c. If selecting **Membership Type**, select your desired membership category.
- 4. Start typing the name of the group, then select from the list which group or groups you would like the users who meet the above criteria to be assigned to.
- 5. Select whether the rule will apply only to new users added, or to all existing users as well.
- 6. Click Save.

| Edit Auto-Assign Rule                                                                                   |             |
|----------------------------------------------------------------------------------------------------|-------------|
| Rule Name                                                                                               |             |
| New Hires                                                                                               |             |
| Rule criteria:                                                                                          |             |
| Rule Applies for Any User                                                                               |             |
| Auto-Assign users to:<br>Group<br>Human Resources 😒                                                     |             |
| When should this rule be applied?  Apply only when a new user is added Apply for new and existing users |             |
|                                                                                                    | Save Cancel |

**Tip**: The above process is an extremely effective way of streamlining enrollment. Let's say you build out groups to reflect different departments within your company eg. sales and marketing. You can create custom user data that learners complete upon initial sign-in specifying which department they belong to. auto-assign rules can assign learners to their corresponding group based on this data, and in turn, will automatically enroll learners in any sales or marketing specific courses that each group is already enrolled in.

End of Section - Click to return to Table of Contents

# 7. Users

There are four main user types in LearnUpon: Administrators, Managers, Instructors, and Learners.

# 7.1 User Types

- Administrator: An administrator has full control over a portal and can access/edit all content and settings within it. While there is no limit on the number of administrators you can have, we recommend that you keep the number relatively small. This makes it easier to control who can create courses, enroll learners, etc. If there are many administrators, you may find it difficult to identify who did what e.g. delete a course that should not have been deleted.
- 2. **Instructor:** instructors can be assigned to one or more courses and have the ability to run reports on those courses, correct assignments, manage ILT sessions (if you are using this feature) and/or edit/create content (if they are granted permission to do so via their User Profile page). For courses on which they instruct, an instructor can:
  - View course details and update some course options such as the valid period, whether instructor messaging is enabled etc.
  - View course enrollments
  - Manually mark a learner as complete
  - Run the course status and exam reports

**Note**: For any learner to which the instructor is assigned on a course, he/she will be the default recipient of assignments uploaded by that learner and any messages sent by that learner using the "Message the Instructor" feature.

3. **Manager:** Managers are assigned to groups (as opposed to courses) and can be granted each of the permissions listed below.

Tip: You must have at least one group created in order to see the manager role!

Once assigned to a group, a manager can:

- View group members, edit their details and get an overview of how each member is progressing on their assigned courses
- Enroll members in courses and run reports on group progress
- View a breakdown by course of their group's progress and certificates
- Manually mark group members as complete
- 4. Learner: This is the default user type with the least number of permissions. Learners can login, launch courses and view resources (if available), self-enroll in courses

through their catalog (if enabled), view their course history/ certificates/ learning credits, and message instructors (when enabled).

### 7.2 Add Users

There are a number of methods to add users to your LearnUpon portal. These include:

- Create user
- Invite user
- Batch upload users
- User self-registration

Each of these options is discussed in detail below. To access the first three options:

- 1. Select **Users** from the primary navigation menu
- 2. Click the Action button and select Create, Invite or Batch Upload.

**Tip:** the quickest way to add a handful of users to LearnUpon at one time is to select "Invite User". "Batch Upload" is most efficient when adding a larger number of users at once.

|         | Users                                 | Pending Users |           |       | Create                     |
|---------|---------------------------------------|---------------|-----------|-------|----------------------------|
|         |                                       |               |           |       | <ul> <li>Invite</li> </ul> |
| Name (A | Abbie Middleten                       |               |           |       | 알 Batch Upload             |
| AM      | mmiddleton@luptest.com                |               | # Learner | / ₪ 1 | Export to Excel            |
| AG      | Arturo Gotti<br>mgotti@luptest.com    |               | # Learner | ₽ 4   | 철 1                        |
| CS      | Cindy Shanley<br>mshanley@luptest.com |               | # Learner | ₽4    | 쓸 1                        |
| СМ      | Colin Mullins<br>mmullins@luptest.com |               | # Learner | @ 0   | 營1                         |

### **Create User(s)**

When you select this option, you manually create a new user by entering their first and last name, email address, user type, and permissions (If instructor or manager is chosen).

You must specify how you wish the new user to receive their login details. The default option is that LearnUpon will send them an invite email containing a link, which the new user clicks to set their password before logging in. Alternatively, you can create a password for the new user and provide it to them. If you do this, it is recommended that you enable the **User must change password on login** option.

| How will new users get their login details?                                                                                                    |                                                                                           |
|----------------------------------------------------------------------------------------------------|-------------------------------------------------------------------------------------------|
| Send invite to user?                                                                                                    |                                                                                           |
| If checked, we will send the new user an invite email. The invite email contains a link for<br>require this function, uncheck the box and provide a password yourself.                                                                                                    | the user to access, whereby they must set their password before logging in. If you do not |
| Enter Password                                                                                                    |                                                                                           |
|                                                                                                    |                                                                                           |
| Confirm Password                                                                                                    |                                                                                           |
|                                                                                                    |                                                                                           |
| User must change password on login                                                                                                    | 1                                                                                         |
|                                                                                                    | 7                                                                                         |
| • You will need to communicate the login details to the user by your own mechanisms, particularly a second second | sswords are not sent automatically to the user.                                           |
|                                                                                                    |                                                                                           |
| Set Expiry Date for this user                                                                                                    | Account Expiry Date                                                                       |
|                                                                                                    | 03/22/2019 2                                                                              |
|                                                                                                    |                                                                                           |

If you scroll down, you can also set an optional expiry date for the user, add the user to an existing group, or enter custom user data for the user (if you have this enabled under settings).

### **Invite User(s)**

Inviting users is a quick way to add a few users to LearnUpon at one time. When you click this option, you will be asked to enter one or more email addresses, select the user type to be created (the same user type must apply to all), and click "Invite". The new user(s) will be sent an email with a link to confirm their account. On first login, the new user must set their password and complete their user profile.

| Invite users                                | \$            |
|---------------------------------------------|---------------|
| Email addresses:                            |               |
| Insert email addresses separated by a comma |               |
| Type of user:                               |               |
| Learner                                     | •             |
|                                             |               |
|                                             | Invite Cancel |

**Note**: You can invite users as learners, instructors, managers or administrators by selecting the required user type from the drop-down menu. You can also assign users these roles at a later date, after they have accepted the invite.

Invited users will appear as **Pending Users** until they accept their invitation and confirm their account. You can resend invitations as required through the pending users list found within the secondary navigation menu on the users page.

### **Batch Upload Users**

If you would like to invite or create large volumes of users at once, LearnUpon allows you to do this through the batch upload feature. This is achieved by uploading a file to LearnUpon with all the relevant user data. LearnUpon provides a sample file, which you download and then populate with your data.

To batch upload users:

- 1. Select **Users** from the primary navigation menu
- 2. Click the Action button and select Batch Upload
- 3. Click download an example file for a template where you will import your data

*Important*: This template also contains instructions for customizing your data. LearnUpon will automatically include columns for any custom user data fields you have setup in your portal.

4. Specify your preferred options regarding sending invites to new users (the default) or instead creating new users and setting their password. You can also set options here for automatically adding new users to groups and/or enrolling them in courses.

**Note**: If you are going to be batch **inviting** users rather than batch **creating** them, remember to delete the password column from your upload file.

5. Click Upload File to select your user file to upload

| Select your user data file                      |                                                                                                    |                                             |        | 10  |
|-------------------------------------------------|----------------------------------------------------------------------------------------------------|---------------------------------------------|--------|-----|
| Upload File                                     | Not sure of the file format required?<br>You can download an example file that will be automagically gen | nerated based on your chosen criteria below | Ν.     |     |
| Enter the character that separates the data col | umns in your file                                                                                        |                                             |        | Q   |
| Separator character                             |                                                                                                    |                                             |        |     |
| How will new users get their login details?     |                                                                                                    |                                             | B.D. W | 6   |
| Send invites to new users?                      |                                                                                                    | Jpdate existing users? 🚯                    |        |     |
| Assign users to groups                          | \$ / B                                                                                                   | E                                           |        | 6/9 |
| Search and select groups to assign              | 0                                                                                                    |                                             |        |     |
| Perform user/group upload sync?                 | 0                                                                                                    |                                             |        |     |
| Enroll users in courses                         |                                                                                                    | BAL                                         | 9 23   |     |
| Enroll users in courses?                        |                                                                                                    |                                             |        |     |

### **Group Sync during Batch Upload**

During the batch upload process, you may wish to make quick, mass adjustments to your portal group memberships; adding and removing users from groups en masse. You can do this using **Group Sync** functionality - by adding a column entitled "group\_sync" to your batch upload file.

|    | Α        | В         | С        | D         | E         | F         | G       | н |
|----|----------|-----------|----------|-----------|-----------|-----------|---------|---|
| 1  | email    | firstname | lastname | group_syr | IC .      |           |         |   |
| 2  | johndoe1 | John1     | Doe1     | groupnam  | e1,groupn | ame2,grou | ipname3 |   |
| 3  | johndoe2 | John2     | Doe2     | groupnam  | e1,groupn | ame2,grou | ipname3 |   |
| 4  | johndoe3 | John3     | Doe3     | groupnam  | e1,groupn | ame2,grou | ipname3 |   |
| 5  | johndoe4 | John4     | Doe4     |           |           |           |         |   |
| 6  | johndoe5 | John5     | Doe5     | groupnam  | e1,groupn | ame2,grou | ipname3 |   |
| 7  | johndoe6 | John6     | Doe6     | groupnam  | e1,groupn | ame2,grou | ipname3 |   |
| 8  | johndoe7 | John7     | Doe7     |           |           |           |         |   |
| 9  | johndoe8 | John8     | Doe8     | groupnam  | e1,groupn | ame2,grou | ipname3 |   |
| 10 | johndoe9 | John9     | Doe9     | groupnam  | e1,groupn | ame2,grou | ipname3 |   |
| 11 | johndoe1 | John10    | Doe10    | groupnam  | e1,groupn | ame2,grou | ipname3 |   |

Group sync ensures that users are members of only the groups listed beside their name in the **group\_sync** column. Importantly, if the column is left black for a particular user, that user will be removed from all their groups. Therefore, the group sync feature should be used with caution! Once you have uploaded your CSV file, you will see there are also two new configurable options on the batch upload page:

- 1. **Perform user/group upload sync?:** this will need to be enabled for your sync to be actioned in LearnUpon.
- 2. **Perform course unenrollments during user/group sync?:** if enabled, this will unenroll your user from courses they were originally enrolled in via their (soon to be removed) group memberships.

| Assign users to groups                 |         |                        | 7 BB               |   |
|----------------------------------------|---------|------------------------|--------------------|---|
| Search and select groups to assign (1) |         |                        |                    |   |
| Perform user/group upload sync? 💿      | Perform | n unenrollments during | user/group sync? 🕚 | 2 |

**Note:** Users batch uploaded and invited with a "group\_sync" column included in the CSV file will only have groups assigned by this feature (as they will not already be in groups so cannot be removed). Group sync is primarily intended as a way to update existing users in your portal, and will not work for pending/invited users i.e. these users can only be added to groups when first invited, and cannot be removed from them using this feature until the invite is accepted.

### **User Self-Registration**

You can also allow users to self-register on your portal without the need to create or invite them. To enable this option:

- 1. Navigate to Settings > Users > General Settings
- 2. Switch the Allow users to self-register slider option on.

| User account settings                           |                 |         |  |
|-------------------------------------------------|-----------------|---------|--|
| Allow users to self register (1)                | Allow profile i | mages 🕕 |  |
| Require account confirmation ()                 |                 |         |  |
| Profile completion on login/access is mandatory | 0               |         |  |
|                                                 |                 |         |  |

Here, you can also decide whether or not you want users who self-register to first confirm their account via an email confirmation. We recommend that you always enable this option as it helps prevent spam or bot sign-ups to your portal. You can also make profile completion on login mandatory under this setting. Once you enable self-registration, potential new users can sign-up for an account on your login screen .

Welcome to your learning portal! Please enter your login information below:

| Email                                |                  |
|--------------------------------------|------------------|
| Email                                |                  |
|                                      |                  |
| Password                             |                  |
| Password                             |                  |
|                                      |                  |
|                                      | Sign in          |
| Don't have an account? Sign up now » | Forgot password? |

## 7.3 User Profiles

When you select **Users** from the primary navigation menu, you are taken to the main users page, which lists all registered users in your portal. When you click on a user's name, you are brought to that user's profile page.

| <b>Tip</b> : 0 | )n the main users p                          | age, there a | re also a nui | mber of qui | ck links to deta | ailed user i | nformat | tion. |
|----------------|----------------------------------------------|--------------|---------------|-------------|------------------|--------------|---------|-------|
| Name (A        | -Z) 🔹                                        | - 7          |               |             | A                |              |         | ٩     |
| AM             | Abbie Middleton<br>mmiddleton@luptest.com    |              |               |             | # Learner        | <i>a</i> 1   | 솔1      |       |
| AG             | Arturo Gotti<br>mgotti@luptest.com           |              |               |             | # Learner        | ₽4           | 管1      |       |
| cs             | <b>Cindy Shanley</b><br>mshanley@luptest.com |              |               |             | # Learner        | ₽ 4          | 管1      |       |
| СМ             | Colin Mullins<br>mmullins@luptest.com        |              |               |             | <b>∓ Learner</b> | ₽ 0          | 솔 1     |       |

Once you click into a user's profile, you are taken to the user profile page.

| 🛔 Users 🕶                                       | Info Enrollments Groups |                   |
|-------------------------------------------------|-------------------------|-------------------|
| 偿 → Users → Arturo Gotti                        |                         |                   |
| User's Summary                                  | Basic Info              |                   |
|                                                 | First name:             | Last name:        |
|                                                 | Arturo                  | Gotti             |
| AG                                              | Email:                  |                   |
|                                                 | mgotti@luptest.com      |                   |
| Arturo Gotti                                    |                         |                   |
| ∓ Type of user Learner                          | Login enabled           |                   |
| 🏝 Created 20 Mar 2019                           | 87 10 5 3               |                   |
| 🔿 Last Sign-in <b>21 Mar 2019</b>               | Additional Options      |                   |
| Sign-in Count 4                                 | of Settings             | Recent Activities |
| Timezone (GMT-04:00) Eastern Time (US & Canada) |                         |                   |
| Account expiration Set Date                     | 🚨 Custom User Data      |                   |
| Set Password                                    | NE EN                   |                   |

The user profile page contains three sections via the secondary navigation menu. These are "Info, Enrollments, and Groups."

### Info

The **Info** page contains basic user info (name & email address), account details (creation date, last sign-in, number of sign-ins etc.) and links to additional options including:

- Settings this is where you can set the user type and apply permissions
- Custom User Data here, you can access and edit this data (if using this feature)
- **Recent Activity** here, you can track the user's behavior within LearnUpon

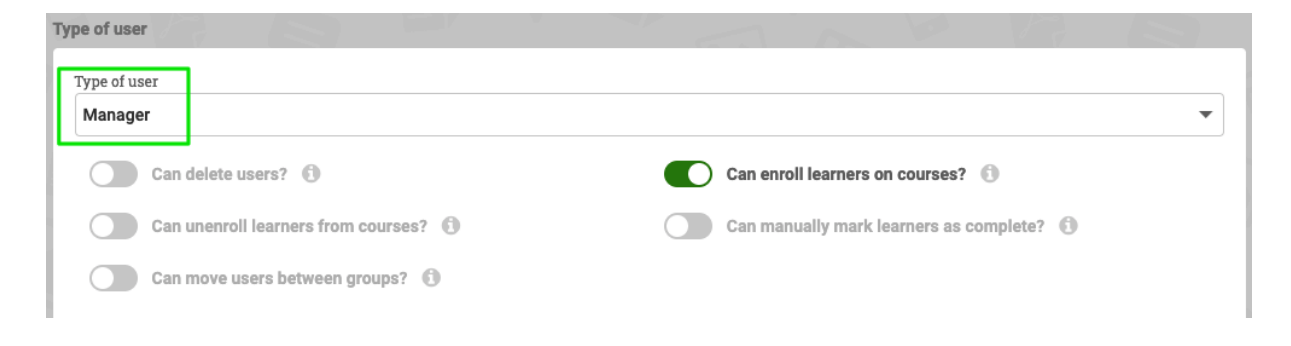

### Enrollments

Selecting **Enrollments** from the secondary navigation menu displays a list of all courses (and learning paths) on which the user is enrolled.

| Info Enroliments Groups                                                                                                    | i Acti                          | ions |
|----------------------------------------------------------------------------------------------------|---------------------------------|------|
|                                                                                                    |                                 | ۹    |
| V.2 ILT Course<br>Not Started · Enrolled 21 Mar 2019 · Due date Set Date                                                        | View Details                    | -    |
| V.] Project Management Basics<br>In Progress · Last Entered 21 Mar 2019                                                         |                                 | Π    |
| Management - Encouraging Employee Productivity           Not Started         • Enrolled 21 Mar 2019         • Due date Set Date | Set Complete<br>Set Expiry date |      |
| Managerial Accounting for Dummies           Not Started         • Enrolled 21 Mar 2019         • Due date Set Date              | Set Due date                    |      |

Here, you can view the due date, status and progress of the user for each course on which they are enrolled. You can also click into each course to view its component modules and the user's progress on them. Finally, you can click the card action menu next to each enrollment to access a number of actions you can take:

- View Details to view course modules and learner progress
- Un-enroll to un-enroll the learner from the course
- Set Complete to mark the learner as having completed the course
- Set Expiry Date to set an expiry date for the learner to complete the course
- Edit Due Date to change the due date for the course

On the enrollments page, you can also click into the user's "Completed Courses" by selecting this from the card option to view the completion date, pass/fail status, and exam score (if any).

| Total Number of Courses  |            |                                                  |                    |  |  | ٩             |
|--------------------------|------------|--------------------------------------------------|--------------------|--|--|---------------|
| 3                        | 1          | v.1 HR Rules & Policies<br>Passed on 30 Jan 2019 | for the Legal Team |  |  | Score<br>100% |
| Enrolled Courses Complet | ed Courses |                                                  |                    |  |  |               |
|                          |            |                                                  |                    |  |  |               |

**Note**: If the user is enrolled on any learning paths, you will also see an overview of their progress here and the option to remove them from the learning path if required.

### Groups

The third item on the user profile secondary navigation menu is "Groups". By clicking here, you can view all groups of which the user is a member. You can also add a user to a new group (by searching and selecting it) or remove them from an existing group.

|                                    | Info        | Enrollments Gr            | pups                    |            |    | # Actions |
|------------------------------------|-------------|---------------------------|-------------------------|------------|----|-----------|
|                                    |             |                           |                         |            |    |           |
| Groups Membership                  |             |                           |                         |            | Pe |           |
| Please be aware that by adding use | r to a grou | up, you enroll him/her to | all courses that are in | that group |    |           |
| Sales (2) Marketing (2)            | Search      | for groups                |                         |            |    |           |

*Tip*: Throughout the user profile page, you can click the "Action" button on the top right hand side and select to change user type, enroll user or delete user.

# End of Section - Click to return to Table of Contents

# 8. Enrollments

To create a new enrollment for a learner:

- 1. Navigate to the Enrollments page from the primary navigation menu
- 2. Search and select one or more courses (or learning paths) you wish to create the enrollment for
- 3. Search and select one or more users or groups
- 4. Click Enroll

| ate New Enrollments                                         |                                              |
|-------------------------------------------------------------|----------------------------------------------|
| elect Courses                                               | Select Users Switch to Groups                |
| Project Management Basics (2) Search for courses            | Abbie Middleton 😮 Search for users           |
| ILT Course<br>Version 2                                     | Alton Smith<br>altonsmith@luptest.com        |
| Video Tracking Course<br>Version 1                          | Arturo Gotti<br>mgotti@luptest.com           |
| Managerial Accounting for Dummies Version 1                 | <b>Cindy Shanley</b><br>mshanley@luptest.com |
| Management - Encouraging Employee Productivity<br>Version 1 | Colin Mullins<br>mmullins@luptest.com        |
| Accounting Regulations & Procedures Version 1               | Dylan Katz<br>dskatz2@gmail.com              |
|                                                             | ← remove item ▲ go up ▼ go down ↔ add item   |
|                                                             |                                              |
|                                                             |                                              |
|                                                             | Enroll Cance                                 |

**Note**: You can also choose to switch on/off the "Re-enroll completed users?" option here. Activate this switch if you wish to re-enroll any users that you have selected for the new enrollment that have already completed any of the courses selected.

Your learner(s)/ group(s) will now be enrolled in the course(s)/ learning path(s) selected. If enrollment emails are enabled (within Settings), each learner will receive an email confirming the enrollment with a link to launch the course.

Vou have been enrolled in the course 'Video Tracking Course'.

LearnUpon Demo Portal [notifications@learnupon.com]

Sent: 3:23 pm

To: mshanley@luptest.com

#### Hello Cindy Shanley,

You have been enrolled in the following course Video Tracking Course. To take this course please log on to

http://ludemoportal.learnupon.com/users/sign\_in

Regards, LearnUpon Demo Portal

Please do not reply to this message. Mail sent to this address cannot be answered.

**Tip**: Once your learners are enrolled, you can quickly navigate to enrollment information via quick links on the main courses page or the main users page.

| Courses                                                               | Learning Paths Bundles |             |               | :        | Actior |
|-----------------------------------------------------------------------|------------------------|-------------|---------------|----------|--------|
|                                                                       |                        |             |               | S.       |        |
| ame (A-Z) 👻                                                           |                        |             |               |          |        |
| Accounting Regulations & Procedures<br>Sellable/Cataloged · Version 1 |                        | ≡ 0         | i ≜5          | 誉1       |        |
| udit Analysis: Are you Prepared?<br>ataloged · Version 1              |                        | =           | Enrolled user | s<br>샬 1 | ;      |
| Use                                                                   | rs Pending Users       |             |               | i Act    | ions   |
| ime (A-Z) 🔹                                                           |                        |             |               |          | Q      |
|                                                                       |                        |             |               |          |        |
| Abbie Middleton<br>mmiddleton@luptest.com                             |                        | The Learner | /2 1          | 승 1      |        |

End of Section - Click to return to Table of Contents

# 9. Catalog

The catalog is where learners can browse and self-enroll on courses, learning paths and/or ILT Sessions. To use the catalog in your portal, you must first enable it. To enable the catalog:

- 1. Navigate to Settings > Internal Course Catalog > General Settings
- 2. Switch the **Catalog Enabled?** option to on
- 3. Click Save

| General Catalog Banners                                          |     |   |             |                |            |        |             |   |   |
|------------------------------------------------------------------|-----|---|-------------|----------------|------------|--------|-------------|---|---|
|                                                                  |     |   |             |                |            |        |             |   |   |
| Seneral                                                          |     | 1 |             |                |            |        | (22)        |   | × |
| Catalog Enabled?                                                 |     |   |             |                |            |        |             |   |   |
| Order catalog items:                                             |     | 9 | Once enroll | ed redirect us | ers to:    |        |             |   |   |
| Alphabetically                                                   | • 0 |   | Users das   | shboard        |            |        |             | • | 0 |
| Enable ILT Calendar browsing on your catalog?                    |     | ( | Hi          | de course re   | ease dates | on you | r catalog 🚯 |   |   |
| Allow users to re-enroll on completed courses and learning paths | ? 🚯 |   |             |                |            |        |             |   |   |
|                                                                  |     |   |             |                |            |        |             |   |   |

On this page, you can also choose how catalog items are ordered, enable ILT calendar browsing (displaying ILT sessions on a calendar display) or hide course release dates.

You also have the ability to redirect users once they enroll in a course. You can direct them back to the learner dashboard, the catalog, or directly into the course description.

Once enabled, courses can be displayed in the catalog and **Catalog** will appear as an option on the learner's primary navigation menu .

|   | 🕑 LearnUpon      |                   | Q Search for enrolled courses |                                                                         |     | <b>L</b> | ľ |  | <mark>ຢ</mark> າ | Leanna 🔻 |
|---|------------------|-------------------|-------------------------------|-------------------------------------------------------------------------|-----|----------|---|--|------------------|----------|
| ſ | ∰ Dashboard      |                   | My Cours                      | My Live Sessions                                                        |     |          |   |  |                  |          |
| I | Resources        |                   |                               |                                                                         |     |          |   |  |                  |          |
|   | 🐂 Store          |                   |                               |                                                                         |     |          |   |  |                  | ٩        |
| l | Catalog          | 0                 |                               | Audit Analysis: Are you Prepar<br>Not Started · Enrolled on 22 Mar 2019 | ed? |          |   |  |                  |          |
| I | Enrolled Courses | Completed Courses | A MARTINE THE THE AND A       |                                                                         |     |          |   |  |                  |          |

Once a course, learning path or ILT session is created, you can choose to display it in the learner's catalog and also control, using group functionality, which learners can see the course, learning path and/or ILT session in their catalog. See 3.2.3.

**Important**: If your course, learning path or ILT session is sellable (i.e. being sold through your Storefront), then it is generally not advisable for it to be displayed in your catalog (because any learner that views it can self-enroll in it for free without paying).

When a learner clicks into their catalog, they are taken to the following screen :

| UearnUpon ال                                                                                          | Q Search for courses     |                                                                                                    | <b>e</b> * *                                                                          | s 🔁 🤣 🏦 Dylan <del>-</del> |
|----------------------------------------------------------------------------------------------------|--------------------------|----------------------------------------------------------------------------------------------------|---------------------------------------------------------------------------------------|----------------------------|
| 🗀 Catalog 🕶                                                                                           | Courses                  | Learning Paths Sessions                                                                                                    |                                                                                       |                            |
| Filter Catalog                                                                                        | Course Name (A-Z)        |                                                                                                    |                                                                                       | ٩                          |
| Filter by Role 2<br>All Filter by Roles 3<br>All Courses 7                                            | Enrolled                 | bunting Regulations & Procedures<br>*** · Difficulty Intermediate · Length 60 MC<br>course will discuss the basic regulations and pro | ins · Released 20 Mar 2019<br>cedures surrounding accounting law in the United States |                            |
| Released After Set Date                                                                               | 10-1-1                   | ≣ 6 Modules ★ 2 Re                                                                                                    | views   Certificate                                                                   | → Go to Course             |
| Released Before 4                                                                                     | Aud                      | it Analysis: Are you Prepared?<br>sed 22 Mar 2019                                                                                     |                                                                                       | 6                          |
| 0                                                                                                    | at standard the standard | I 6 Modules ● Certif                                                                                                    | licate                                                                                | ≓ Enroll                   |
| About<br>Browse & Search the course catalog. Feel free to enroll in<br>courses you are interested in. | Pea<br>Relea             | ing with Conflicts - Contracts & Custon<br>sed 22 Mar 2019                                                                            | ners                                                                                  |                            |

Here, the learner can:

- 1. Choose **Courses**, **Learning Paths** or **Sessions** from the secondary navigation menu to browse all types of content made available to them for self-enrollment.
- 2. Filter the catalog by category (based on the course and resource category options created in settings and assigned to your courses/learning paths).
- 3. Show all courses in the catalog or just those available for enrollment.
- 4. Filter courses by release date courses released either before or after a specific date.
- 5. If a learner is enrolled in a course, an overlay will appear on the course thumbnail showing the learner's current status: Enrolled, In Progress, or Passed.
- 6. Clicking the Enroll button allows a learner to self-enroll in a course.

If the learner clicks the course title, they will be taken to the course description page where they can find information about the course. Under the secondary navigation menu, along with the description, they can view:

- Content detail on each of the modules within the course
- Certs & Credits detail on any certification or learning credits awarded
- Reviews browse any reviews submitted by previous learners

| Back to Catalog                                                                                                    | Description Content Reviews                                                                                                    | = Enr                       |
|----------------------------------------------------------------------------------------------------|----------------------------------------------------------------------------------------------------|-----------------------------|
| Catalog > Courses > Audit Analysis: Are you Prepared?     Details                                                                                                    | Description                                                                                                    | 三部の                         |
| Audit Analysis: Are you Prepared?<br>Content & Modules<br>Certificate Completion Certificate<br>Credits CLE:L0<br>Difficulty Intermediate<br>Course Length 120 mins<br>Reviewer/Instructor Dylan Katz<br>Celeased 22 Mar 2019 | This course will walk you through the steps and precautions necessary for prepar                                                          | ing for an external audit.  |
| C<br>About<br>Browse & Search the course catalog. Feel free to enroll in<br>courses you are interested in.                                                                                                    | Certs & Credits<br>Certificate of Completion<br>By completing/passing this course, you will attain the certificate Completion Certificate | Learning Credits<br>CLE 1.0 |

Your learners can also enroll in the course from this page. Once a learner enrolls on a course, learning path or ILT session through the catalog, it will display in their dashboard (under Enrolled Courses) for them to launch and complete at their convenience.

### 9.1 Catalog Banners

Catalog banners provide further options for branding, promotion and communication, specifically within your catalog. They have the same functionality as dashboard banners but exist independently and only appear within the catalog. They can be customized to contain rotating multimedia, image or (standalone) centered content banners. To enable/edit catalog banners, click into **Settings > Internal Course Catalog > Banners**.

| Applic | ation Settings          |
|--------|-------------------------|
| #      | My Portal               |
| Ξ      | eCommerce               |
| -      | Internal Course Catalog |
|        | 🚋 General Settings      |
| 0      | Banners                 |

You will then be taken to the banner editing screen. For full detail on how to edit and enable the different banner types, please see **Section 2.2**.

# End of Section - Click to return to Table of Contents

# **10. Client Portals & Licensing**

LearnUpon allows you to create client portals and license courses to those portals. A client portal is a sub-portal of your main (parent) portal that can be branded and customized for a particular client or alternative user group. The client portal has its own URL, separate users, and optional separate administrator(s).

**Note**: The number of client portals you can create varies by LearnUpon plan - the higher your plan, the more client portals you can create. Client portals have the same functionality as the top-level parent portal except you cannot create portals, license courses, or access LU support from a subportal.

### **10.1 Client Portals**

To create a new Client Portal:

- 1. Select **Portals & Licenses** from the primary navigation menu
- 2. Click Add Portal
- Enter a name, description and subdomain for the new portal. The subdomain (colored green in following example) forms part of the URL to access the Portal e.g. <u>http://abcclient.learnupon.com</u>
- 4. You will also see an option to copy over the settings of the top-level portal. This will copy email settings/templates, welcome messages, SSO Settings, Categories, Catalog settings, and several more options.
- 5. Click Save

Once created, you can manage and access your client portals at any time by selecting **Portals & Licenses** from the primary navigation menu. This will take you to a list of your client portals where you can click into a Portal to access it.

**Tip**: Client Portals provide several key benefits, which you may find useful. Aside from separate branding and the ability to license down your Courses, they enable you to delegate responsibility for the Client Portal to a separate Administrator (i.e. who you can choose to only have access to the Client Portal).

|            | Portals                           |  | Add Portal |
|------------|-----------------------------------|--|------------|
| Portal Nam | e (A-Z) 💌                         |  | ٩          |
| D          | Demo Portal 1                     |  |            |
| ٣          | LearnUpon Demo Portal             |  |            |
| ٥          | Sub-Portal - Gamification Sandbox |  |            |

You can also navigate between portals via the Switch Portals button. Once you click the icon, located in the top-right corner of your screen, you will be presented with a searchable list of all of your Portals.

|   | 8 2 2                 | Switch #            |
|---|-----------------------|---------------------|
|   | MY PORTALS            | <b>Q</b> My Portals |
|   | D Demo Portal 1       |                     |
| l | Dylan's Portal        |                     |
|   | LearnUpon Demo Portal |                     |

### **10.2 Licensing**

Once you have created a client portal, you have the option to license out courses from your parent portal to your client portals. There are several benefits to doing this:

• You can control access to the Licensed Course by specifying:

- the number of Licenses available to the Client Portal i.e. the number of learners within the Client Portal that can enroll in the Course.
- An expiry date, after which learners within the Client Portal will no longer be able to access the Course.
- If you make any changes to the Course within your Parent Portal, these changes will automatically trickle down to all Licensed versions of the Course. This can be very useful i.e. if you have the Course licensed to many different Client Portals.

To create a new Course License:

- 1. Select **Portals & Licenses** from the primary navigation menu
- 2. Select Licenses from the secondary navigation menu
- 3. Click Add License

| U LearnUpon            | Q Search for courses | <b>■ ≗ </b> 🗃 🖂 🤉 | 🚠 Alton 🔻   |
|------------------------|----------------------|-------------------|-------------|
| 🚓 Portals & Licenses 👻 | Portais              |                   | Add License |
|                        |                      |                   |             |

- 4. Select the course(s) and corresponding portal(s) you wish to license to
- 5. Configure the license options (discussed below). Click **Save.**

| Select Courses                                            | Select Portals                    |
|-----------------------------------------------------------|-----------------------------------|
| Search for courses                                        | Search for portals                |
| Filing an Appeal - SEMINAR<br>Version 1                   | Demo Portal 1                     |
| Holiday Party Planning - Precautions & Liability Concerns | LearnUpon Demo Portal             |
|                                                           | Sub-Portal - Gamification Sandbox |
| HR Rules & Policies for the Legal Team<br>Version 1       |                                   |
| It's a Numbers Game: Balancing the Budget<br>Version 2    |                                   |
| Live Training: Closing the Deal<br>Version 1              |                                   |
|                                                           |                                   |
| ense Options                                              |                                   |
| Allowed to re-sell on store?                              |                                   |
| Not allowed                                               | •                                 |
| Number of Enrollments                                     |                                   |
| 0 Set Unlimited                                           | Enrollments                       |
| Expires On                                                | ines Ended                        |
| ÷ 🖞 🔰 Set License 0                                       | pen chived                        |
|                                                           |                                   |

There are a number of different license options :

• Allowed to re-sell on store? - this contains three sub-options, which are:

- o Not Allowed the Client will not be able to display the Course in their Storefront for sale
- o Allowed without price change the Client will be able to display the Course in their Storefront for sale, but only at the price you have set
- o Allowed with price change as above but the Client can set the price of the Course when displayed for sale in their Storefront
- Number of Enrollments you can enter the number of enrollments allowed on the Course, or alternatively toggle the **Set Unlimited Enrollments** switch to on.
- Expires On you can set an expiry date for the Licensed Course, after which it will no longer be accessible to Client Portal learners. Alternatively, you can switch the **Set License Open Ended** toggle to on, thereby applying no expiry date.

| license Options              |         | 17-                       |  |   |
|------------------------------|---------|---------------------------|--|---|
| Allowed to re-sell on store? |         |                           |  |   |
| Not allowed                  |         |                           |  | • |
| Number of Enrollments        | ÷       | Set Unlimited Enrollments |  |   |
| Expires On                   | ÷ 🛱 💽 S | Set License Open Ended    |  |   |
|                              |         |                           |  |   |

Once created, you can edit a Course License at any time. To edit a Course License:

- 1. Select **Portals & Licenses** from the primary navigation menu
- 2. Select Licenses from the secondary navigation menu
- 3. Click the Card Action Menu next to the License you wish to edit
- 4. Click Edit

| Portals                                                                                          | Add License                        |
|--------------------------------------------------------------------------------------------------|------------------------------------|
| ourse Name (A-Z) 👻                                                                               | ٩                                  |
| Accounting Regulations & Procedures<br>Version 1 · Purchased 100 · Used 0 · Available 100        | 👗 Sub-Portal - Gamification Sand 🚦 |
| Audit Analysis: Are you Prepared? Version 1 · Purchased Unlimited · Used 0 · Expires 10 Jul 2019 | Demo Port     Delete               |

From this Licenses page on your Parent Portal, you can also view all Licensed Courses and the license usage of each Client Portal . This information can be useful in terms of predicting future client License requirements/ renewals etc.

| Portals Licenses                                                                                 |            | Add License                    |
|--------------------------------------------------------------------------------------------------|------------|--------------------------------|
| Course Name (A-Z) 💌                                                                              |            | ٩                              |
| Accounting Regulations & Procedures Version 1 · Purchased 100 · Used 0 · Available 100           | ŝ          | Sub-Portal - Gamification Sand |
| Audit Analysis: Are you Prepared? Version 1 · Purchased Unlimited · Used 0 · Expires 10 Jul 2019 | , e initia | Demo Portal 1                  |
|                                                                                                  |            |                                |

# End of Section - Click to return to Table of Contents

# **11. Certificates**

In LearnUpon, you can import, customize, and award certificates to your learners upon completion of a course. Certificates are a great way to reward your learners and recognize their achievements. Once you create your Certificates, they are stored in LearnUpon and can be assigned to any Course and/ or Learning Path.

### **11.1 Creating a Certificate**

To create a Certificate, you must first import a template Certificate:

- 1. Select "Certificates" from the primary navigation menu
- 2. Click "Add New Certificate"
- 3. Name your Certificate and click "Upload File"
- 4. Browse and select a Certificate template to upload
- 5. Click "Save"

| Certificates -                                                                                                    |                                                                                                    |
|----------------------------------------------------------------------------------------------------|----------------------------------------------------------------------------------------------------|
| # > Certificates > New Certificate                                                                                                    |                                                                                                    |
|                                                                                                    | New Certificate                                                                                                |
|                                                                                                    | Title                                                                                                    |
| Certificates<br>Certificates are a great way to reward your learners                                                                                                    |                                                                                                    |
| for their course completions and recognize or<br>formalize their achievement. Simply upload an<br>image file to customize your certificate with details<br>such as learner names, scores and completion | Upload Image                                                                                                   |
| dates. Once you create your certificates, you will be<br>able to assign them to courses using the course<br>editing options in Courses > Course Name > Certs &                                          |                                                                                                    |
| Credits.                                                                                                    | Cartificate Image                                                                                              |
|                                                                                                    | Upgrade Your Certificate image<br>We recommend 3462 x 2401px @ 300dpl resolution for certificate images.       |
|                                                                                                    | You can upload any image file format (JPEG, PNG etc.) of 5Mb or less, but PNG image<br>files do work the best! |
|                                                                                                    | Upload File                                                                                                    |

**Tip**: The Certificate template can be any image type (e.g. GIF, JPEG, PNG), and we recommend a size of 3000 x 2250 pixels at a resolution of 300 dpi. If you upload a Certificate at or close to these specifications, it will result in a high quality Certificate, which is less grainy when viewed and printed.

Once your template is imported, there are a number of variables you can choose to drag and drop on to your Certificate. These include:

- First Name
- First Name, Last Name
- Course/ Learning Path Title
- Completion Date
- Score Achieved
- Number of Learning Credits (if enabled)
- Certificate Expiry Date
- Unique Certificate ID
- Any Custom User Data field (if set up in your Portal e.g. Dept, Location etc.)

Simply drag and drop these variable fields onto your Certificate image wherever you would like the text to appear. Once placed, you will choose your preferred font size for each variable. Finally, you can preview your Certificate by clicking the **Preview** button in the top right of your screen.

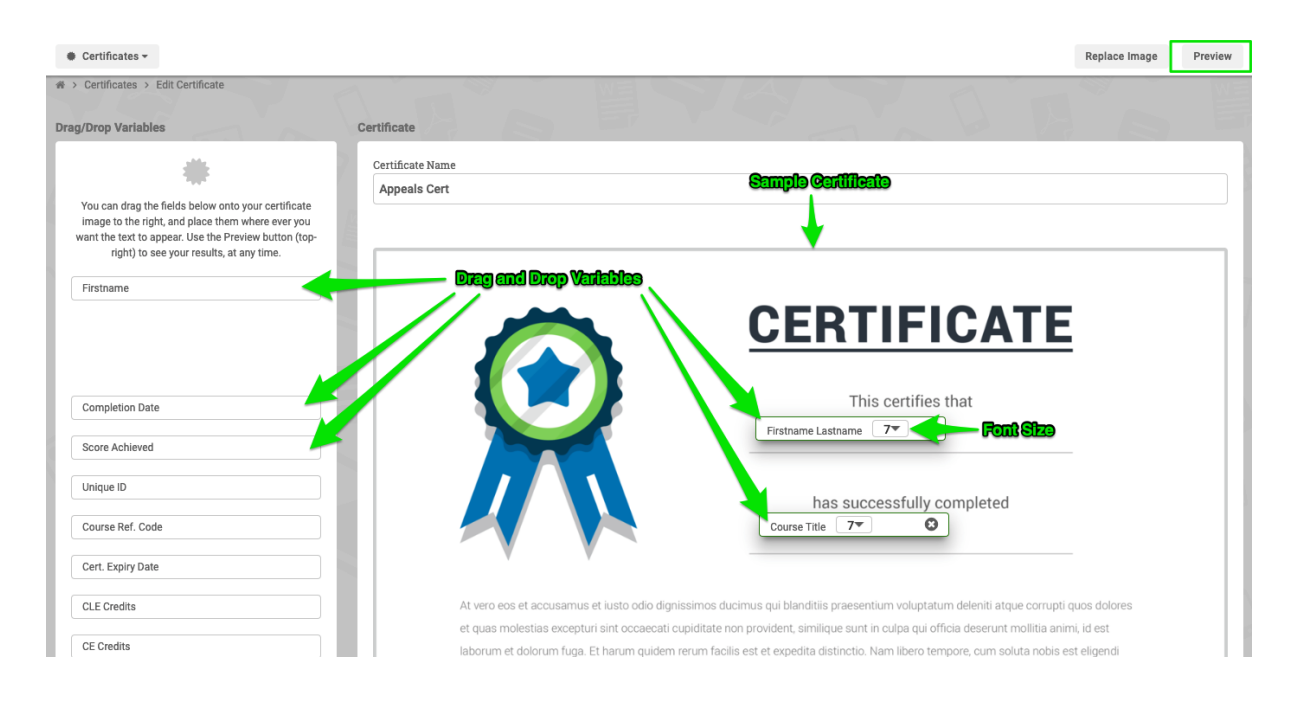

**Tip**: While there is no right or wrong approach to how you design your certificates, a font size of ~10 for the Learner Name and the Course Title field tends to work best. A smaller font of ~7 works well for other variables like Score Achieved, Completion Date, Number of Credits, etc.

Previewing your certificate generates a PDF of the draft. You can use this preview feature to adjust your variables (type, size, placement etc.) until you are satisfied with the finished product.

|                                                                                                    | This certifies that                                                                                                    |
|----------------------------------------------------------------------------------------------------|----------------------------------------------------------------------------------------------------|
|                                                                                                    | John Doe                                                                                                    |
|                                                                                                    | has successfully completed                                                                                                    |
|                                                                                                    | Course title will appear here                                                                                                    |
| At vero eos et accusamus et iusto odio dignissim                                                    | ios ducimus qui blanditiis praesentium voluptatum deleniti atque corrupti quos dolores                                                                  |
| et quas molestias excepturi sint occaecati cupidi<br>Jahorum et dolorum funa. Et harum quidem rarur | tate non provident, similique sunt in culpa qui officia deserunt mollitia animi, id est                                                                 |
| optio cumque nihil impedit quo minus id quod m<br>repellendus. Temporibus autem quibusdam et au     | axime placeat facere possimus, omnis voluptas assumenda est, omnis dolor<br>it officiis debitis aut rerum necessitatibus saepe eveniet ut et voluptates |
|                                                                                                    |                                                                                                    |
| Ann Smith                                                                                           | Charlotter Adams                                                                                                    |
| Ann Smith                                                                                           | Charlotter Adams                                                                                                    |

Certificates can be printed in Letter format (commonly used in the US) or A4 format (commonly used in Europe) depending on your preference. To select one of these options:

- 1. Navigate to Settings > Courses > General Settings
- 2. Under Select paper size for printed certificates, select A4 or Letter
- 3. Click Save

| Documents                                  |   | AAB |                        | - | 17 |
|--------------------------------------------|---|-----|------------------------|---|----|
| Select paper size for printed certificates | 0 |     |                        |   |    |
| Allow Document Downloads                   |   | C   | Copy Protect Documents | • |    |

Note: This is a Portal-wide setting, which will apply to all current and future Certificates.

### 11.2 Linking a Certificate to a Course or Learning Path

Once you have created your certificate(s), you will want to link it to your course(s) or learning path(s) so that it will be awarded to the learner upon successful course completion. To link a Certificate to a Course navigate to **Courses > Course Name > Certs & Credits** To Link a Certificate to a Learning Path, navigate to **Courses > Learning Paths > Learning Path Name > Certs & Credits**. Learning Path certificates can be awarded in addition to the course certificates, or instead of them.

| Details                     |                       |
|-----------------------------|-----------------------|
| Name                        |                       |
| Intro to Marketing          |                       |
| Keywords                    |                       |
|                             | 0                     |
|                             | 6                     |
|                             |                       |
| Details                     | 😪 Additional Settings |
|                             | P Catalog             |
| U Gales                     |                       |
| Certs & Credits             | ★ Reviews             |
| O Due Dates / Valid Periods | Notifications         |
|                             |                       |

Enter the name of the Certificate to be awarded upon course completion and click Save.

| Certificate                            |                     |                             |
|----------------------------------------|---------------------|-----------------------------|
| Award Certificate (Pass or Completion) | ]                   | 1                           |
| Completion Certificate 😒               |                     |                             |
| Certificate expires                    |                     | day(s) after being awarded. |
| Auto re-enroll learner                 |                     |                             |
| day(s) before c                        | ertificate expires? | Disabled 🔹                  |
|                                        |                     |                             |

You will notice a number of additional options on this page:

- **Certificate Expires** enter a value to expire the certificate a specific number of days after being awarded to the learner.
- **Auto Re-Enroll Learner** enter a value to automatically re-enroll every learner on this Course a specific number of days before their original Certificate expires.
- **Disabled/Enabled** this selection simply enables the Auto re-enrollment option.

**Note**: LearnUpon also enables you to award c. 15 different Learner Credits to your Learners for completing a Course. These must first be enabled under Settings > Courses > Learning Credits. Once enabled, they will appear on the "Certs & Credits" page as an option to award to Learners on Course completion.

| Credits |     |     |
|---------|-----|-----|
| CE      | CLE | ТКС |
| 0.0     | 0.0 | 0.0 |
|         |     |     |

Tip: As an Administrator, you can download a Learner's Certificate if required. To do this:

- 1. Select Users from the Primary Navigation menu
- 2. Click into the user's Profile
- 3. Select Enrollments from the Secondary Navigation menu
- 4. Click the Completed Courses card
- 5. Click the ellipses on the right of the relevant Course Name row
- 6. Click Download Certificate

### **11.3 Social Sharing of Certificates**

A fun feature of LearnUpon Certificates is that they can be shared by learners on Social Media via their LinkedIn or Twitter accounts. This enables your learners to push their Certificates to their LinkedIn profiles using LinkedIn's "add to profile" feature or to tweet their Course completions directly to their Twitter feeds. To enable this sharing feature for your learners:

- 1. Select **Settings** from the primary navigation menu
- 2. Click Courses and then Social Sharing
- 3. Enable the setting for LinkedIn and/or Twitter as desired
- 4. Click Save

|             | General     | Social Sharing | Credits | ILT Locations |   |
|-------------|-------------|----------------|---------|---------------|---|
|             | 1.<br>1. j. | WE             |         | - A           |   |
| in Linkedin |             |                | 2       |               | _ |
| Enabled?    | 0           |                |         |               |   |
| C Twitter   |             | 1200           | 6       | / EB          |   |
| Enabled?    | 9           |                |         |               |   |

### LinkedIn Sharing

If LinkedIn Sharing is enabled, learners can post their earned certificate(s) to their LinkedIn profile page. To set this up for your learners, you will be asked to enter a LinkedIn URL. To establish that URL, click the **i** icon and then the **LinkedIn Profile** link.

| in LinkedIn                                           |                           |                    |                |                | P               |                |
|-------------------------------------------------------|---------------------------|--------------------|----------------|----------------|-----------------|----------------|
| Enabled?                                              |                           |                    |                |                |                 |                |
| Promotional URL                                       | 8-8                       |                    |                |                |                 |                |
| If you specify a Promotional URL it will be used to o | override the default Port | al URL (where lea  | urners login t | o this portal) | and automatical | ly placed into |
| any Linkedin or Twitter shared content.               | your LIRI to associate wi | th Social posts fr | om this port   | al             |                 |                |
|                                                       |                           |                    |                |                |                 |                |
| Promotional URL                                       |                           |                    |                |                |                 |                |

A new tab will open. Under the **Getting Started** section, you must log in to your company LinkedIn account and enter your LinkedIn credentials. Then, enter your company name as it appears in LinkedIn, a certification name, and click the **Create Button** option . You can then copy the **Complete URL** code and paste it into the **API URL** field in LearnUpon and click **Save**.

| Create your ce                                                                                                    | ertification button                                                                         |                                                                                                    |
|----------------------------------------------------------------------------------------------------|---------------------------------------------------------------------------------------------|----------------------------------------------------------------------------------------------------|
| Simply create an "Add to profile" butto<br>With a single click, your users can add their o                                               | on and place it in your emails and website<br>certificates to their LinkedIn profiles. Plus | ə.<br>it's freel                                                                                             |
| Enter Company<br>Name/Certification<br>Provider<br>LeamUpon<br>Company must have Company Pa<br>Certification name *<br>GenerateCertTitle | ige on Linkedin Ent                                                                         | er Certification<br>Name                                                                                     |
| Create Button                                                                                                    |                                                                                             | Grab your code                                                                                               |
|                                                                                                    | Simply coy<br>You can ev<br>Copy the C                                                      | by and paste this code into your emails or website.<br>Yen share the link directly on social media or blogs. |
|                                                                                                    | Button language                                                                             | HTML for web and email <pre>cdiv&gt;<a <="" href="https://www.linkedin.com/profile/add" pre=""></a></pre>    |
|                                                                                                    | Click to preview                                                                            | Complete URL<br>https://www.linkedin.com/profile/add?_ed=0_1sDrvit<br>Shortened URL                          |
|                                                                                                    | In Add to profile                                                                           | https://lnkd.in/bCTKswm                                                                                      |

Your learners will now be able to push their Certificates to LinkedIn.

### **Twitter Sharing**

If Twitter sharing is enabled, learners can tweet their Course completions directly to their Twitter feeds. To enable this, switch the Twitter **Enabled?** toggle on .

| "or example, enter "username"                                                                                                    | 0             | Hashtags (insert comma separated values without the  | e #)          |
|----------------------------------------------------------------------------------------------------|---------------|------------------------------------------------------|---------------|
| Tweet preview                                                                                                    |               |                                                      |               |
| sharaatara will be in use (bashtaga oply)                                                                                         |               |                                                      |               |
| maracters will be in use (nashtags only).                                                                                         |               |                                                      |               |
|                                                                                                    |               |                                                      |               |
| otional URL                                                                                                    |               |                                                      |               |
| otional URL                                                                                                    | /             |                                                      |               |
| otional URL<br>If you specify a Promotional URL it will be used to overrid<br>placed into any Linkedin or Twitter shared content. | e the default | Portal URL (where learners login to this portal) and | automatically |

Once enabled, two additional options will appear:

- Related accounts here, you can list Twitter accounts that will be suggested to learners to follow after they have posted a tweet. This is a great way to promote related Twitter feeds to your Portal. Twitter will display at most two suggested accounts (that the learner does not yet already follow). If the learner already follows all the suggested accounts, no accounts will be displayed.
- Hashtags here, you can associate certain hashtags with completion tweets. For example, if you enter "completed,course,finished" here, it will be shown as #completed #course #finished in the learner's feed.

**Note**: Keep in mind that a tweet can be no more than 280 characters and the hashtag does not count towards the 280 character limit.

Once saved, a preview of the learner's tweet will appear .

|                             | ies without the (w) |   | Hashtags (insert comma separated values without the #) |  |
|-----------------------------|---------------------|---|--------------------------------------------------------|--|
| r example, enter "username" |                     | 0 | For example, enter "myhashtag"                         |  |
| ample, enter "username"     |                     | 0 | For example, enter "mynashtag"                         |  |

Finally, you can specify a different Promotional URL (i.e. other than the one for your LearnUpon Portal) to be included on any Social Media posts sent from the LearnUpon system. For example, you might enter your company's corporate website so that followers of your learners on Twitter/ LinkedIn will see that site instead of the learning portal site.

| If you specify a Promo  | tional URL it will be used to ove | rride the default Portal URL (v | where learners login to this portal) and a | automatically |
|-------------------------|-----------------------------------|---------------------------------|--------------------------------------------|---------------|
| placed into any Linked  | In or Twitter shared content.     |                                 |                                            |               |
| e.g. you can use http:/ | /www.mycompany.com, as you        | URL to associate with Social    | posts from this portal.                    |               |
|                         |                                   |                                 |                                            |               |

End of Section - Click to return to Table of Contents

# **12. Reports**

Reporting functionality in LearnUpon allows you to access and analyze your data, gather insights into your learners' performance, and help with decision-making relating to your Courses and learners. Your data can be exported and/or scheduled for automated reporting to chosen stakeholders at regular intervals. Reports can be customized using many different filtering options.

### 12.1 Report Types

There are twelve Report types in LearnUpon. These are:

- Course Status Report enables you to view learner progress on a specific Course or Courses
- **Course Modules Report** enables you to view learner progress by Module on a specific Course or Courses
- **Course History Report** provides a breakdown of learner Enrollments by Course and completion status.
- **Course Sales Report** (only available if you have enabled e-Commerce) provides a breakdown of Courses sold through your Storefront
- Learning Paths Report (only available if you have enabled Learning Paths) enables you to view learner progress on a specific Learning Path
- **Certifications and Credits Report** (only available if you have created a Certificate or enabled Credits) enables you to view Certificates or Credits acquired by learner
- **Exams Report** (only available if you have published Exams) enables you to view a breakdown, by list or chart, of how learners are answering your Exam questions
- **Surveys Report** (only available if you have published Surveys) enables you to view a breakdown, by list or chart, of how learners are answering your Survey questions
- SCORM Exams/ Interactions Report (only available if you have published SCORM Courses) - enables you to view a breakdown, by list or chart, of learner SCORM exam results
- **Tin Can Exams/ Interactions Report** (only available if you have published Tin Can Courses) enables you to view a breakdown, by list or chart, of learner Tin Can exam results
- **ILT Report** (only available if you have enabled Instructor Led Training) enables you to run an ILT report by Course, User, Instructor or Location.
- **Gamification Report** (only available if you have enabled Gamification) enables you to view Leaderboard and Points History information.

To run a report:

- 1. Select **Reports** from the primary navigation menu
- 2. Select the Report you wish to run from the menu
- 3. Set the filter options you wish to apply to your Report
- 4. Click Run Report

| Report Type                                        | Date From      |          | Date To  |     |
|----------------------------------------------------|----------------|----------|----------|-----|
| Course Status                                      | - Set Date     | ‡ 🛱      | Set Date | ÷ 🛱 |
| Courses                                            | Groups         |          |          |     |
| Search by course name                              | Legal          |          |          |     |
|                                                    | Marketing      |          |          |     |
| Accounting Regulations & Procedures v.1            | Sales          |          |          |     |
| Audit Analysis: Are you Prepared? v.1              | Support        |          |          |     |
| Dealing with Conflicts - Contracts & Customers v.1 |                |          |          |     |
| ILT Course v.2                                     | 9 Galast film  | ണ്ടിഞ്ഞ  | 1        |     |
| ILT Course v.1                                     | Statuses       | epiteite |          |     |
| Management - Encouraging Employee Productivity v.1 | Not Started    |          |          |     |
| Managerial Accounting for Dummies v.1              | In Progress    |          |          |     |
| On-boarding for New Employees v.1                  | Pending Review |          |          |     |
| Select all Decelect all                            | Completed      |          |          |     |
| Select all   Deselect all                          | Passed         |          |          |     |
| User Status                                        |                |          |          |     |
| Login enabled                                      |                |          |          |     |
| Login disabled                                     |                |          |          |     |
| User Type                                          | S. Cilek "Ru   | n Report | þ        |     |
| Learner                                            |                |          |          |     |

Tip: Hold down the Ctrl key to multi-select options within a filter menu e.g. Courses above.

Depending on the Report you are running, there exist a number of different filter options:

- Course to report on one or more specific Courses
- User to report on one of more specific users
- Output format chart or transcript
- Date Range (optional if no dates are selected, all data is returned)
- Group to report on one or more specific Groups
- Course Status to report by one or more of the following Course Status: Not Started, In Progress, Pending Review, Completed, Passed, Failed and/or Past Due

**Important**: A very useful feature in LearnUpon is the ability to filter your Reports by Custom User Data. If you have enabled Customer User Data (within Settings) to collect certain information about your Learners, these data fields will appear at the bottom of the "Filter Options" menu and you can run reports against them e.g. in the example below, a report can be filtered by Location, Employee Start Date, and/or Department.

| Login enabled                                                                          |                                       |                              |       |
|----------------------------------------------------------------------------------------|---------------------------------------|------------------------------|-------|
| Login disabled                                                                         |                                       |                              |       |
| er Type                                                                                |                                       |                              |       |
| Learner                                                                                |                                       |                              |       |
| Admin                                                                                  |                                       |                              |       |
| Instructor                                                                             |                                       |                              |       |
| Manager                                                                                |                                       |                              |       |
|                                                                                        |                                       |                              |       |
|                                                                                        |                                       |                              |       |
|                                                                                        |                                       |                              |       |
|                                                                                        |                                       |                              |       |
|                                                                                        |                                       |                              |       |
|                                                                                        |                                       |                              | H Hee |
| sustom User Data Filters A                                                             |                                       |                              |       |
| ustom User Data Filters A                                                              |                                       |                              |       |
| ustom User Data Filters ^<br>1. Please select your location below:                     | 2. Employee Start Date                | 3. Department                |       |
| ustom User Data Filters ▲<br>1. Please select your location below:<br>Choose a filter  | 2. Employee Start Date                | 3. Department<br>Type filter |       |
| Sustom User Data Filters A<br>1. Please select your location below:<br>Choose a filter | 2. Employee Start Date<br>Type filter | 3. Department<br>Type filter |       |
| sustom User Data Filters ▲<br>1. Please select your location below:<br>Choose a filter | 2. Employee Start Date                | 3. Department<br>Type filter |       |

Once you run a report, a summary of results is displayed along the top followed by detailed individual records beneath .

| 3<br>Not St | 9<br>tarted In F    | 4<br>Progress | <b>O</b><br>Completed | 4.<br>Passed |         | 0<br>Failed | O<br>Pending Revie | aw Past Due |
|-------------|---------------------|---------------|-----------------------|--------------|---------|-------------|--------------------|-------------|
| ountii      | ng Regulations & Pr | ocedures v.1  | WE                    | $\geq$       | 474     |             | A                  |             |
|             | Name                | Email         |                       | Enrolled     | Started | Completed   | Score              | Status      |
|             | Dwight Evans        | devans@lup    | test.com              | 03/05/2019   | -       | -           | -                  | Not Started |

You can click on any of the summary results cards to further filter the detailed records displayed beneath. A very useful feature on the detailed record results screen is the ability to directly message a learner(s), amend their Course Expiry Date, or reset their Course Due Date.

To do this, tick the checkbox beside the relevant learner and click the Message icon to send a direct message, the Calendar icon to change the Expiry date, or the Clock icon to reset the Course Due Date.
| Employe | e Onboarding v.1 |                    | -          |            |            |       |             |
|---------|------------------|--------------------|------------|------------|------------|-------|-------------|
| 0       | Name             | Email              | Enrolled   | Started    | Completed  | Score | Status      |
|         | Dwight Evans     | devans@luptest.com | 03/05/2019 | 03/07/2019 | -          | -     | In Progress |
|         | Al Gore          | agore@luptest.com  | 03/06/2019 | 03/06/2019 | 03/07/2019 | 100%  | Passed      |

# 12.2 Exporting Report Data

All LearnUpon Reports can be exported to PDF (for printing) or to Excel (for granular detail and analysis). Export options can be found at the bottom of the Reports screen :

| ers                                                |               |     |          |     |
|----------------------------------------------------|---------------|-----|----------|-----|
| leport Type                                        | Date From     |     | Date To  |     |
| Course Status                                      | - Set Date    | ÷ 🛱 | Set Date | ÷ 🛍 |
| Courses                                            | Groups        |     |          |     |
| Search by course name                              | Legal         |     |          |     |
|                                                    | Marketing     |     |          |     |
| Accounting Regulations & Procedures v.1            | Sales         |     |          |     |
| Audit Analysis: Are you Prepared? v.1              | Support       |     |          |     |
| Dealing with Conflicts - Contracts & Customers v.1 |               |     |          |     |
| ILT Course v.2                                     |               |     |          | ]   |
| ILT Course v.1                                     | Statuses      |     |          |     |
| Management - Encouraging Employee Productivity v.1 | Not Started   |     |          |     |
| Managerial Accounting for Dummies v.1              | In Progress   |     |          |     |
| On-boarding for New Employees v.1                  | Pending Revie | ew  |          |     |
| Design Management Design v 1                       | Completed     |     |          |     |
| select all   Deselect all                          | Passed        |     |          |     |
| Jser Status                                        |               |     |          | ]   |
| Login enabled                                      |               |     |          |     |
| Login disabled                                     |               |     |          |     |
|                                                    |               |     |          |     |

An export to PDF will by default contain your logo and colors.

| U Learn          | Upon             |                   |             |             |                     | COU           | RSE STATUS  |
|------------------|------------------|-------------------|-------------|-------------|---------------------|---------------|-------------|
| 7<br>Not Started | 0<br>In Progress | 0<br>Completed    | 0<br>Passed | 0<br>Failed | 0<br>Pending Review | 2<br>Past Due |             |
| Customer Success | s v.1            |                   |             |             |                     |               |             |
| Name             | Ema              | ail               | Enrolled    | Started     | Completed           | Score         | Status      |
| John3 Doe3       | cath             | alsmall3@here.com | 06/14/2016  |             |                     |               | Not Started |
| John5 Doe5       | cath             | alsmall5@here.com | 06/14/2016  |             |                     |               | Not Started |

For the most detailed (granular) data, it is recommended to export your Report to Excel e.g. the table in outlines the data available from a Course Status Report once exported to Excel.

| enabled              | Yes / No                               |
|----------------------|----------------------------------------|
| expires              | Yes / No                               |
| course_name          | Course Name (Text)                     |
| enrolled             | Date                                   |
| started              | Date                                   |
| last_accessed        | Date                                   |
| last_accessed_module | Module Name (Text)                     |
| completed            | Date                                   |
| pass_mark            | %                                      |
| score                | %                                      |
| status               | Passed / Not Started / In Progress     |
| can_re-attempt?      | Yes / No                               |
| percentage complete  | %                                      |
| Expiration date      | Date                                   |
| Custom Fields        | Free Text / or Selected from drop down |

Tip: LearnUpon reports exported to Excel always contain the most detail and information.

#### **12.3 Scheduling Reports**

LearnUpon also allows you to schedule reports to run automatically daily, weekly, or monthly and to be sent to specified stakeholders.

**Note**: Please be aware that Scheduled Reports only capture information since the last ran Scheduled Report i.e. it provides a snapshot of activity during the interval period between reports. If there is no Learner Activity since the last Scheduled report, no report will be sent.

After you run a Report, in addition to options to export it to Excel or PDF, you will notice a **Schedule** button appears.

| 39<br>Not Started | 4<br>In Progress<br>ons & Procedures v.1 | 0<br>Completed | 4<br>Passed     | 0<br>Failed       | 0<br>Pending Review | 1<br>Past Due |
|-------------------|------------------------------------------|----------------|-----------------|-------------------|---------------------|---------------|
| Name              | Email                                    |                | Enrolled S      | Started Completed | Score Status        | 5             |
|                   |                                          | Run Report     | ් Reset Filters | Export to Excel   | Export to PDF       | ② Schedule    |

Select **Schedule** to land on the page displayed below. Here, you can set the frequency of your Scheduled Report to daily, weekly, or monthly.

| Title                      |  |
|----------------------------|--|
| New Course Status Schedule |  |
| Repeats                    |  |
|                            |  |
|                            |  |
| Weekly                     |  |

Once you have selected the Report frequency, you can decide which stakeholders are to receive it. This is achieved by selecting from any existing user in your Portal or by entering an external email address. The Reports will arrive as a zip file containing both Excel and PDF formats.

| litte                      |   |                                              |     |
|----------------------------|---|----------------------------------------------|-----|
| New Course Status Schedule |   |                                              |     |
| lepeats                    |   | Repeat on                                    |     |
| Weekly 👻                   | 0 | 🗌 Sun 🥑 Mon 🗌 Tue 🗌 Wed 🗌 Thu 🗌 Fri 🗌        | Sat |
| Reports are sent to        |   | You can also add email addresses to send to. |     |
|                            | - | Write an email and click on Add              | Add |
| Select users to send to.   |   |                                              |     |

**Note**: View, edit or delete your Scheduled Reports by clicking **My Schedules** and then the ellipsis to the right-hand side of a Scheduled Report.

| Reports                      | My Schedules    |                                 |                         |   |
|------------------------------|-----------------|---------------------------------|-------------------------|---|
| AAD                          |                 |                                 | D A                     | ٩ |
| Weekly Course Status Report  | Last F<br>3/19/ | un Repeat<br>2019 Weekly        | s Type<br>Course Status |   |
| Monthly Learning Path Report | Last F<br>3/18/ | un Repeat<br>2019 <b>Weekly</b> | s Type<br>Course Status |   |

Finally, Administrators can also turn on two daily reports in Settings. These are:

- **Daily Completion Report** a summary of all Course completions, including user details, Status, Scores etc.
- **Daily Users Created Report** a summary of all users created in the past 24 hours (note users created via Batch Upload will be excluded from this Report).

If enabled, all Administrators of your portal will receive these reports daily. To enable these daily Reports:

- 1. Select Settings > Email > General Settings
- 2. Toggle on/off the Reports you wish to enable
- 3. Click Save

| Allow opt-out from emails/messages ()        | Disable messaging                    |
|----------------------------------------------|--------------------------------------|
| iessages are received<br>Internal & External | <b>•</b>                             |
| Disable enrollment emails ()                 | Send daily course completions report |

# End of Section - Click to return to Table of Contents

# **13. Gamification**

Gamification encourages learner motivation and engagement. It awards badges and points to learners based on their activity within the portal; learners points will move them up levels within the game and view their performance relative to peers through Group or Portal Leaderboards.

| Settings > My Portal         | / Gamification > Badges  |                                 |                              |                           |
|------------------------------|--------------------------|---------------------------------|------------------------------|---------------------------|
| Badges                       |                          | Newest First                    |                              |                           |
| 17                           | 7                        | Gold Learning Path Completion   | Badge Type<br>Learning Badge | Value<br>100 points       |
| All Badges                   | Learning Badges          | Silver Learning Path Completion | Badge Type<br>Learning Badge | Value<br>80 points        |
| <b>5</b><br>Activity Badges  | <b>5</b><br>Level Badges | Bronze Learning Path Completion | Badge Type<br>Learning Badge | Value<br><b>40 points</b> |
|                              |                          | • Trong Skills                  | Badge Type<br>Learning Badge | Value<br><b>80 points</b> |
| Portal Manage badges on this | badges                   | Investing in knowledge          | Badge Type<br>Activity Badge | Value<br><b>25 points</b> |

To access and enable Gamification settings, select **Settings > My Portal > Gamification**. It is recommended you customize the four Gamification settings (Badges, Levels, Activities, and Leaderboards and Widgets) prior to enabling Gamification in your Portal.

**Important**: As soon as you enable Gamification, it becomes 'live' across the Portal. First consider how you wish to use Gamification, and then customize settings prior to switching the **enable gamification** toggle on. If gamification is disabled, point values are frozen, not reset.

# 13.1 Badges

Badges are your starting point for customizing Gamification. Administrators can edit existing LearnUpon badges, create new badges, attach a points value to each badge, and customize the name and look of them.

| Basic Info           |                           |
|----------------------|---------------------------|
| Enable gamification? |                           |
|                      |                           |
|                      | 🗮 Levels                  |
| ★ Activities         | 😋 Leaderboard and Widgets |

There are three set badge types within LearnUpon. These are:

- Learning badges awarded to learners on completion of a Course or Learning Path.
- Activity badges awarded to learners for completing specified activities.
- Level badges awarded to learners for accumulating specified points amounts.

| Newest First 👻                  |                                     | Q                          |
|---------------------------------|-------------------------------------|----------------------------|
| Gold Learning Path Completion   | Badge Type<br><b>Learning Badge</b> | Value<br><b>100 points</b> |
| Silver Learning Path Completion | Badge Type<br>Learning Badge        | Value<br><b>80 points</b>  |
| Bronze Learning Path Completion | Badge Type<br>Learning Badge        | Value<br><b>40 points</b>  |

You can view all badges by clicking into **Dashboard > Settings > My Portal > Gamification > Badges**. Here you will see a filter panel for viewing the three set badge types :

| Badges                     | Newest First 🔹                                                                                  | Q |
|----------------------------|-------------------------------------------------------------------------------------------------|---|
| 18 7                       | Gold Learning Path Completion     Badge Type     Value     Learning Badge     100 points        |   |
| All Badges Learning Badges | Silver Learning Path Completion         Badge Type<br>Learning Badge         Value<br>80 points |   |
| 6 5<br>Activity Badges     | Bronze Learning Path Completion     Badge Type     Value     Learning Badge     40 points       |   |
|                            | • Universide Strong Skills Badge Type Value Learning Badge 80 points                            |   |

All badges are customizable - after clicking into the badge, you can edit the badge name, upload a new badge image, and specify a points value for it.

To add a new badge:

- 1. Select Badges > Create New Badge
- 2. Enter a name, type and points value for your badge and choose an existing badge image or upload a new one
- 3. Click Add

|              |            | General     | Branding   | Dashboard | Login Screen | Gamification                 |                           | Create New Badge |
|--------------|------------|-------------|------------|-----------|--------------|------------------------------|---------------------------|------------------|
| ( m          |            |             |            |           |              |                              |                           |                  |
| Newest First | •          |             |            |           |              |                              |                           | ٩                |
| • 🏀          | Gold Learr | ning Path ( | Completion |           |              | Badge Type<br>Learning Badge | Value<br>100 points       |                  |
| •            | Silver Lea | rning Path  | Completion |           |              | Badge Type<br>Learning Badge | Value<br><b>80 points</b> |                  |

Your new badge is now created and is ready to be attached to an appropriate Course, Activity or Level (depending on the Badge Type).

#### 13.2 Levels

Every badge awarded carries a set number of points (customized by you). As learners complete courses and activities, their number of points accumulates. As their point total

increases, learners can progress through five different levels of your game. You can set the points for each level, rename the levels, and enable/disable them as required. Once a learner achieves the fifth level, they will continue to acquire points associated with any actions taken on the system.

| Levels        |                                       |  |
|---------------|---------------------------------------|--|
| • O Level 1   | Achieved<br><b>On/Over 0 points</b>   |  |
| • 2 Level 2   | Achieved<br><b>On/Over 80 points</b>  |  |
| • (3) Level 3 | Achieved<br>On/Over 200 points        |  |
| • (() Level 4 | Achieved<br><b>On/Over 600 points</b> |  |
| • (5) Level 5 | Achieved<br>On/Over 1200 points       |  |

To edit a Level:

- 1. Select Settings > My Portal > Gamification > Levels
- 2. Click into the level you wish to edit
- 3. Enter a name, points total, and attach the associated badge
- 4. Enable/disable the levels as required.

| Basic Info           |                           |
|----------------------|---------------------------|
| Enable gamification? |                           |
|                      |                           |
|                      | i≣ Levels                 |
| * Activities         | 😂 Leaderboard and Widgets |

**Tip**: When deciding on points and level values, we recommend considering the number of courses a typical learner will take each month. This will guide your decision for the number of points needed to achieve each level. Create level point-values slightly higher than expected learner activity with a greater point spread the higher the level. Also, instead of Levels 1 to 5, why not be creative and rename them "Novice" to "Master" or "Padawan" to "Jedi"!

#### **13.3 Activities**

There are five preset activities that a learner can undertake to achieve an Activity Badge in LearnUpon.

- **Investing in Knowledge** awarded when a learner purchases a Course from your Storefront (visible on Storefront-enabled Portals only).
- Learning Outside the Box awarded for an item of external training approved by the learner's instructor (visible on Association-enabled Portals only).
- **Hungry for Knowledge** awarded when a learner self-enrolls on a Course through your Catalog.
- New Resource = New Ideas awarded when a learner views or downloads a Resource (up to one a day).
- **Daily Learning** awarded when a learner starts or resumes a Course (up to one a day).

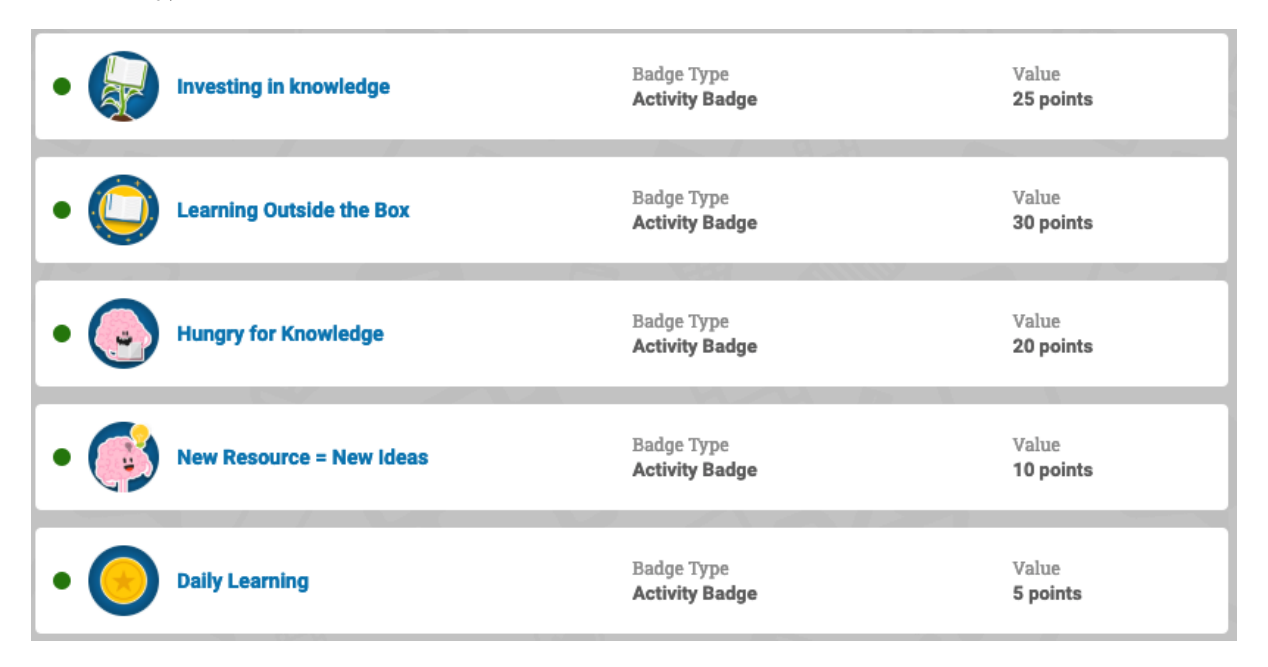

To view your Activities and determine the badges that each activity will be awarded, select **Settings > My Portal > Gamification > Activities.** 

| Basic Info           |                           |
|----------------------|---------------------------|
| Enable gamification? |                           |
|                      |                           |
|                      | ≣ Levels                  |
| ★ Activities         | 📽 Leaderboard and Widgets |

Here, you will see the activities available in your portal. By clicking into each activity, you can determine whether that activity is active or not. If, for example, you do not want to award a badge to learners for logging into the Portal each day, simply disable the **Daily Learning** badge. If you would like to change the name, points value or image associated with an Activity Badge, remember you can edit your Activity Badges within the Badges section.

## **13.4 Leaderboards and Widgets**

Leaderboards are a great way of fostering friendly competition among learners. If enabled, learners can track their overall performance relative to other learners within your Portal and the Groups of which they are a member.

To enable leaderboards, first click into the Leaderboards and Widgets card:

| Basic Info           |                           |
|----------------------|---------------------------|
| Enable gamification? |                           |
|                      |                           |
|                      | ≣ Levels                  |
| ★ Activities         | 😂 Leaderboard and Widgets |

Here, you will find the following options:

- Enable latest badges dashboard widget? this will enable a small widget to appear on the learner's **My Courses** page displaying the latest badges acquired.
- Enable leaderboards enables portal-wide leaderboards, which all learners can access via their My Achievements page.
- Leaderboards are anonymous Enabling this will show all other users as "Anonymous" on leaderboards rather than displaying their name.
- **Enable leaderboard widget for admins?** Enabling this will display a widget on the Admin Dashboard that displays the Portal leaderboard.
- Allow learners to filter the leaderboard by their group(s) enabling this enables learners to filter their Leaderboard by the Groups of which they are a member.

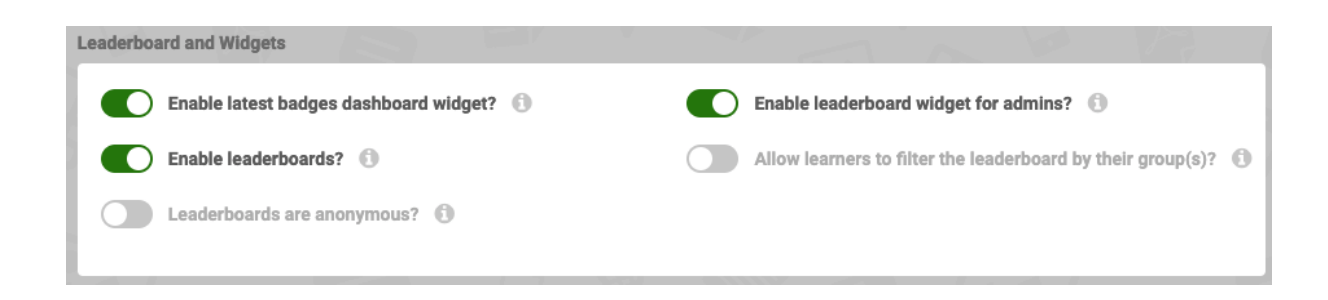

Congratulations - you are now ready to enable Gamification!

## **13.5 Enabling Gamification**

Once you have reviewed and customized your Badges, Levels, Activities, and Leaderboard and Widget options; you are ready to enable Gamification. Select **Settings > My Portal > Gamification > Enable Gamification > Save.** 

| Basic Info           |                           |
|----------------------|---------------------------|
| Enable gamification? |                           |
|                      |                           |
| ♥ Badges             | ≣ Levels                  |
| * Activities         | 🕸 Leaderboard and Widgets |

#### Attaching a Badge to a Course

Next begin attaching Learning Badges to your Courses and Learning Paths. To attach a Learning Badge to a course:

- 1. Select Courses > Course Name > Learning Badges > Add Learning Badge
- 2. Select the Badge Awarded > Achieved By > Save

**Tip:** You can add up to five badges to one Course or Learning Path. When adding a badge to a Course with an Exam, you can specify for the badge to be awarded on completion, or on achieving an overall score. For example, you may choose to award a Silver Badge to learners who achieve an 80% and a Gold Badge to Learners who achieve 90% or above when completing the Course

| Add Learning B   | adge                                     |
|------------------|------------------------------------------|
|                  | Badge awarded Bronze Course Completion 😵 |
|                  | Achieved by score Achieved on completion |
|                  | Achieved if overall score is             |
| <b>20</b> points | 70 % or higher                           |

#### Learner's 'My Achievements' Page

Once Gamification is enabled, all learners will see an additional tab called **My Achievements** on their secondary navigation menu:

| 🕸 Dashboard 🗸                           | Adm                                     | in Dashboard My Courses                 | My Live Sessions My Achievements |                   |
|-----------------------------------------|-----------------------------------------|-----------------------------------------|----------------------------------|-------------------|
| ly Achievements and Leaderboar          | rd                                      | A                                       | 調りない                             |                   |
| Your Score                              |                                         |                                         | All users                        |                   |
| 235                                     | 35                                      | 200                                     | My rank                          | Top 5             |
| Overall Points                          | Points in March                         | Points in February                      | 1 DK Level 3                     | <b>★ 235 ⊕ 15</b> |
| Level 3                                 |                                         |                                         |                                  |                   |
| My Top Badges 👻                         | 365 pts to Level 4                      |                                         | 2 A Anonymous<br>Level 1         | ★20 ₹2            |
|                                         |                                         |                                         | 3 A Anonymous<br>Level 1         | *5 ±2             |
|                                         |                                         | SE                                      | 4 A Anonymous<br>Level 1         | ★5 ±2             |
| <b>30</b> pts<br>Investing in knowledge | <b>30</b> pts<br>Investing in knowledge | <b>30</b> pts<br>Investing in knowledge | 5 A Anonymous<br>Level 1         | ★5 型2             |

Here, the learner can view their accumulated points total, badges attained, points required to reach the next level etc. If Leaderboards are enabled, the learner can compare their performance against other learners across your Portal and within their Groups.

# **13.6 Gamification Report**

Alongside the Leaderboard widget for Admins, to view gamification related data in your Portal, run a Gamification Report. Due to the amount of data returned, the Gamification Report can only be exported to Excel in six month increments of time.

To run a Gamification Report select **Reports > Gamification > Export to Excel.** 

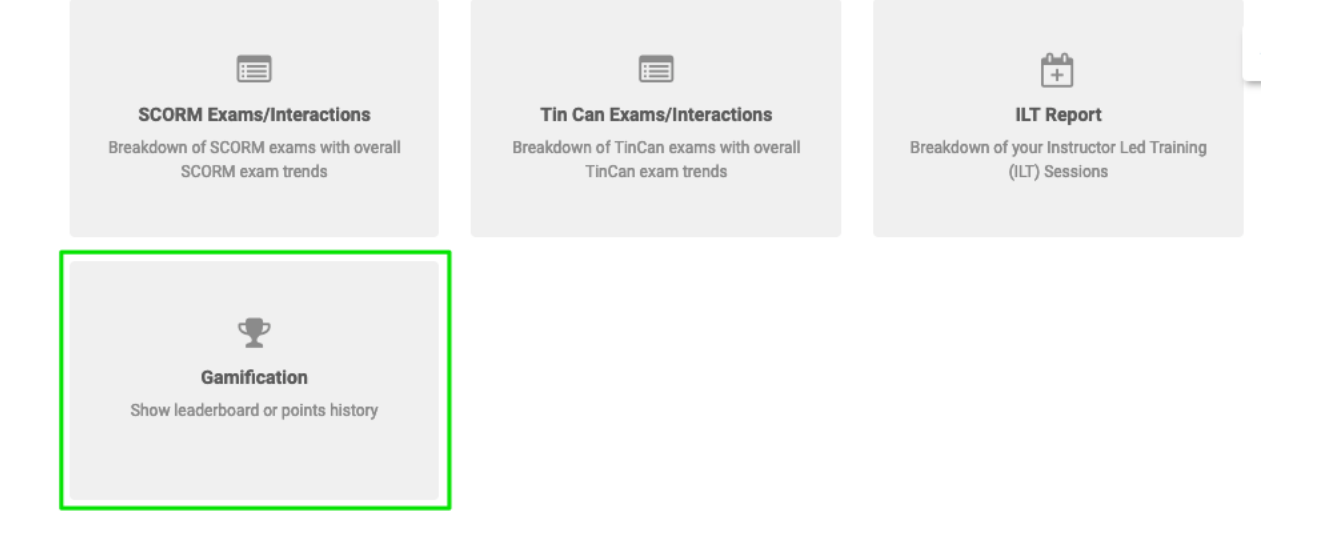

The report can be filtered Group, Date, Level, No. Points and/or Leaderboard or Achievement History :

| Report Type  |              | Date From                      |     | Date To  |     |
|--------------|--------------|--------------------------------|-----|----------|-----|
| Gamification |              | ✓ Set Date                     | ≑ 🛱 | Set Date | ÷ 🛱 |
| Report By    |              | Groups                         |     |          |     |
| Leaderboard  |              | <ul> <li>All Groups</li> </ul> |     |          | •   |
| Level        |              |                                |     |          |     |
| All Levels   |              | •                              |     |          |     |
| Points Over  | Points Under |                                |     |          |     |
|              |              |                                |     |          |     |

# End of Section - Click to return to Table of Contents

#### **14. Additional Features**

LearnUpon is always working on improving and expanding to meet additional needs. Review new features and get suggestions for adoption on your Quarterly Checkin calls with your Customer Success Manager

#### 14.1 Selling Your Courses - eCommerce Storefront

Customize and enable a Storefront on your LearnUpon portal to advertise published courses/ learning paths/ ILTs for sale to the public, sold through PayPal or Stripe.

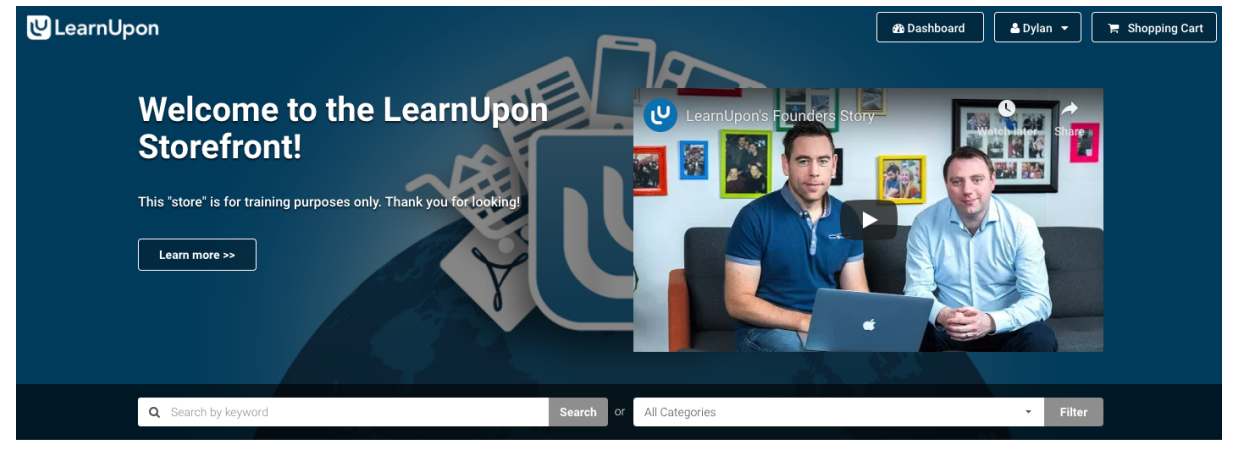

Upcoming Sessions

Setting up and customizing your Storefront is quick, easy and non-technical. For full information on how to do so, please log in to your portal and visit our eCommerce Guide.

**Note:** E-Commerce Storefronts are only available on specific plans. If you are interested in upgrading to utilize E-Commerce, please contact your Customer Success Specialist or email <u>success@learnupon.com</u>.

## 14.2 Forums

Empower users to create conversations, engage with one another, and respond to learning topics in a course or learning path's discussion forum. Have subject matter experts and need a place for them to share information? Create a forum topic for their area of expertise and make them a moderator.

To enable forums:

- 1. Navigate to Settings > My Portal > General Settings
- 2. Under Forum Settings Opt to Enable Forum
  - a. This feature is plan specific. If this setting does not exist, please contact your dedicated Success Team member to enable this feature if available
- 3. Enable **Show All Posts as default landing page** to change the Forum's landing page from all topic tiles, to all post tiles.
- 4. Select the color wheel to identify the badge color on Forums for Course and Learning Paths.
- 5. Disable Send Emails to prevent forum notifications via email all together
- 6. If **Send Emails** is enabled, **Send daily summary** can be enabled to send system admins a summary of posts made in forums the day before. **Notify moderator about created posts** can be enabled to send emails to moderators each time a post is made within the moderator's topic.

| Forum Settings                           |                           |
|------------------------------------------|---------------------------|
| Enable forum                             |                           |
| Show "All Posts" as default landing page |                           |
| Course Topic Color                       | Learning Path Topic Color |
| Send emails 🚯                            |                           |
| Send daily summary 🚯                     |                           |
| Notify moderator about created posts     |                           |

#### **Create Forum Topics**

- 1. Navigate to Forums from the main navigation menu
- 2. Select Create New Topic
- 3. Choose or Upload the graphic that will display on the Topic's Tile
- 4. Enter the Title and select the tile badge's color
- 5. Enter the Short Description to display on the topic's tile

- 6. Select if the Post is a **Draft** or should be **Published**
- 7. Identify if **All Portal Users** can view the topic or **Restrict by Group** and enter the group(s) that should have access.
- 8. Identify if Anyone with permission to view the topic can post, or if Only Admins and Moderators
- 9. Enter the names of any LearnUpon user(s) as Topic Moderator(s)
- 10. Save

| Create New Topic                  |                                                                                                    |                                                                 | ×                               |
|-----------------------------------|----------------------------------------------------------------------------------------------------|-----------------------------------------------------------------|---------------------------------|
| Graphic<br>Choose<br>or<br>Upload | You can upload your image or choose an icon from ou<br>icon, it can be colored below. The color is also used o<br>posts have a color indicator which, when clicked, reve<br>Recommended image size is 96 x 96px. | ur icon set. If you<br>n the "All Posts"<br>als the topic title | i choose an<br>page where<br>e. |
| Title                             |                                                                                                    | Color                                                           |                                 |
|                                   |                                                                                                    |                                                                 |                                 |
| 36 characters left                |                                                                                                    |                                                                 |                                 |
| Short Description                 |                                                                                                    |                                                                 |                                 |
|                                   |                                                                                                    |                                                                 |                                 |
| 150 characters left               |                                                                                                    |                                                                 |                                 |
| Status                            |                                                                                                    |                                                                 |                                 |
| Draft                             |                                                                                                    |                                                                 | •                               |
| Who Can View This Topic?          |                                                                                                    |                                                                 |                                 |
| All Portal Users                  |                                                                                                    |                                                                 | •                               |
| Who Can Post In This Topic?       |                                                                                                    |                                                                 |                                 |
| Anyone with permission to         | view the Topic                                                                                                    |                                                                 | -                               |
| Moderator                         |                                                                                                    |                                                                 |                                 |
| Search for users                  |                                                                                                    |                                                                 |                                 |
|                                   |                                                                                                    |                                                                 |                                 |
|                                   |                                                                                                    |                                                                 |                                 |
|                                   |                                                                                                    | O Create                                                        | Cancel                          |

#### **Create Forum Posts**

- 1. From within a Forum Topic, select Create New Posts
- 2. Enter the Post Title
- 3. If desired, Upload Image to display on the post's tile
- 4. Enter tags that learners should be able to find your post with
- 5. Post text content, images, embedded media
- 6. Select **Publish** to make public or **Save** to keep as draft.

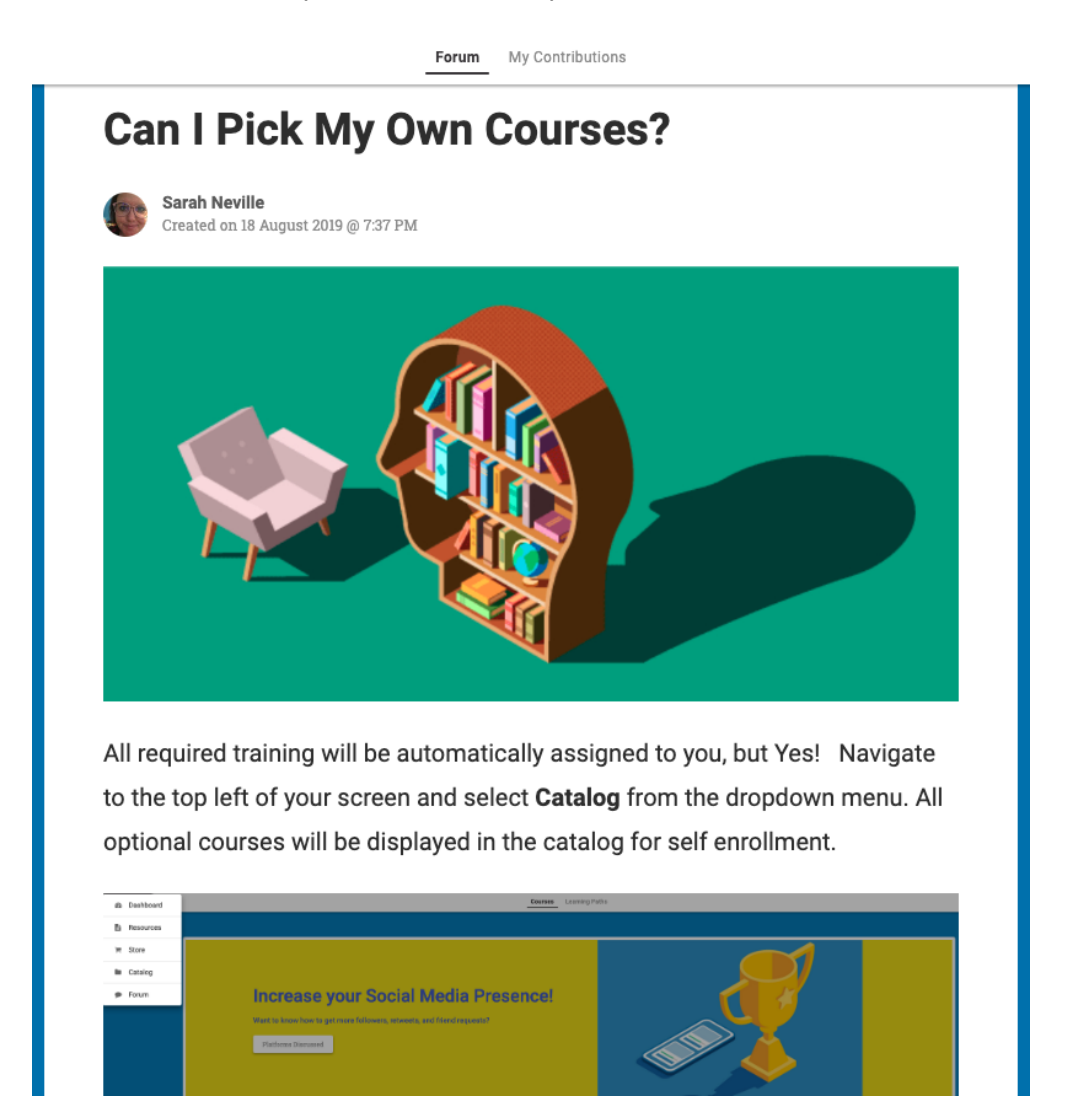

#### 14.3 White-Labeling

White-Labeling allows for the removal of LearnUpon references, within the URL, portal footer, and via system generated emails. Rather than emails being sent from <u>notifications@learnupon.com</u> they can be sent from <u>whateveryouwant@yourcompany.com</u>.

This feature is particularly useful to customers wishing to brand a portal as their own to create, sell, or manage client portals for third party clients. For full information on how to white-label, once logged in to your portal visit our <u>Knowledge Base article</u>.

**Note:** White-Labeling is only available on particular plans. If you are interested in upgrading to utilize White-labeling, please contact your dedicated Customer Success Specialist or email <u>success@learnupon.com</u>.

## 14.4 Multiple Languages

LearnUpon is currently available in the following languages:

- US English
- UK English
- Spanish
- French
- German
- Dutch
- Brazilian Portuguese

- Italian
- Russian
- Polish
- Japanese
- Chinese (simplified)

| Giannipes Electronic                                                                                                    | Choose portal language | • • • • • |
|----------------------------------------------------------------------------------------------------|------------------------|-----------|
| A LOT OF STREET, STREET, STREE | US English             |           |
| LearnUpon's Founders Sto                                                                                                    | Spanish                |           |
|                                                                                                    | French                 |           |
|                                                                                                    | German                 |           |
|                                                                                                    | UK English             |           |
|                                                                                                    | Dutch                  |           |
|                                                                                                    | Brazilian Portuguese   |           |
|                                                                                                    |                        |           |

Multiple Languages is particularly useful to our multinational customers and those selling into foreign markets. Learners can specify their preferred language and, if using multiple Client Portals, each Portal can be set to its own default language.

**Note:** Multiple Languages are only available on particular plans. If you are interested in upgrading to utilize Multiple Languages, please contact your dedicated Customer Success Specialist or email <u>success@learnupon.com</u>.

#### **14.5 Salesforce Integration**

LearnUpon enables you to integrate your Portal with Salesforce. You can simply install our app on your Salesforce Org and then link this to your Learning portal. With single-sign-on, learning data tracking in real-time and custom reports all within Salesforce, your learners will never have to leave Salesforce to access their training.

| * | Integrations        |  |
|---|---------------------|--|
|   | Salesforce Settings |  |
|   |                     |  |

If you wish to learn more about Salesforce integration options, please visit the LearnUpon Knowledge Base or contact your Customer Success Specialist.

**Note:** Salesforce Integration is only available on particular plans. If you are interested in upgrading to integrate with Salesforce, please contact your dedicated Customer Success Specialist or email <u>success@learnupon.com</u>.

# **14.6 Chat Integration**

Specific plans enable you to integrate a ZenDesk Chat on your portal for live chat support with portal users. If you wish to offer real-time support via chat and want to learn more about Chat Integrations, please visit the LearnUpon Knowledge Base or contact your Customer Success Specialist.

# End of Section - Click to return to Table of Contents

## 15. The LearnUpon Knowledge Base

To access the Knowledge Base:

- 1. Log in to your main Portal
- 2. Click the ? icon in the top right of your screen
- 3. Click the LearnUpon Knowledge Base
- 4. Select the subject tile or start searching to discover videos, guides, and how-to articles